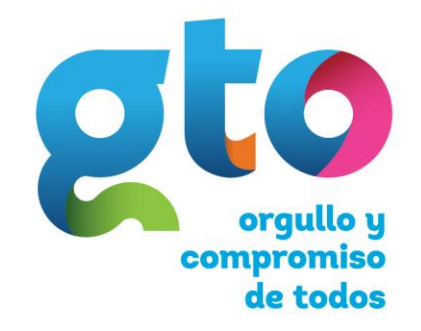

Secretaría de Desarrollo Social y Humano

# Manual del Usuario Portal Social

UNGOBIERNOCON ROSTRO HUMANO Y SENTIDO SOCIAL

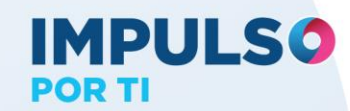

Versión 1.2

| 1. I | ntroducción1                                                        |
|------|---------------------------------------------------------------------|
| 1.1  | Objetivo General2                                                   |
| 1.2  | Objetivos específicos 2                                             |
| 1.3  | Objetivo del Manual2                                                |
| 1.4  | Requisitos Técnicos2                                                |
| 1.5  | Dirección del sitio3                                                |
| 2. E | structura4                                                          |
| 2.1  | Página Principal5                                                   |
| 2.2  | Conócenos                                                           |
| 2.3  | FAIS                                                                |
| 2.4  | Búsqueda14                                                          |
| 2.5  | Programas Sociales Estatales19                                      |
| 2.6  | Programas Sociales Federales25                                      |
| 2.7  | Sistema Cartográfico (SIG) 26                                       |
| 2.8  | Sistema Geográfico                                                  |
| 2.9  | Beneficiario por Municipio                                          |
| 2.10 | Padrones de beneficiarios                                           |
| 2.12 | Biblioteca                                                          |
| 2.12 | 2 Glosario                                                          |
| 2.13 | 61 S                                                                |
| 2.14 | Estudios y Evaluaciones SEDESHU 62                                  |
| 2.15 | 5 Informes Anuales sobre Pobreza 2014 65                            |
| 2.16 | 68 Programas de Gobierno y Planes de Desarrollo                     |
| 2.17 | Cédulas Estadísticas                                                |
| 2.18 | 3 Sisco                                                             |
| 2.19 | O Consejo Consultivo para el Desarrollo Social y Humano             |
| 2.20 | 0 Eventos y conmemoraciones 80                                      |
| 2.22 | Noticias                                                            |
| 2.22 | 2 Centros de Impulso Social para el Desarrollo Comunitario Integral |
| 2.23 | Congreso de Programas Innovadores para Mejorar la Calidad de Vida   |
| 2.24 | Alerta Amber                                                        |
| 3. 0 | ilosario101                                                         |
|      |                                                                     |

# Figuras

| Figura 1.Parte superior de la página principal      | 5  |
|-----------------------------------------------------|----|
| Figura 2. Parte central de la página principal      | 6  |
| Figura 3. Parte inferior de la página principal     | 7  |
| Figura 4. Módulo conócenos                          | 8  |
| Figura 5. Primera parte del módulo conócenos.       | 9  |
| Figura 6. Listado de programas sociales             | 9  |
| Figura 7. Secretario de Desarrollo Social y Humano. | 10 |
| Figura 8. Ubicación de oficinas                     | 11 |
| Figura 9. Información de oficina seleccionada.      | 11 |

| Figura 10. Módulo FAIS                                              | 12 |
|---------------------------------------------------------------------|----|
| Figura 11. Contenido de módulo FAIS                                 | 13 |
| Figura 12. Información de documento consultado.                     | 13 |
| Figura 13. Herramienta de búsqueda                                  | 14 |
| Figura 14. Búsqueda.                                                | 15 |
| Figura 15. Palabras clave                                           | 15 |
| Figura 16. Búsqueda avanzada                                        | 16 |
| Figura 17. Resultados de búsqueda                                   | 17 |
| Figura 18. Información sobre el documento                           | 17 |
| Figura 19. Información de programa social                           | 18 |
| Figura 20. Programas Sociales Estatales                             | 19 |
| Figura 21. Programas por dependencia.                               | 20 |
| Figura 22. Información de programa social                           | 21 |
| Figura 23. Descargar reglas de operación.                           | 22 |
| Figura 24. Reglas de operación del programa social                  | 23 |
| Figura 25. Contenido por dependencia.                               | 24 |
| Figura 26. Programas federales                                      | 25 |
| Figura 27. Sistema cartográfico.                                    | 26 |
| Figura 28. Iconos principales del SIG.                              | 27 |
| Figura 29. Selección de temáticos.                                  | 30 |
| Figura 30. Opciones de temáticos.                                   | 31 |
| Figura 31. Alcance de consultas.                                    | 31 |
| Figura 32. Selección de temáticos.                                  | 32 |
| Figura 33. Elaboración de consulta avanzada.                        | 33 |
| Figura 34. Exportar información                                     | 33 |
| Figura 35. Sistema cartográfico.                                    | 34 |
| Figura 36. Contenido del sistema cartográfico                       | 35 |
| Figura 37. Secciones del sistema cartográfico                       | 35 |
| Figura 38. Temáticos.                                               | 37 |
| Figura 39. Mapa resultado de la consulta.                           | 38 |
| Figura 40. Consultar elementos                                      | 39 |
| Figura 41. Propiedades de la capa                                   | 39 |
| Figura 42. Sección de mostrar, dentro de las propiedades de la capa | 40 |
| Figura 43.Sección de estilos, dentro de las propiedades de la capa. | 40 |
| Figura 44. Beneficiario por municipio                               | 41 |

| Figura 45. Partes de sistema cartográfico PEB                                       | 42 |
|-------------------------------------------------------------------------------------|----|
| Figura 46. Temático de sistema cartográfico PEB                                     | 43 |
| Figura 47. Muestra gráfica del programa despensas 2012                              | 44 |
| Figura 48. Información obtenida al activar el botón consultar elemento              | 45 |
| Figura 49. Información de la sección mostrar, dentro de las propiedades de la capa  | 45 |
| Figura 50. Información de la sección mostrar, dentro de las propiedades de la capa  | 46 |
| Figura 51. Información de la sección estilos, dentro del as propiedades de la capa. | 46 |
| Figura 52. Padrones de beneficiarios.                                               | 47 |
| Figura 53. Resultado de consulta                                                    | 48 |
| Figura 54. Consulta con filtro                                                      | 49 |
| Figura 55. Búsqueda de beneficiario.                                                | 50 |
| Figura 56. Resultado de consulta                                                    | 50 |
| Figura 57. Búsqueda por OSC.                                                        | 51 |
| Figura 58. Biblioteca                                                               | 53 |
| Figura 59. Búsqueda de documentos                                                   | 54 |
| Figura 60. Información sobre el documento.                                          | 54 |
| Figura 61. Contenido del documento                                                  | 56 |
| Figura 62. Glosario                                                                 | 57 |
| Figura 63. Contenido de glosario                                                    | 58 |
| Figura 64. Búsqueda de término                                                      | 59 |
| Figura 65. Definición de canasta alimentaria                                        | 60 |
| Figura 66. Índice                                                                   | 61 |
| Figura 67. Submenú Estudios y Evaluaciones                                          | 62 |
| Figura 68. Contenido del módulo                                                     | 63 |
| Figura 69. Contenido de documento elegido.                                          | 64 |
| Figura 70. Informes Anuales sobre la Pobreza 2014.                                  | 65 |
| Figura 71. Listado de Informes sobre Pobreza.                                       | 66 |
| Figura 72. Detalle del Informe Seleccionado                                         | 67 |
| Figura 73. Programas de Gobierno y Planes de Desarrollo.                            | 68 |
| Figura 74. Programas de Gobierno y Planes de Desarrollo.                            | 69 |
| Figura 75. Contenido de Categoría                                                   | 70 |
| Figura 76. Detalle del documento.                                                   | 70 |
| Figura 77. Cédulas estadísticas                                                     | 71 |
| Figura 78. Seleccionar municipio                                                    | 72 |
| Figura 79. Seleccionar localidad                                                    | 72 |

| Figura 80. Cedula estadística de Agua Blanca, Abasolo                         | 73   |
|-------------------------------------------------------------------------------|------|
| Figura 81. Sisco                                                              | 75   |
| Figura 82. Mapa Sisco                                                         | 76   |
| Figura 83. Acceso al Consejo Consultivo                                       | 77   |
| Figura 84. Menú Consejo Consultivo                                            | 78   |
| Figura 85. Sesiones del Consejo Consultivo                                    | 78   |
| Figura 86. Miembros del Consejo Consultivo.                                   | 79   |
| Figura 87. Eventos y Conmemoraciones.                                         | 80   |
| Figura 88. Búsqueda de fechas                                                 | 80   |
| Figura 89. Calendarización de eventos y conmemoraciones.                      | 81   |
| Figura 90. Detalle de la fecha conmemorativa                                  | 81   |
| Figura 91. Evento agendado                                                    | 82   |
| Figura 92. Página principal, sección de noticias.                             | 83   |
| Figura 93. Generalidades de la noticia.                                       | 84   |
| Figura 94. Detalle de la noticia                                              | 85   |
| Figura 95. Listado de Noticias                                                | 86   |
| Figura 96. Centros de Impulso Social                                          | 87   |
| Figura 97. Parte superior del módulo                                          | 88   |
| Figura 98. Segunda parte del módulo                                           | 89   |
| Figura 99. Eligiendo un centro                                                | 89   |
| Figura 100. Ubicando centro del mapa                                          | 90   |
| Figura 101. Información del centro.                                           | 91   |
| Figura 102. Reglas de operación                                               | 92   |
| Figura 103. Consultando videos                                                | 92   |
| Figura 104. Galería de fotos                                                  | . 93 |
| Figura 105. Congreso de Programas Innovadores para Mejorar la Calidad de Vida | 94   |
| Figura 106. Contenido del módulo                                              | 94   |
| Figura 107. Logos con hipervínculo.                                           | 95   |
| Figura 108. Galería de fotos                                                  | 95   |
| Figura 109. Ficha descriptiva                                                 | 95   |
| Figura 110. Contacto congreso                                                 | 96   |
| Figura 111. Ponencias clasificadas por temas                                  | 96   |
| Figura 112. Video de ponencia y patrocinadores                                | . 97 |
| Figura 113. Alerta Amber                                                      | 98   |
| Figura 114. Contenido del módulo                                              | 99   |

# Tablas

| Tabla 1. Temáticos de SIG, categoría y capa | 28  |
|---------------------------------------------|-----|
| Tabla 2. Glosario                           | .02 |

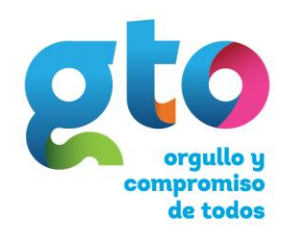

Secretaría de Desarrollo Social y Humano

# 1. Introducción

UNGOBIERNOCON ROSTRO HUMANO Y SENTIDO SOCIAL

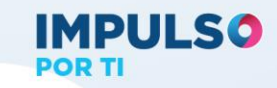

El Portal Social es un instrumento sistematizado de información relacionada con el sector social con la finalidad de difundir la situación social y de desarrollo humano de los diferentes grupos de población, proporcionando las herramientas necesarias para contribuir a la planeación de estrategias que busquen mejorar la calidad de vida de los guanajuatenses.

Es un espacio de consulta de información de temas de desarrollo social y humano que permite identificar situaciones particulares sobre problemáticas existentes y logros alcanzados. La construcción del Portal Social está a cargo de la Secretaría de Desarrollo Social y Humano (SEDESHU) a través de la Dirección General de Información Social. Cabe resaltar que el Portal Social se alinea al principio de transparencia del artículo noveno de la Ley de Desarrollo Humano para el Estado y sus Municipios de Guanajuato, donde se señala que la información relacionada a "…los planes, programas, presupuestos y acciones de desarrollo social será pública…".

# **1.1 Objetivo General**

Ser un instrumento sistematizado de información útil y necesaria que apoye el quehacer sustantivo del Eje Calidad de Vida tanto en la planeación como en el seguimiento operativo para la toma de decisiones con base en evidencia.

# **1.2 Objetivos específicos**

- Recopilar, sistematizar y difundir información relacionada sobre el sector social que trabaja en función de la comunidad.
- Promover la compilación de datos sobre política social y su aplicación en proyectos de desarrollo social.
- Contribuir a la identificación del comportamiento de los diversos indicadores sociales para medir los resultados de las actividades gubernamentales sobre Desarrollo social.

# **1.3 Objetivo del Manual**

Dar a conocer a los usuarios las características y la forma de funcionamiento del Portal Social.

# **1.4 Requisitos Técnicos**

- Equipo Pentium II o superior.
- Mínimo 128 MB en RAM.
- Soporta cualquier sistema operativo.
- Resolución gráfica mínima 800\*600.

- Navegador de Internet (recomendable Mozilla Versión 6.0 o posterior).
- Conexión a Internet.
- Plugin instalado de Flash y Adobe Reader.

# **1.5** Dirección del sitio

La dirección del sitio es: <u>http://portalsocial.guanajuato.gob.mx/.</u>

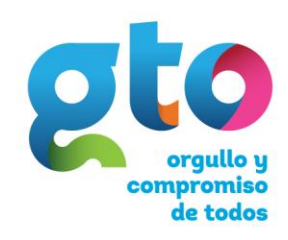

Secretaría de Desarrollo Social y Humano

# 2. Estructura

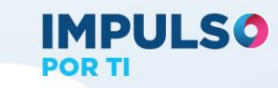

UNGOBIERNOCON ROSTRO HUMANO Y SENTIDO SOCIAL

# 2.1 Página Principal

La presentación del Portal Social es nuestra página principal o home, es el primer contacto que tendrá el usuario. Esta sección muestra todo el contenido del sitio, en la primera parte encontraremos los logos que nos identifican así como el botón de búsqueda que se describe en la siguiente sección; después están los menús principales que son:

- Programas Sociales dentro de cual contiene los submenús de Manual Ciudadano, Programas Sociales Estatales y Programas Sociales Federales.
- Sistema Cartográfico que contiene los submenús de Sistema Geoestadístico, Sistema Geográfico y Beneficiario por Municipio.
- Padrones de Beneficiarios que contiene el acceso directo al mismo.
- Biblioteca que contiene los submenús de Categorías, Glosario, Índice, Estudios y Evaluaciones así como Informes Anuales sobre la Pobreza 2014.
- Cédulas Estadísticas que contiene el acceso directo al mismo.
- **Sisco** que contiene el acceso directo al mismo.

También se encuentra un banner giratorio que muestra los 5 últimos eventos o noticias más destacada sobre temas sociales, el usuario podrá dar clic sobre la imagen en movimiento del banner y el sistema mostrará todo el contenido sobre la noticia o evento de su interés.

Al lado del banner se encuentran cuatro botones que son el acceso directo a los módulos de Consejo Consultivo y Programas de Gobierno y Planes de Desarrollo; también podrá tener acceso al Calendario de Eventos y Conmemoraciones y al Manual de Usuario. (Ver Figura 1).

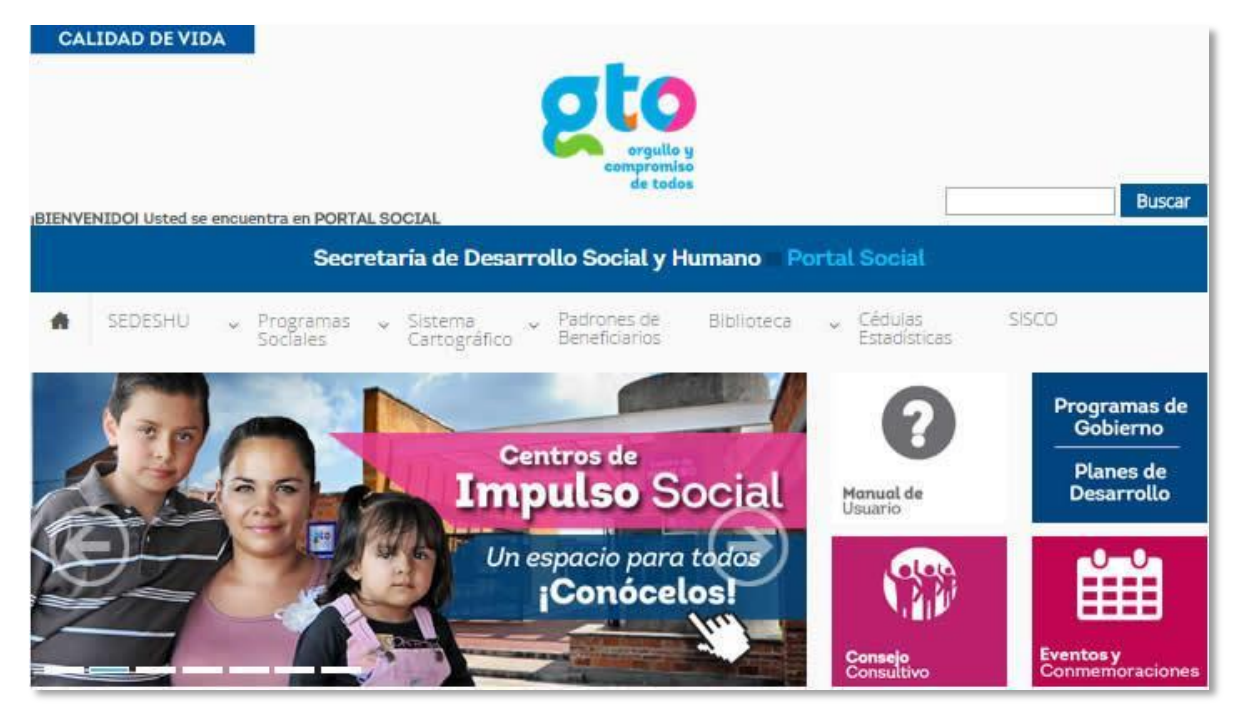

#### Figura 1.Parte superior de la página principal.

La parte central de la Página Principal inicia con otro banner rotatorio de texto que muestras las noticias más recientes del Eje Más Calidad de Vida, para tener acceso a la noticia de su interés de clic sobre el texto en movimiento o bien sobre el botón noticias que está en la parte izquierda de banner si se desea ver el histórico de las noticias, (ver Figura 2).

El botón de Videos muestra los publicados en YouTube relacionados a la Secretaría de Desarrollo Social del Estado de Guanajuato; mientras que el botón de Galería lo llevara a sitio <u>www.flickr.com</u> donde se almacenan todas las fotos de los distintos eventos que se han realizado.

La Figura 2 muestra un tercer banner que contiene los números telefónicos de atención ciudadana tales como Hola GTO, Únete GTO y Transparencia.

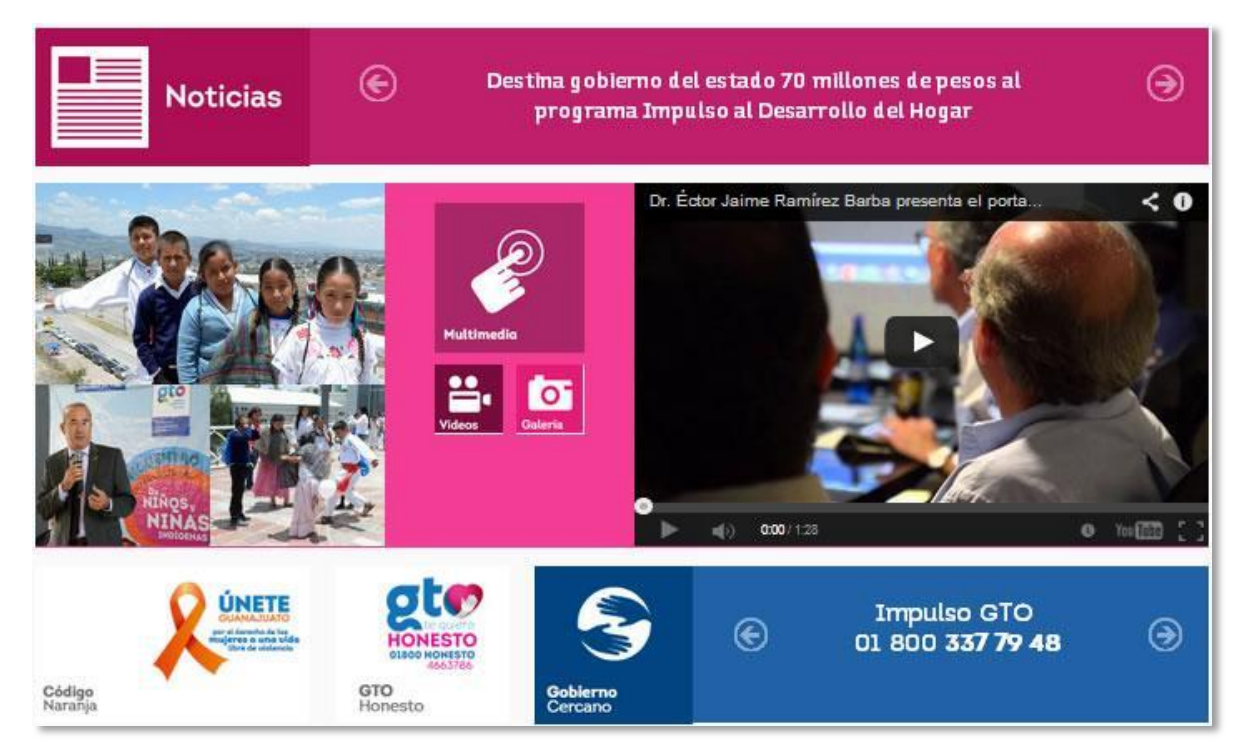

# Figura 2. Parte central de la página principal.

La parte inferior encontrará un apartado llamado Micrositios, en él se encuentran los accesos directos a sitios como Impulso a Mi Desarrollo Socioeducativo, Padrón Estatal de Beneficiarios, Organizaciones de la Sociedad Civil (OSC) y Diagnóstico Social 2014, (ver **¡Error! No se encuentra el origen de la referencia.**).

También se encuentran los sitios de interés como son Gobierno del Estado, Secretaría de Desarrollo Social y Humano, SEDESOL, CONEVAL, INEGI, BID, OCDE y CEPAL; acceso a las

principales redes sociales así como a un mapa que muestra la ubicación de nuestras oficinas, (Ver Figura 3).

Figura 3. Parte inferior de la página principal.

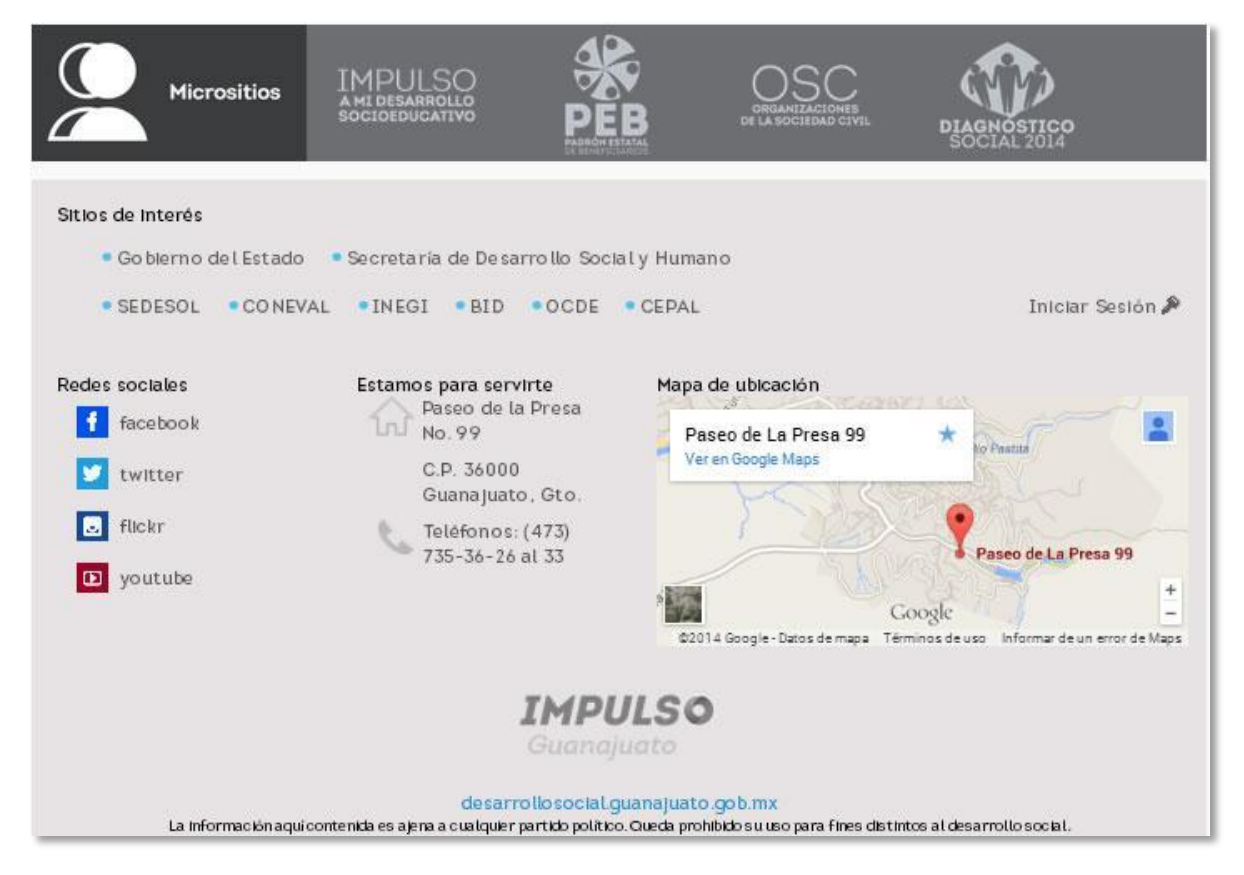

# 2.2 Conócenos

El primer módulo que conocerá dentro de nuestro menú SEDESHU será el de Conócenos, en este apartado podrá conocer todo lo relacionado a la Secretaría de Desarrollo Social y Humano del Estado de Guanajuato, (Ver Figura 4).

La SEDESHU es la dependencia encargada de promover el desarrollo integral de todas las personas con especial énfasis a los que se encuentran en situación de fragilidad, por lo que este módulo fue diseñado para proporcionar las direcciones de las oficinas centrales así como todas la oficinas regionales, también podrá ubicarlas en el mapa ubicado en la segunda parte del mismo.

CALIDAD DE VIDA Buscar BIENVENIDOI Usted se encuentra en PORTAL SOCIAL Secretaría de Desarrollo Social y Humano Portal Social Padrones de Beneficiarlos Cédulas Estadísticas \* Sistema Cartográfico Programas Biblioteca Conócenos Conócenos Programas de Gobierno Centros de Planes de Impulso Socia Monuol de Usuario Desarrollo Un espacio para todos Conócelos

Figura 4. Módulo conócenos.

Como se muestra en la Figura 5, la primera parte está compuesta por un banner de fotos de eventos celebrados por la dependencia, del lado derecho del mismo se encuentran 4 botones; el botón conócenos muestra la información general de la dependencia en una ventana emergente, aquí podrá consultar información acerca de quiénes somos, como trabajamos, a quien nos dirigimos así como como se puede hacer beneficiario de los programas sociales entre otros aspectos, (Ver Figura 5).

En el botón Programas Sociales de la SEDESHU se muestra el listado de los programas sociales manejados por la dependencia, visualizará el nombre del programa, tipo de beneficio, perfil ciudadano y el derecho social al que contribuye; podrá tener acceso a toda la información relacionada al programa dando clic sobre el nombre, el sistema le mostrará en una ventana independiente toda la información relacionada al mismo, (Ver Figura 6).

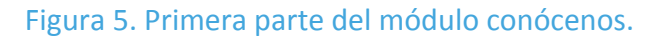

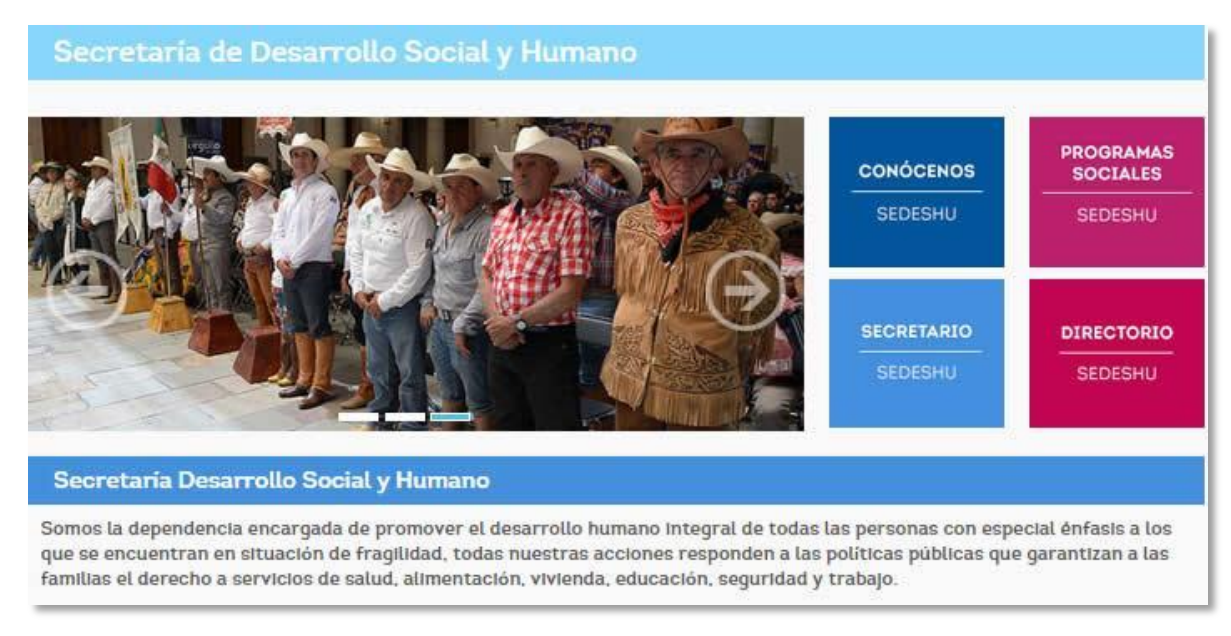

# Figura 6. Listado de programas sociales.

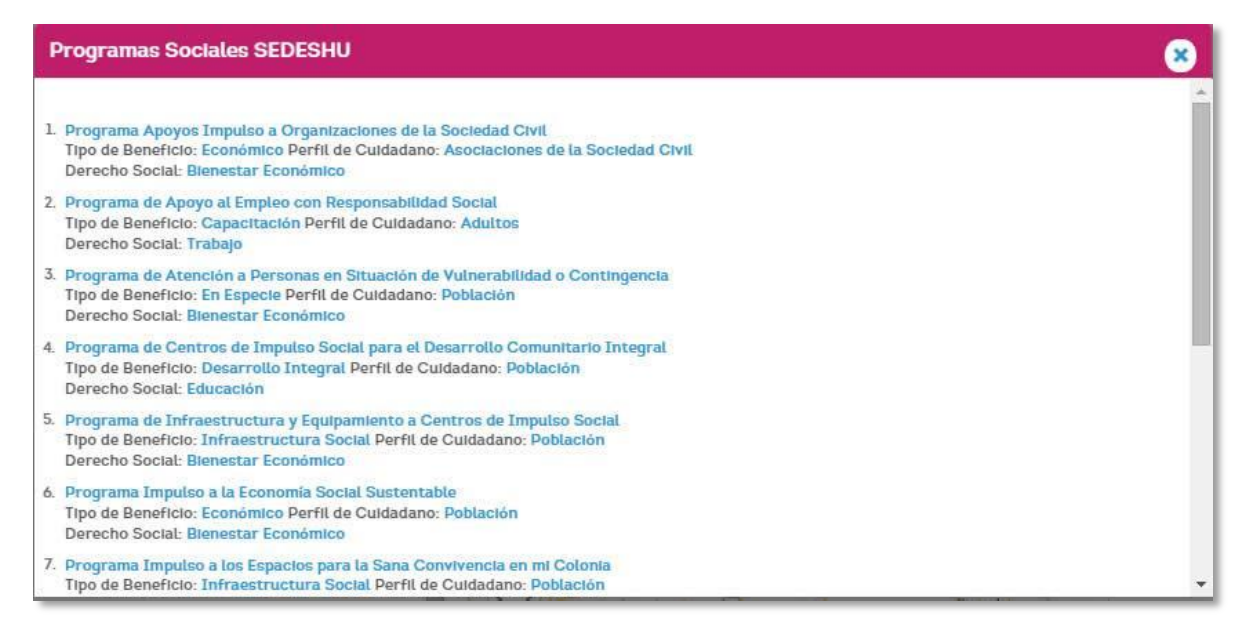

En el botón de Secretario de SEDESHU, visualizará el currículo del Secretario de Desarrollo Social y Humano, la información se muestra en una ventana emergente, (Ver Figura 7).

El botón de Directorio SEDESHU lo llevará a la página de la Unidad de Acceso a la Información Pública, donde podrá visualizar el directorio completo de la dependencia conformado por los nombres, cargos, e-mail y teléfonos de cada uno de los servidores públicos que laboran en la Secretaría.

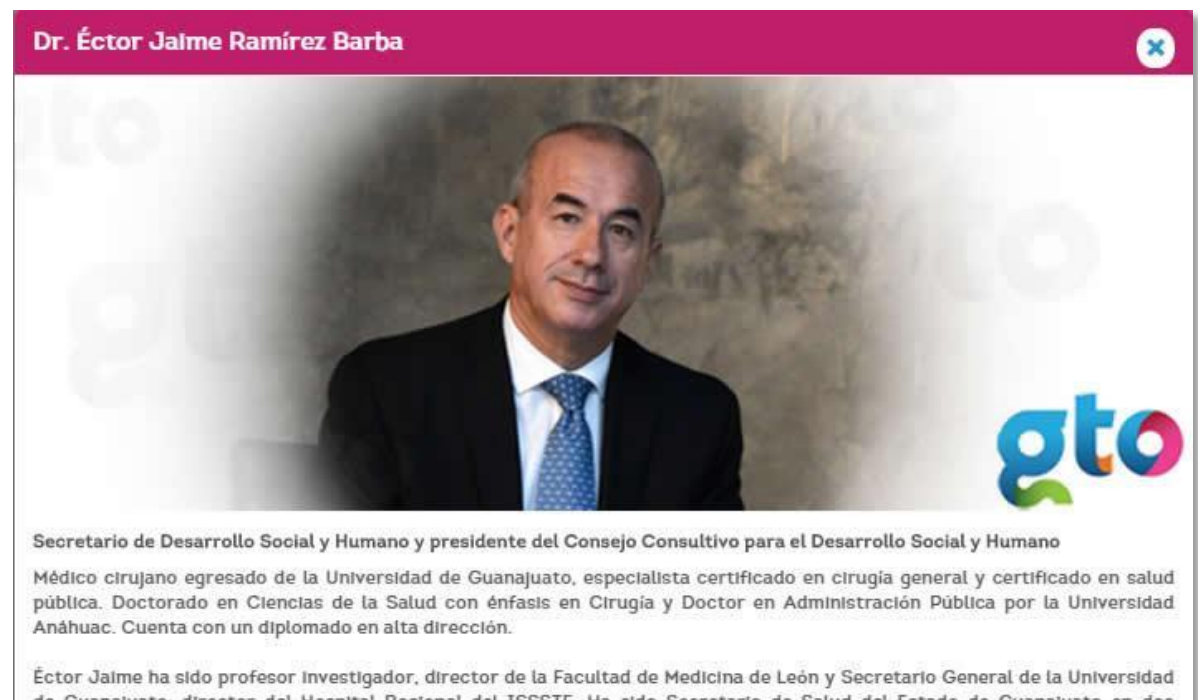

de Guanajuato; director del Hospital Regional del ISSSTE. Ha sido Secretario de Salud del Estado de Guanajuato en dos sexenios, presidente de la Comisión de Salud de la 60 Legislatura del Congreso de la Unión y Titular de la Unidad de Evaluación

Actualmente Miembro Emérito de la Academia Mexicana de Cirugía, miembro del Colegio Americano de Cirujanos; de la Asociación Mexicana de Cirugía General. Se desempeña como especialista en cirugía en el Hospital Ángeles León y Secretario de Desarrollo Social y Humano del Gobierno del estado de Guanajuato.

En la segunda parte del módulo encontrará el listado de las direcciones de las oficinas centrales y regionales en una lista desplegable donde podrá elegir alguna de ellas dando clic sobre la misma, el sistema desplegara la tercera parte del módulo en donde podrá visualizar el domicilio y teléfonos de la oficina seleccionada, así mismo en el mapa se mostrará la ubicación geográfica de la oficina, (Ver Figura 8 y Figura 9).

## Figura 7. Secretario de Desarrollo Social y Humano.

de Delegaciones del IMSS.

#### Figura 8. Ubicación de oficinas.

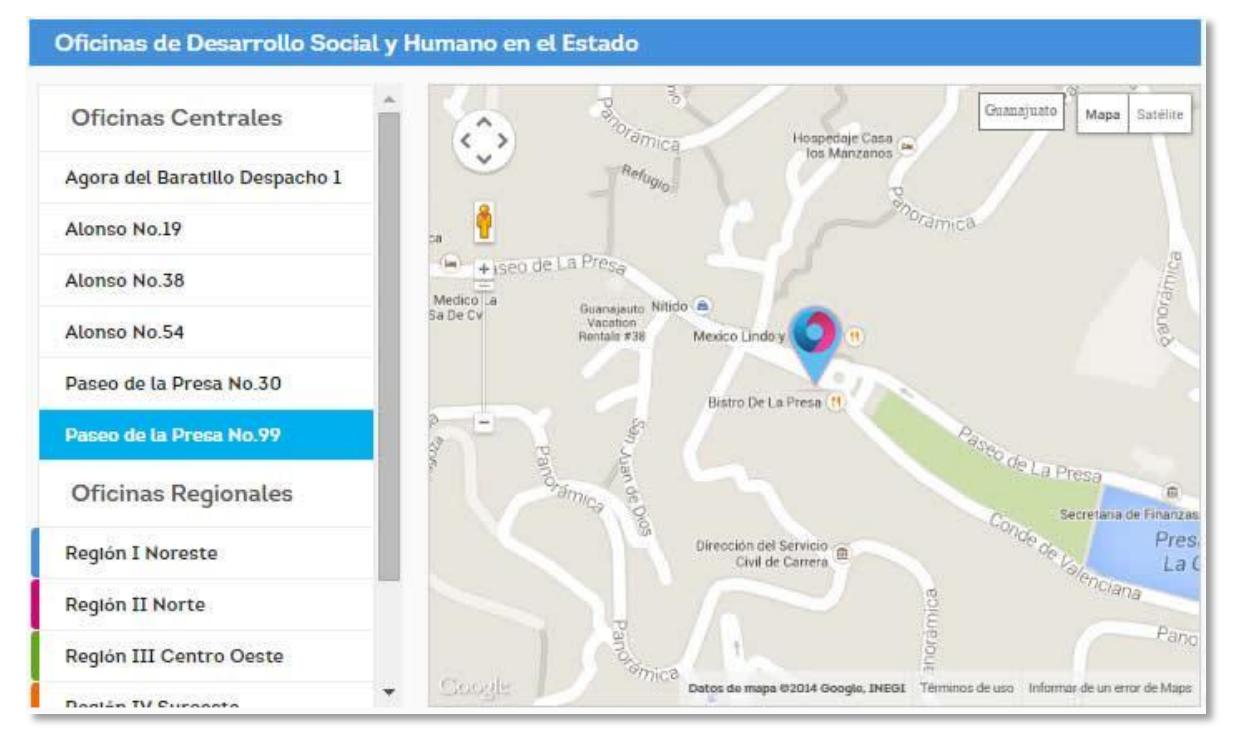

#### Figura 9. Información de oficina seleccionada.

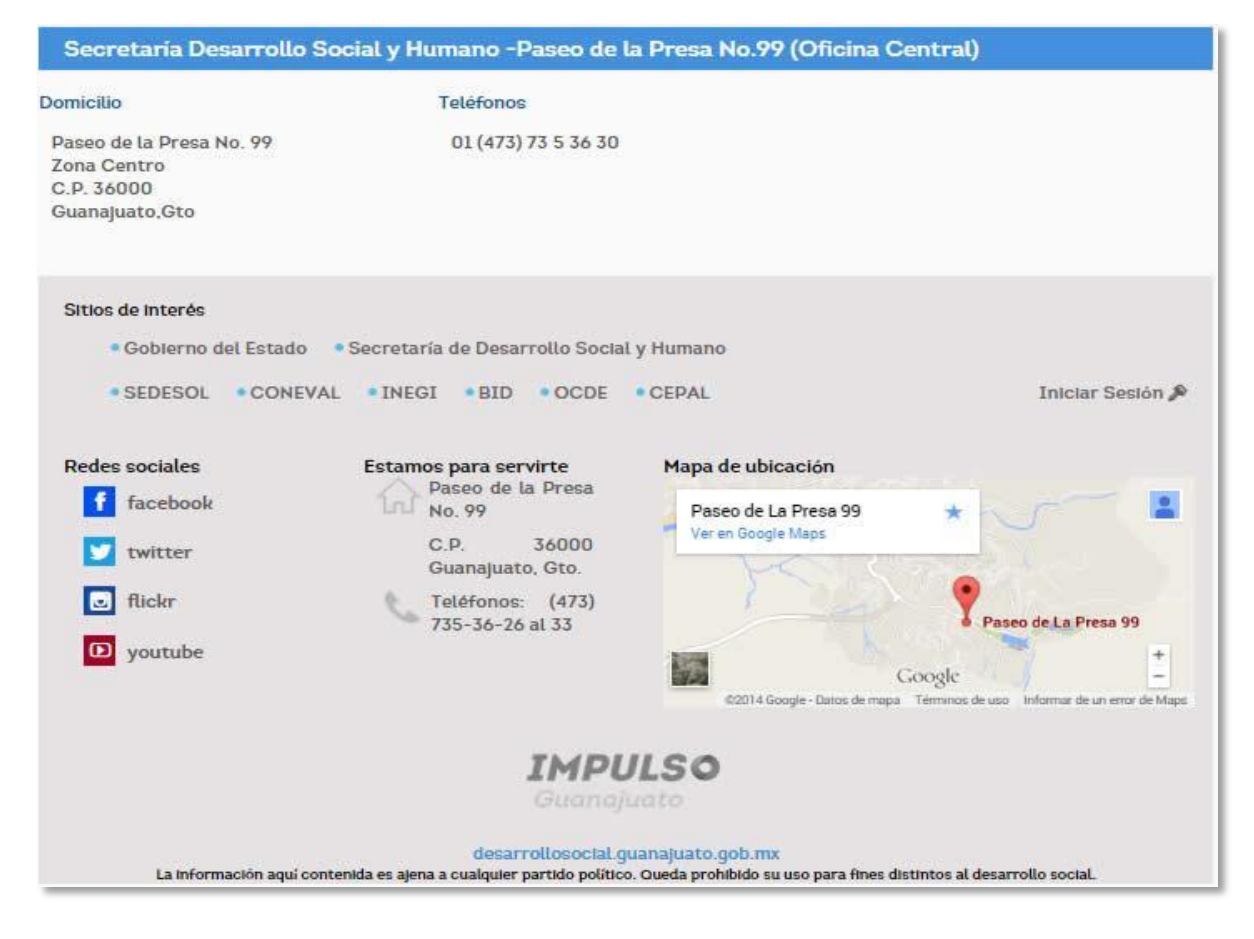

# **2.3 FAIS**

Para el estado de Guanajuato una de sus prioridades es el desarrollo social, tiene como eje fundamental el abatimiento de los niveles de pobreza y la disminución de la desigualdad que prevalece entre regiones y grupos, por lo anterior el Gobierno del estado se ha unido al esfuerzo de impulsar una política social que equilibre el desarrollo de las comunidades rurales y urbanas y propicie las condiciones para la identificación, cohesión y arraigo de los habitantes en sus comunidades.

En el Ramo General 33 se han establecido entre otros, el Fondo de Aportaciones para la Infraestructura Social (FAIS), con los que habrán de impulsarse simultáneamente estratégicas para abatir los aspectos antes mencionado, de manera podrá tener acceso a dicha información consultando todos los documentos relacionados al FAIS que se encuentra en el módulo con el mismo nombre.

Para tener acceso a este módulo deberá dar clic en el menú SEDESHU y posteriormente en el submenú FAIS, (Ver Figura 10).

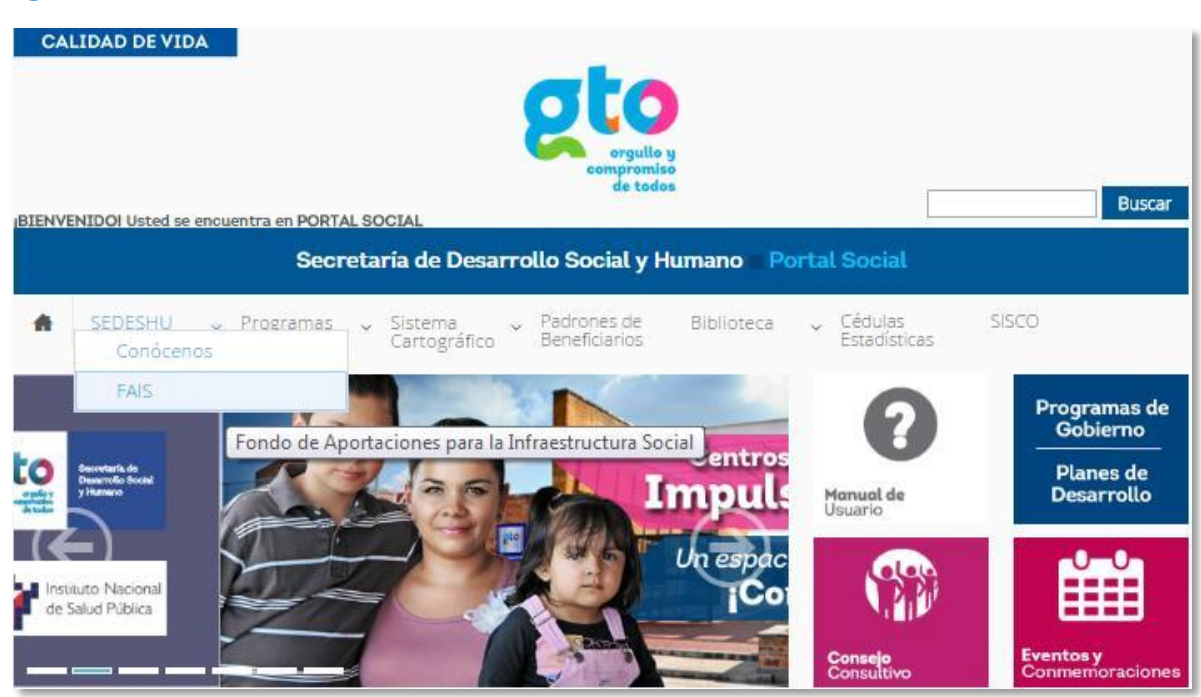

#### Figura 10. Módulo FAIS

Los documentos que encontrará dentro del módulo contienen los criterios generales de acreditación para beneficiarios, así como acuerdos y lineamientos relacionados al programa. Para tener acceso alguno de ellos de clic sobre el nombre del documento de interés y el sistema le mostrara toda la información relacionada a dicho documento así como la posibilidad de poder descargar; todos los documentos están en formato .pdf, (Ver Figura 11 y Figura 12).

#### Figura 11. Contenido de módulo FAIS

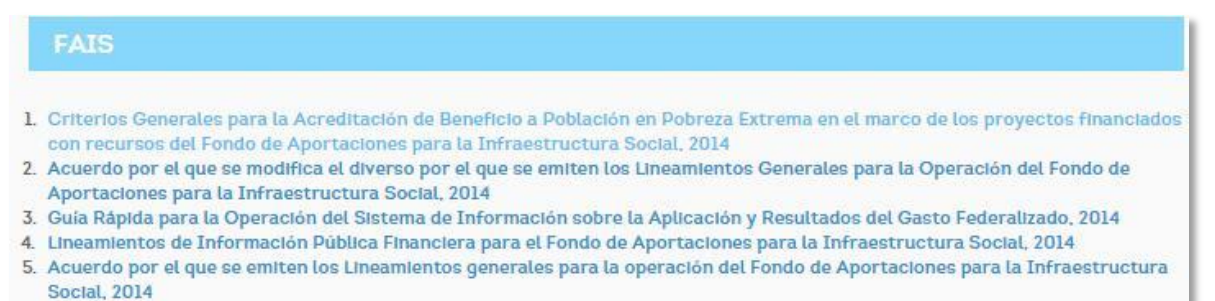

Figura 12. Información de documento consultado.

Criterios Generales para la Acreditación de Beneficio a Población en Pobreza Extrema en el marco de los proyectos financiados con recursos del Fondo de Aportaciones para la Infraestructura Social, 2014

Criterios Generales para la Acreditación de Beneficio a Población en Pobreza Extrema en el marco de los proyectos financiados con recursos del Fondo de Aportaciones para la Infraestructura Social

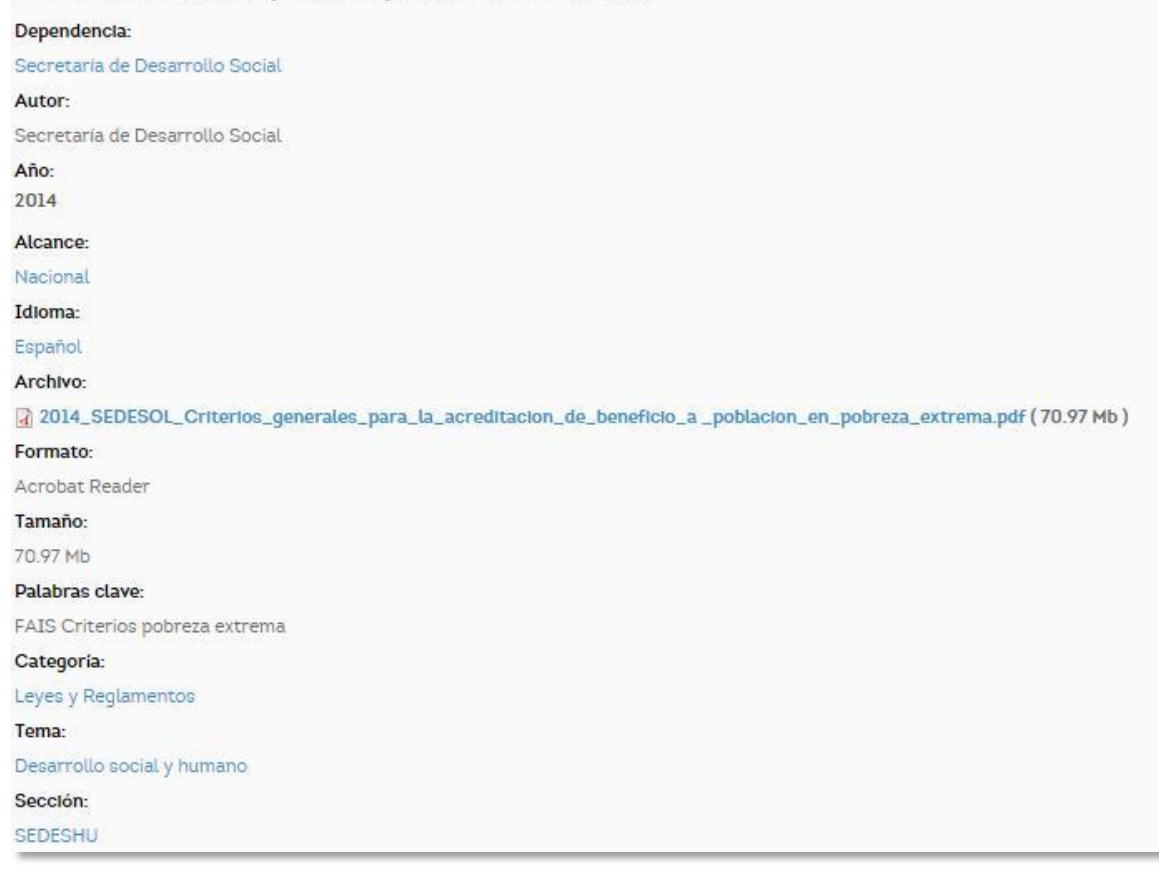

Para descargar el documento de clic sobre el nombre del archivo.

# 2.4 Búsqueda

Una de las principales herramientas del portal social es la búsqueda, la cual facilitará al usuario la localización de la información contenida en el portal. En la primera pantalla del portal encontrará el botón de búsqueda en la parte superior derecha (Ver Figura 13). Figura 13. Herramienta de búsqueda

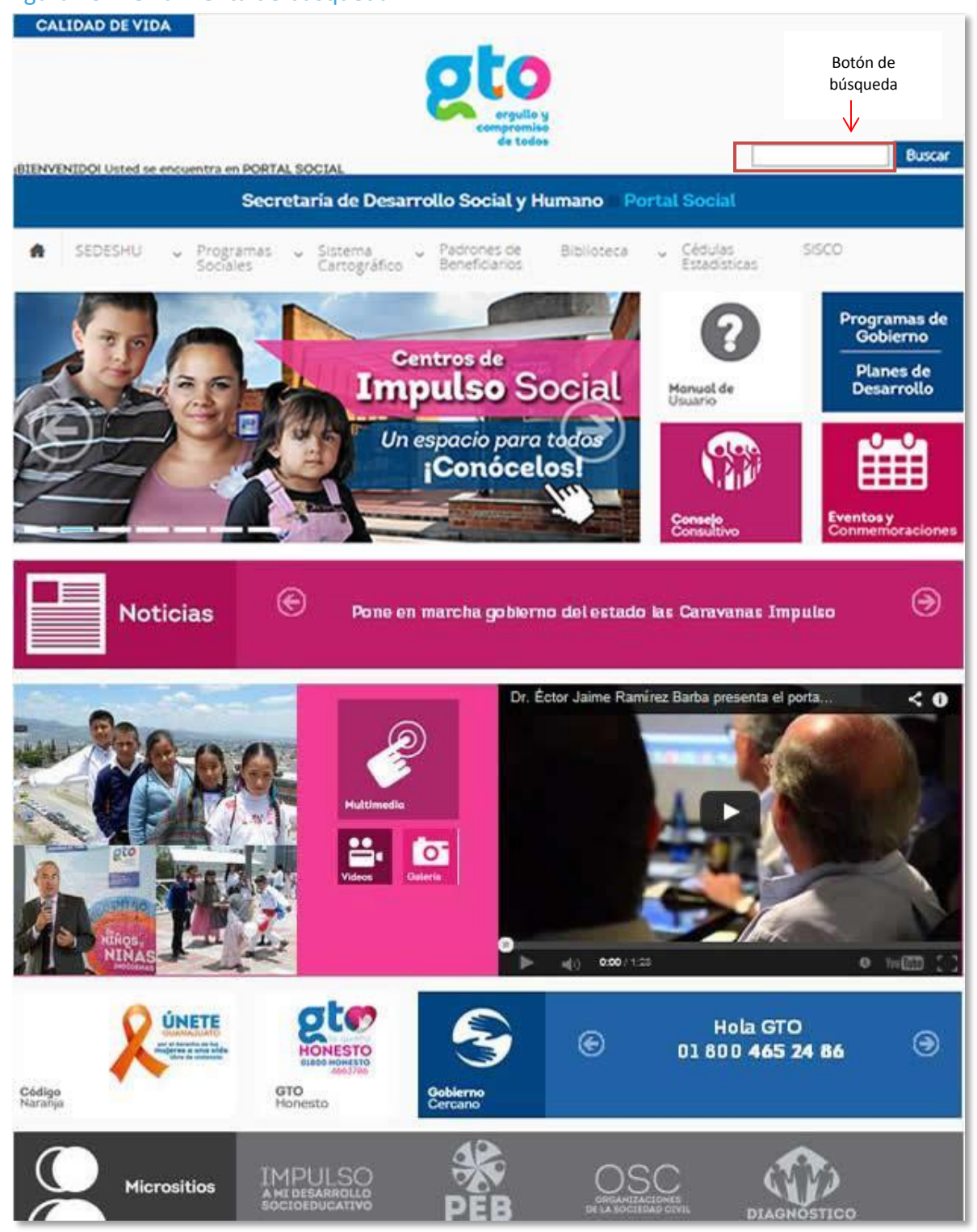

Este módulo ofrecerá al usuario la posibilidad de realizar una búsqueda al anotar en el campo las palabras claves que hacen referencia al tema de interés, posteriormente deberá dar clic en el botón buscar y aparecerán enlistados los tema relacionados a las palabras claves escritas (Ver Figura 14).

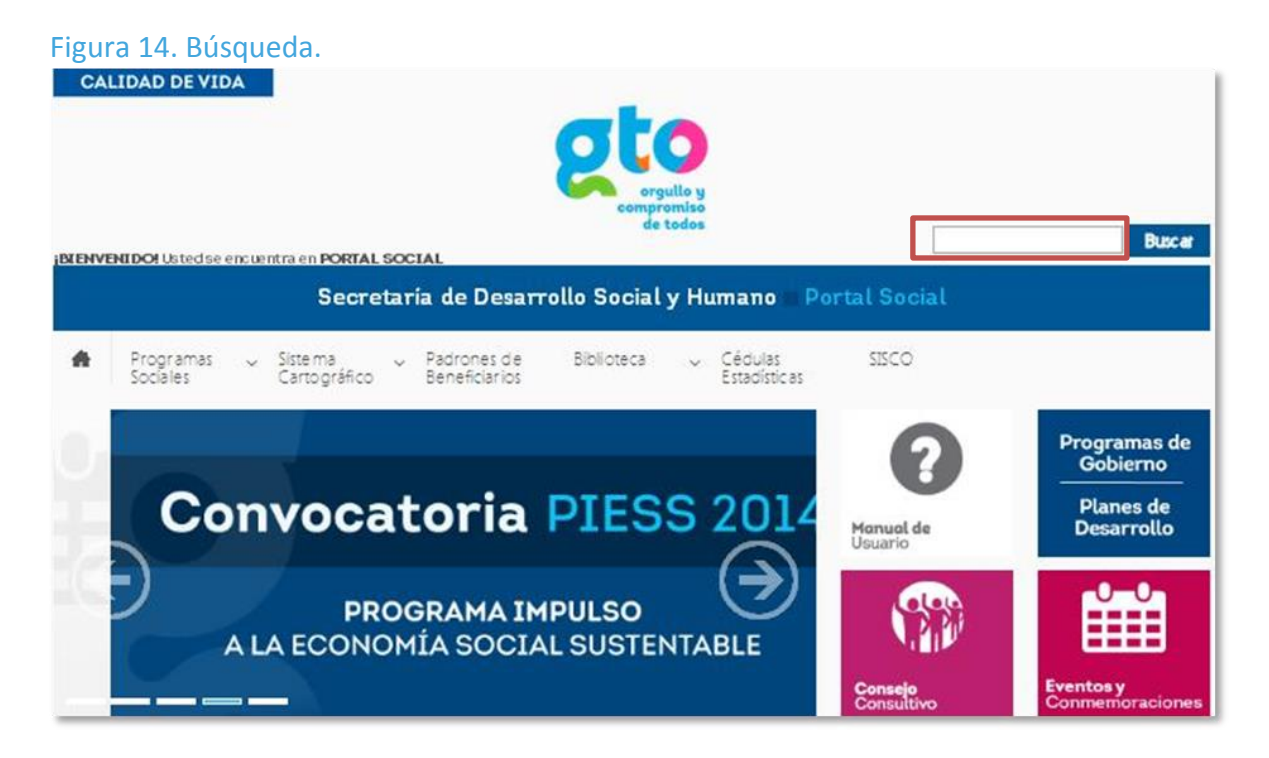

En la Figura 15, observará el resultado de la búsqueda, en este se encuentran todos los temas relacionados a las palabras clave utilizadas por el usuario. En el ejemplo se utilizaron las palabras "programa de gobierno", obteniendo todos los documentos relacionados a este tema y que se encuentran almacenados en el Portal Social.

#### Figura 15. Palabras clave.

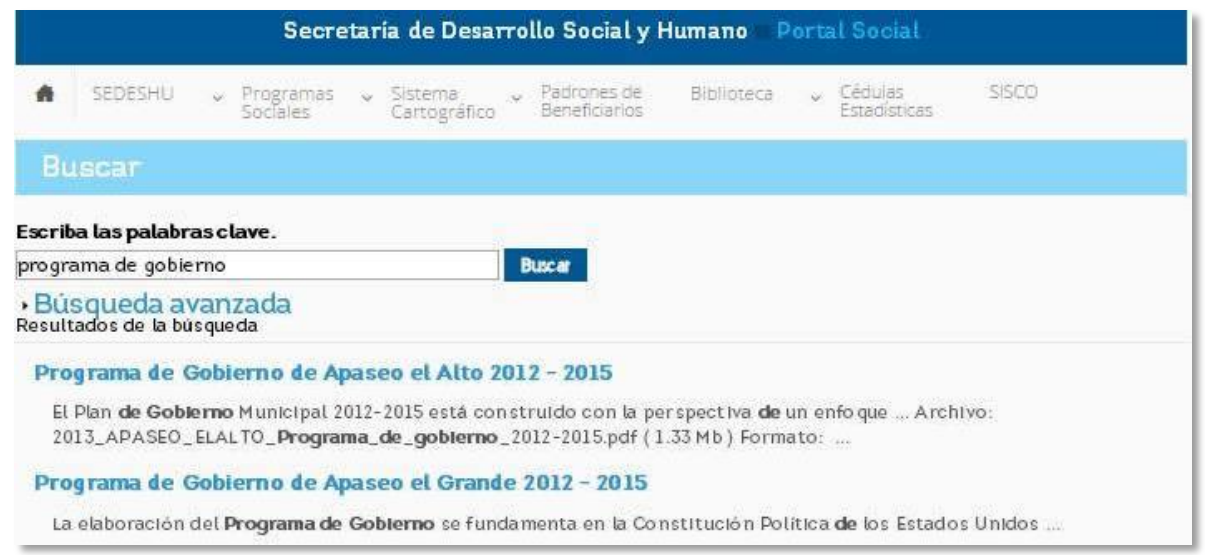

Podrá realizar también una búsqueda avanzada dando clic en el botón de búsqueda avanzada que se encuentra debajo del campo palabras clave, una vez realizado esto se desplegarán otros campos los cuales podrá llenar escribiendo las palabras clave, frase, o bien la palabra que no desee que contenga el documento. También podrá elegir el tipo de documento, el idioma y al término del llenado de los campos deberá dar clic en el botón de búsqueda avanzada para visualizar los resultados, (Ver Figura 16Figura 16).

| Figu  | ra 16. Búsc                | queda ava                                      | nzada.                              |                                            |                                                     |                               |
|-------|----------------------------|------------------------------------------------|-------------------------------------|--------------------------------------------|-----------------------------------------------------|-------------------------------|
| C     | ALIDAD DE VID              | A                                              | 8                                   | sto<br>orgullo y<br>compromiso<br>de todos |                                                     |                               |
| IBLEN | VENIDO! Usted se e         | ncuentra en <b>PORT</b>                        | AL SOCIAL                           | - COMPANY                                  | 1                                                   | Buscar                        |
|       |                            | Sec                                            | retaria de Desarrollo               | Social y Hu                                | mano – Portal Socia                                 |                               |
| *     | SEDESHU                    | <ul> <li>Programa</li> <li>Sociales</li> </ul> | s v Sistema v Pa<br>Cartográfico Be | adrones de<br>eneficiarios                 | Biblioteca 🗸 Cédulas<br>Estadístic                  | SISCO                         |
| в     | uscar                      |                                                |                                     |                                            |                                                     |                               |
| Escr  | iba las palabra            | isclave.                                       |                                     |                                            |                                                     |                               |
| prog  | rama de gobier             | rno                                            | Busc                                | ar                                         |                                                     |                               |
| -Bi   | isqueda av                 | anzada <                                       |                                     |                                            | Clic para desplegar la                              |                               |
|       | 4),<br>4),                 |                                                |                                     |                                            | busquedu uvunzudu                                   |                               |
| Que   | contenga cua               | lquiera de las                                 | palabras                            |                                            |                                                     |                               |
| Que   | contenga la fr             | ase                                            |                                     |                                            |                                                     |                               |
| Que   | no contenga r              | ninguna de la                                  | s palabras                          |                                            |                                                     |                               |
|       | 9 B.                       |                                                |                                     |                                            |                                                     |                               |
| Solo  | delostipos                 | A                                              |                                     | 10                                         | 8                                                   |                               |
| - Ar  | ticulo <sup>—</sup> Conta  | ctanos <sup>—</sup> Crea                       | ar resumen para Estrate             | gia OK <sup>III</sup> Docu                 | ımento 💛 Fechas Import                              | antes <sup>III</sup> Glosario |
| I No  | ticias <sup>©</sup> Progra | ama social 🗐 I                                 | Publicaciones 🧮 Página E            | Básica <sup>III</sup> Págir                | na de libro <sup>III</sup> SIS <sup>III</sup> SIS D | irectorio 🧮 SIS Informe       |
| si    | S Monografías              | SIS Notas                                      | <sup>8</sup> Tema del foro          |                                            |                                                     |                               |
| Idior | nas                        |                                                |                                     |                                            |                                                     |                               |
| 🗉 En  | qlish 🗐 Spanisł            | n                                              |                                     |                                            |                                                     |                               |
| 1/201 | WORKS CETERINES            |                                                | _Clic para realizar                 |                                            |                                                     |                               |
| Bús   | queda avanzada             | K                                              | búsqueda                            |                                            |                                                     |                               |

Una vez que se ha realizado la búsqueda, el usuario deberá dar clic sobre el título del documento que se desee descargar, (Ver Figura 17).

# Figura 17. Resultados de búsqueda Resultados de la búsqueda Uiga de descarga del documento El Plan de Gobierno de Apaseo el Alto 2012 - 2015 El Plan de Gobierno Municipal 2012-2015 está construido con la perspectiva de un enfo que ... Archivo: 2013\_APASEO\_ELALTO\_Programa\_de\_gobierno\_2012-2015.pdf (1.33 Mb.) Formato: ... Programa de Gobierno de Apaseo el Grande 2012 - 2015 La elaboración del Programa de Gobierno se fundamenta en la Constitución Política de los Estados Unidos ... Programa de Gobierno de Celaya 2012 - 2015 Este Programa de Gobierno para el período 2012-2015 establece líneas estratégicas, objetivos, ...

Al dar clic para descargar el documento se mostrará toda la información referente al documento como dependencia, autor, año, alcance, idioma, archivo, formato, tamaño, palabras clave y sección, (Ver Figura 18Figura 18).

#### Figura 18. Información sobre el documento

| Programa de Gobierno de Apaseo el Alto 2012 - 2015                                                                                                    |
|----------------------------------------------------------------------------------------------------|
| El Plan de Gobierno Municipal 2012-2015 está construido con la perspectiva de un enfoque distinto en la manera de actuar de<br>gobierno municipal, lo que significa transformar de fondo las formas, modificar la motivación y voltear la mirada a temas,<br>lugares y problemáticas distintas. |
| Dependencia:                                                                                                    |
| Ayuntamiento                                                                                                    |
| Autor:                                                                                                    |
| Ayuntamiento del Municipio de Apaseo el Alto                                                                                                    |
| <b>Año:</b><br>2013                                                                                                    |
| Alcance:                                                                                                    |
| Municipal                                                                                                    |
| Idioma:                                                                                                    |
| Español                                                                                                    |
| Archivo:                                                                                                    |
| <pre>2013_APASEO_ELALTO_Programa_de_gobierno_2012-2015.pdf ( 1.33 Mb )</pre>                                                                                                    |
| Formato:                                                                                                    |
| Acrobat Reader                                                                                                    |
| Tamaño:                                                                                                    |
| L3 MB                                                                                                    |
| Palabras clave:                                                                                                    |
| Programa Gobierno Apaseo el Alto                                                                                                    |
| Sección:                                                                                                    |
| Programas de Gobierno de los Municipios del Estado de Guanajuato                                                                                                    |

Cuando se trate de un programa social se mostrará información adicional como el objetivo del programa, el eje de gobierno, el tipo de beneficio, el perfil ciudadano, las reglas de operación, los requisitos para hacerse acreedor al mismo, las palabras clave y el tipo de programa, (Ver Figura 19).

#### Figura 19. Información de programa social.

#### Programa de Atención para Adultos Mayores

#### Dependencia:

Sistema para el Desarrollo Integral de la Familia del Estado de Guanajuato

#### Objetivo general:

La promoción y ejecución de acciones que permitan mejorar la calidad de vida de los adultos mayores, proporcionándoles herramientas para su envejecimiento activo, en un marco de inlcusión social y familiar.

Objetivos particulares:

I. Organizar a los adultos mayores en grupos autogestivos que faciliten su inlcusión en la vida social y familiar.

II. Lograr la participación activa de los adultos mayores en sus comunidades y familias, así como líderes gerontológicos en la vida comunitaria:

III. Promover la vinculación intra e interinstitucional a nivel estatal y municipal;

IV. Promover la construcción y operación de espacios propios para la atención a los adultos mayores; y

V. Capacitar recursos humanos para el trabajo comunitario en Gerontología.

#### Eje de Gobierno:

Más Calidad de Vida

#### Tipo de Beneficio:

Desarrollo Integral

Perfil Ciudadano:

Adultos Mayores

Reglas de operación:

2012\_DIF\_gerontologicos.pdf (760.35 Kb)

2014\_DIF\_Programa de Atencion para Adultos Mayores\_Reglas de Operacion.pdf (836.89 Kb)

#### Requisitos:

Los adultos mayores interesados pueden acreditar su edad con cualquiera de los medios siguientes:

I. CURP; II. Acta de nacimiento; III. Credencial de elector.

#### Materia y Palabra Clave:

Adultos Mayores DIF

Tipo de Programa:

Estatal

#### Derecho Social:

Seguridad social

# 2.5 Programas Sociales Estatales

Dentro del menú de Programas Sociales podrá encontrar el módulo de Programas Sociales Estatales, elija en el submenú del mismo y de clic, el sistema le mostrará un listado de las dependencias y el número de programas sociales con que cuenta cada una, indicado en un círculo de lado derecho de la dependencia.

Para consultar un programa social en específico, de clic sobre el nombre de la dependencia a la que pertenece y el sistema le mostrará los programas ordenados alfabéticamente; también puede hacer uso de la herramienta de búsqueda que se explicó en el segundo apartado de este capítulo, (Ver Figura 20).

| CALIDAD DE VIDA                                                                                                    |        |
|----------------------------------------------------------------------------------------------------|--------|
|                                                                                                    |        |
| compromiso<br>de todos                                                                                                   | Buscar |
| EXENVENDO Usted se encuentra en PORTAL SOCIAL<br>Secretaria de Desarrollo Social y Humano - Portal Social                |        |
|                                                                                                    |        |
| <ul> <li>SEDESHU Programas Sistema Padrones de Biblioteca Cédulas Sistema Sociales Cartográfico Beneficiarios</li> </ul> | 500    |
| Programas Sociales Estatales                                                                                             |        |
| Comisión de Vivienda del Estado de Guanajuato                                                                            | 7      |
| Comisión Estatal del Agua                                                                                                | 1      |
| Coordinadora de Fomento al Comercio Exterior                                                                             | 1      |
| <ul> <li>Instituto de Alfabetización y Educación Básica para Adultos</li> </ul>                                          | 6      |
| <ul> <li>Instituto de Ecología del Estado de Guanajuato</li> </ul>                                                       | 1      |
| Instituto de Financiamiento e Información para la Educación del Estado de Guanajuato                                     | 6      |
| Instituto de la Juventud Guanajuatense                                                                                   | 3      |
| Instituto de la Mujer Guanajuatense                                                                                      | 8      |
| <ul> <li>Instituto de Salud Pública del Estado de Guanajuato</li> </ul>                                                  | 2      |
| <ul> <li>Instituto Estatal de Atención al Migrante Guanajuatense y sus Familias</li> </ul>                               | 3      |
| Instituto Estatal de la Cultura                                                                                          | 1      |
| Instituto Guanajuatense para las Personas con Discapacidad                                                               | 1      |
| <ul> <li>Secretaria de Desarrollo Social y Humano</li> </ul>                                                             | 13     |

Figura 20. Programas Sociales Estatales.

Al localizar el programa social que le interese consultar deberá dar clic en el nombre del mismo para tener acceso a él, el sistema mostrará la lista de programas y las

características de cada uno de ellos como tipo de beneficio, perfil ciudadano y el derecho social, (Ver Figura 21).

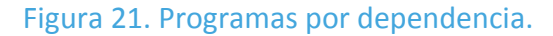

| CALIDAD DE VIDA                                                                                                    |        |
|----------------------------------------------------------------------------------------------------|--------|
| compromiso<br>de todos                                                                                                    |        |
| IN ENVENIDO! Ustedse encuentra en PORTAL SOCIAL                                                                                                    | Buscar |
| Secretaria de Desarrollo Social y Humano Portal Social                                                                                                    |        |
| <ul> <li>SEDESHU - Programas - Sistema - Padrones de Biblioteca - Cédulas<br/>Sociales - Cartográfico - Beneficiarios</li> <li>Biblioteca - Cédulas<br/>Estadísticas</li> </ul>                              | SISCO  |
| Programas Sociales Estatales                                                                                                    |        |
| <ul> <li>Comisión de Vivienda del Estado de Guanajuato</li> </ul>                                                                                                    | 7      |
| 1. Programa de Arrendamiento<br>Tipo de Beneficio: Infræstructura Básica en Vivienda Perfil Ciudadano: Población<br>Derecho Social: Vivienda                                                                 |        |
| <ol> <li>Programa de Fondo para el Financiamiento a la Urbanización Progresiva<br/>Tipo de Beneficio: Infraestructura Básica en Vivienda Perfil Ciudadano: Población<br/>Derecho Social: Vivienda</li> </ol> |        |
| <ol> <li>Programa de Promotoria<br/>Tipo de Beneficio: Infraestructura Básica en Vivienda Perfil Ciudadano: Población<br/>Derecho Social: Vivienda</li> </ol>                                                |        |
| <ol> <li>Programa de venta de inmuebles</li> <li>Tipo de Beneficio: Infraestructura Básica en Vivienda Perfil Ciudadano: Población<br/>Derecho Social: Vivienda</li> </ol>                                   |        |
| <ol> <li>Programa Especial</li> <li>Tipo de Beneficio: Infraestructura Básica en Vivienda Perfil Ciudadano: Población</li> <li>Derecho Social: Vivienda</li> </ol>                                           |        |
| 6. Programas de Crédito<br>Tipo de Beneficio: Infræstructura Básica en Vivienda Perfil Ciudadano: Familia<br>Derecho Social: Vivienda                                                                        |        |
| 7. Programas de Otorgamiento de Subsidios Estatales para una Solucion Habitacional<br>Tipo de Beneficio: Infraestructura Básica en Vivienda Perfil Ciudadano: Población<br>Derecho Social: Vivienda          |        |
| Comisión Estatal del Agua                                                                                                    | 1      |
| Coordinadora de Fomento al Comercio Exterior                                                                                                    | 1      |

Como se muestra en la Figura 22Figura 22, cuando el usuario de clic sobre el nombre del programa social, el sistema le mostrará la información referente al programa tal como:

- 1. Nombre del programa
- 2. Dependencia
- 3. Objetivo del programa

- 4. Vertientes
- 5. Eje de gobierno
- 6. Tipo de beneficio
- 7. Perfil ciudadano
- 8. Reglas de operación
- 9. Requisitos
- 10. Materia y palabra clave
- 11. Tipo de Programa
- 12. Derecho Social

# Figura 22. Información de programa social.

| CALIDAD DE VIDA                                                                                                    |
|----------------------------------------------------------------------------------------------------|
| compromiso<br>de todos                                                                                                    |
| BUSCAT                                                                                                    |
| Secretaria de Desarrollo Social y Humano - Portal Social                                                                                                    |
| <ul> <li>SEDESHU v Programas v Sistema Padrones de Biblioteca v Cédulas SISCO</li> <li>Sociales Cartográfico Beneficiarios</li> </ul>                                                                                                    |
| Programa de Arrendamiento                                                                                                    |
| Dependencia:                                                                                                    |
| Comisión de Vivienda del Estado de Guanajuato<br>Objetivo:<br>Otorgar a los beneficiarios el uso y goce temporal de bienes inmuebles, mediante el pago de una contraprestación monetaria;<br>pudiendo ser esta con opción a compra del propio inmueble arrendado.                                                                                                    |
| Eje de Gobierno:                                                                                                    |
| Màs Calidad de Vida                                                                                                    |
| Tipo de Beneficio:                                                                                                    |
| Infraestructura Básica en Vivienda                                                                                                    |
| Perfil Cludadano:                                                                                                    |
| Población                                                                                                    |
| Reglas de operación:                                                                                                    |
| 2014_COVEG_Programa de Arrendamiento.pdf ( 90.72 Kb )                                                                                                    |
| Requisitos:                                                                                                    |
| <ul> <li>I. Solicitud debidamente requisitada:</li> <li>II. Contar con 60 años de edad, salvo cuando se trate de arrendamiento con opción a compra;</li> <li>III. Adjuntará: copia de acta de nacimiento identificación oficial.</li> <li>IV. En caso de que se solicite el arrendamiento con opción a compra, deberá acreditar los requisitos establecidos en el artículo 65 de la presente operación;</li> <li>V. Comprobante de domicilio pudiendo ser recibo de agua, luz o teléfono; y</li> <li>VI. Copia del Registro Federal de Contribuyentes, expedido por el Servicio de Administración Tributaria.</li> </ul> |
| Materia y Palabra Clave:                                                                                                    |
| Arrendamiento                                                                                                    |
| Tipo de Programa:                                                                                                    |
| Estatal                                                                                                    |
| Derecho Social:                                                                                                    |
| Vivienda                                                                                                    |
| a na secondo                                                                                                    |

Como se puede observar en la Figura 23, el programa cuenta con reglas de operación del año 2014, hay programas que cuentan con un historico de reglas de operación las cuales se podrán visualizar en este campo. No todos los programas cuentan con todos los campos, por ejemplo reglas de operación, vertientes, etc,. cuando sucede esto no se mostrarán las opciones dentro de la información descriptiva del programa.

Para tener acceso a las reglas de operación, se debe dar clic en el archivo pdf que se encuentra debajo del apartado de reglas de operación, (Ver Figura 23Figura 23).

| Secretaria de Desarrollo Social y Humano       Portal Social         SEDESHU       Programas       Sistema       Padrones de<br>Beneficiarios       Biblioteca       Cédulas       SISCO         Programa de Arrendamiento       Social y Municipation       Biblioteca       Cédulas       SISCO         Dependencia:       Comisión de Vivienda del Estado de Guangiato       Objetivo:       Comisión de vivienda del Estado de Guangiato         Objetivo:       Comisión de vivienda del Estado de Guangiato       Objetivo:       Cilic para descargar         Odorar a los beneficiarios el uso y goce temporal de bienes inmuebles: mediante el pago de una contraprestación monetaria pudiendo ser esta con opción a compra del propio inmueble arrendado.       Eje de Cobierno:         Mas Calidad de Vida       Clic para descargar       documento         Top de Beneficio:       Clic para descargar       documento         Población       Clic para descargar       documento         Regas de operación:       Clic de ata de nacimiento identificación oficial.       No         N: En coso de que se solicito e el arrendamiento o compra. deberá acreditar los requisitos establecidos en el artículo de 5 de la presente operación:       Y         Y: Copia de Registor 6 deraid de Contribuyentes: expedido por el Servicio de Administración Tributaria.         Materia y Pabra Clave:       Y         Y: Copia de Registor 6 deraid de Contribuyentes:                                                                                                    |                                                                                                    |                                                                                                    | ias de operació                                                                                                    |                                                                                                |                                          |                                                          |                                  |
|----------------------------------------------------------------------------------------------------|----------------------------------------------------------------------------------------------------|----------------------------------------------------------------------------------------------------|----------------------------------------------------------------------------------------------------|------------------------------------------------------------------------------------------------|------------------------------------------|----------------------------------------------------------|----------------------------------|
| SEDESHU       Programa       Sistema       Padrones de       Biblioteca       Cédulas       SISCO         Programa de Arrendamiento       Dependencia:       Comisión de Vivienda del Estado de Guanajuato       Objetivo:       Comisión de Vivienda del Estado de Guanajuato       Objetivo:       Comisión de Vivienda del Estado de Guanajuato         Objetivo:       Consisión de Vivienda del Estado de Guanajuato       Objetivo:       Cici para descargar       documento monetaria         Pode Goblerno:       Más Calidad de Vida       Cici para descargar       documento       documento         Pode Goblerno:       Más Calidad de Vida       Cici para descargar       documento       documento         Podelación       Cici para descargar       documento       documento       documento         @ 2014_COVEO_Programa de Arrendamiento.pdf (90.72 Kb)       Reguesto:       Estadistical os establecidos en el artículos do de dua de nacionacio de con opción a compra:       Estadistical de vida       Estadistical os establecidos en el artículos de de la rendamiento con opción a compra:       Estadistical de vida       Estadistical de vida       Estadistical de vida       Estadistical de vida       Estadistical de vida       Estadistical de vida       Estadistical de vida       Estadistical de vida       Estadistical de vida       Estadistical de vida       Estadistical de vida       Estadistical de vida       Estadistical de vida       Estadi                                                                                                    |                                                                                                    | Sec                                                                                                    | retaria de Desarr                                                                                                    | ollo Social y H                                                                                | lumano P                                 | ortal Social                                             |                                  |
| Programa de Arrendamiento Dependencia: Comisión de Vivienda del Estado de Guanajuato Objetivo: Otorgar a los beneficiarios el uso y goce temporal de bienes innuebles, mediante el pago de una contraprestación monetaria pudiendo ser esta con opción a compra del propio innueble arrendado. Eje de Gobierno: Mas Calidad de Vida Tipo de Beneficio: Infraestructura Básica en Vivienda Peril Ciudadano: Portal Ciudadano: Infraestructura Básica en Vivienda Polación Reglas de operación: I 2014_COVEO_Programa de Arrendamiento.pdf (90.72 Kb) Requisitos: I Solicitud debidamente requisitada: II. Contar con 60 años de edad, salvo cuando se trate de arrendamiento con opción a compra: III. Adjuntrat: copia de acta de nacimiento identificación oficial. IV. En caso de que se se solicite el arrendamiento con opción a compra, deberá acreditar los requisitos establecidos en el artícuto Só de la presente operación: V. Comprobante de domicilio. pudiendo ser recibo de agua. Luz o teléfono: y V. Comprobante de domicilio. pudiendo ser recibo de agua. Luz o telefono: y V. Comprobante de domicilio. pudiendo ser recibo de agua. Luz o telefono: y V. Comprobante de domicilio. pudiendo ser recibo de agua. Luz o telefono: y V. Comprobante de domicilio. pudiendo ser recibo de agua. Luz o telefono: y V. Comprobante de domicilio. pudiendo ser recibo de agua. Luz o telefono: y V. Comprobante de domicilio. pudiendo ser recibo de agua. Luz o telefono: y V. Comprobante de domicilio. pudiendo ser recibo de agua. Luz o telefono: y V. Comprobante de domicilio. pudiendo ser recibo de agua. Luz o telefono: y V. Comprobante de domicilio. pudiendo ser recibo de agua. Luz o telefono: y Comprobante de domicilio. pudiendo ser recibo de agua. Luz o telefono: y Comprobante de domicilio. pudiendo ser recibo de agua. Luz o telefono: y Comprobante de domicilio. pudiendo ser recibo de agua. Luz o telefono: y Comprobante de domicilio. pudiendo ser recibo de agua. Luz o telefono: y Comprobante de domicilio. pudiendo ser recibo de agua. Luz o telefono: y Comprobante de domi | SEDESHU                                                                                                    | <ul> <li>Programa</li> <li>Sociales</li> </ul>                                                                                     | is v Sistema v<br>Cartográfico                                                                                                    | , Padrones de<br>Beneficiarios                                                                 | Biblioteca                               | <ul> <li>Cédulas</li> <li>Estadísticas</li> </ul>        | SISCO                            |
| Dependencia:<br>Comisión de Vivienda del Estado de Guanajuato<br>Objetivo:<br>Chorgar a los beneficiarios el uso y goce temporal de blenes inmuebles, mediante el pago de una contraprestación monetaria<br>pudiendo ser esta con opción a compra del propio inmueble arrendado.<br>Ege de Gobierno:<br>Más Calidad de Vida.<br>Tipo de Banéficio:<br>Infraestructura Básica en Vivienda<br>Perfil Cludadano:<br>Población<br>Reglas de operación:<br>2014_COVEG_Programa de Arrendamiento.pdf (90.72 Kb)<br>Requisitos:<br>1. Solicitud debidamente requisitada:<br>11. Contar con 60 años de edad, salvo cuando se trate de arrendamiento con opción a compra:<br>11. Adjuntará: copia de acta de nacimiento identificación oficial.<br>N: En caso de que se solicite el arrendamiento con opción a compra;<br>11. Adjuntará: copia de acta de nacimiento identificación oficial.<br>V. En caso de domicilio pudiendo ser recibo de agua, luz o teléfono; y<br>V. Comprobante de domicilio pudiendo ser recibo de agua, luz o teléfono; y<br>V. Comprobante de domicilio pudiendo ser recibo de agua, luz o teléfono; y<br>V. Comprobante de domicilio pudiendo ser recibo de agua, luz o teléfono; y<br>V. Comprobante de domicilio pudiendo ser recibo de agua, luz o teléfono; y<br>V. Comprobante de domicilio pudiendo ser recibo de agua, luz o teléfono; y<br>V. Comprobante de domicilio pudiendo ser recibo de agua, luz o teléfono; y<br>V. Comprobante de domicilio pudiendo ser recibo de agua, luz o teléfono; y<br>V. Comprobante de domicilio pudiendo ser recibo de agua, luz o teléfono; y<br>V. Comprobante de domicilio pudiendo ser recibo de agua, luz o teléfono; y<br>Materia y Palabra Clave:<br>Arrendamiento<br>Tipo de Programa:<br>Estatal<br>Derocho Social:<br>Vivienda                                                                                                    | Programa                                                                                                    | de Arreno                                                                                                    | damiento                                                                                                    |                                                                                                |                                          |                                                          |                                  |
| Comisión de Vivienda del Estado de Guanajuato<br>Objetivo:<br>Otorgar a los beneficiarios el uso y goce temporal de bienes inmuebles, mediante el pago de una contraprestación monetaria<br>pudiendo ser esta con opción a compra del propio inmueble arrendado.<br>Eje de Gobierno:<br>Más Calidad de Vida<br>Tipo de Beneficio:<br>Infraestructura Básica en Vivienda<br>Perfit Ciudadano:<br>Población<br>Reglas de operación:<br>1 Solicitud debidamente requisitada:<br>1. Contar con 60 años de edad, salvo cuando se trate de arrendamiento con opción a compra:<br>III. Adjuntará: copia de acta de nacimiento identificación oficial.<br>N. En caso de que se solicite el arrendamiento con opción a compra.<br>III. Adjuntará: copia de acta de nacimiento identificación oficial.<br>N. En caso de que se solicite el arrendamiento con opción a compra.<br>V. Comprobante de domicilio: pudiendo ser recibo de agua. Luz o teléfono; y<br>V. Comprobante de domicilio: pudiendo ser recibo de agua. Luz o teléfono; y<br>V. Comprobante de domicilio: pudiendo ser necibo de agua. Luz o teléfono; y<br>V. Comprobante de domicilio: pudiendo ser necibo de agua. Luz o teléfono; y<br>V. Comprobante de domicilio: pudiendo ser necibo de agua. Luz o teléfono; y<br>V. Comprobante de domicilio: pudiendo ser necibo de agua. Luz o teléfono; y<br>V. Comprobante de domicilio: pudiendo ser necibo de agua. Luz o teléfono; y<br>V. Comprobante de domicilio: pudiendo ser necibo de agua. Luz o teléfono; y<br>V. Comprobante de domicilio: pudiendo ser necibo de agua. Luz o teléfono; y<br>V. Comprobante de domicilio: pudiendo ser necibo de agua. Luz o teléfono; y<br>V. Comprobante de domicilio: pudiendo ser necibo de agua. Luz o teléfono; y<br>V. Comprobante de domicilio: pudiendo ser necibo de agua. Luz o teléfono; y<br>V. Comprobante:<br>Estatal<br>Derecho Social:<br>Vivienda                                                                                                    | Dependencia:                                                                                                    |                                                                                                    |                                                                                                    |                                                                                                |                                          |                                                          |                                  |
| Objetivo:         Otorgar a los beneficiarios el uso y goce temporal de bienes inmuebles, mediante el pago de una contraprestación monetaria pudiendo ser esta con opción a compra del propio inmueble arrendado.         Eje de Gobierno:         Mas Calidad de Vida         Tipo de Beneficio:         Infraestructura Básica en Vivienda         Perfil Cludadano:         Roblación         Reglas de operación:         2014_COVES_Programa de Arrendamiento.pdf (90.72 Kb)         Requisitos:         I. Solicitud debidamente requisitada:         II. Adjuntará: copia de acta de nacimiento identificación oficial.         V. En contar con 60 años de edad, salvo cuando se trate de arrendamiento con opción a compra:         III. Adjuntará: copia de acta de nacimiento identificación oficial.         V. Comprobante de domicilio pudiendo ser recibo de agua. luz o teléfono: y         V. Comprobante de demicilio pudiendo ser recibo de agua. luz o teléfono: y         V. Copia del Registro Federal de Contribuyentes, expedido por el Servicio de Administracion Tributaria.         Materia y Palabra Clave:         Arrendamiento         Tipo de Programa:         Estatal         Derecho Social:         Vivienda                                                                                                    | Comisión de Vivier                                                                                                    | nda del Estado d                                                                                                    | ie Guanajuato                                                                                                    |                                                                                                |                                          |                                                          |                                  |
| Eje de Gobierno:<br>Más Calidad de Vida<br>Tipo de Beneficio:<br>Infraestructura Básica en Vivienda<br>Perfil Cludadano:<br>Población<br>Reglas de operación:<br>2014_COVEG_Programa de Arrendamiento.pdf (90.72 Kb)<br>Requisitos:<br>I. Solicitud debidamente requisitada:<br>II. Contar con 60 años de edad, salvo cuando se trate de arrendamiento con opción a compra:<br>III. Adjuntará: copia de acta de nacimiento identificación oficial.<br>IV. En caso de que se solicite el arrendamiento con opción a compra:<br>III. Adjuntará: copia de acta de nacimiento identificación oficial.<br>IV. En caso de que se solicite el arrendamiento con opción a compra.<br>U. Comprobante de domicilio. pudiendo ser recibo de agua. luz o teléfono: y<br>VI. Copia del Registro Federal de Contribuyentes, expedido por el Servicio de Administración Tributaria.<br>Materia y Palabra Clave:<br>Arrendamiento<br>Tipo de Programa:<br>Estatal<br>Derecho Social:<br>Vivienda                                                                                                    | <b>Objetivo:</b><br>Otorgar a los ben<br>pudiendo ser esta                                                                                                    | eficiarios el uso<br>a con opción a c                                                                                              | ) y goce temporal de l<br>compra del propio inm                                                                                    | bienes inmueble<br>nueble arrendado                                                            | s, mediante el<br>o:                     | pago de una conti                                        | raprestación monetaria           |
| Măs Calidad de Vida<br>Tipo de Beneficio:<br>Infraestructura Băsica en Vivienda<br>Perfil Cludadano:<br>Población<br>Reglas de operación:<br>2014_COVEG_Programa de Arrendamiento.pdf (90.72 Kb)<br>Requisitos:<br>I. Solicitud debidamente requisitada:<br>II. Contar con 60 años de edad, salvo cuando se trate de arrendamiento con opción a compra:<br>III. Adjuntară: copia de acta de nacimiento identificación oficial.<br>IV. En caso de que se solicitue el arrendamiento con opción a compra:<br>III. Adjuntară: copia de acta de nacimiento identificación oficial.<br>IV. En caso de que se solicito el arrendamiento con opción a compra.<br>V. Comprobante de domicilio. pudiendo ser recibo de agua. luz o teléfono: y<br>VI. Copia del Registro Federal de Contribuyentes, expedido por el Servicio de Administracion Tributaria.<br>Materia y Palabra Clave:<br>Arrendamiento<br>Tipo de Programa:<br>Estatal<br>Derecho Social:<br>Vivienda                                                                                                    | Eje de Gobierno:                                                                                                    |                                                                                                    |                                                                                                    |                                                                                                |                                          |                                                          |                                  |
| Tipo de Beneficio: Clic para descargar<br>documento<br>Perfil Cludadano:<br>Población<br>Reglas de operación:<br>2014_COVEG_Programa de Arrendamiento.pdf ( 90.72 Kb )<br>Reguisitos:<br>1. Solicitud debidamente requisitada:<br>II. Contar con 60 años de edad, salvo cuando se trate de arrendamiento con opción a compra;<br>III. Adjuntarà: copia de acta de nacimiento identificación oficial.<br>IV. En caso de que se solicite el arrendamiento con opción a compra;<br>III. Adjuntarà: copia de acta de nacimiento identificación oficial.<br>IV. En caso de que se solicite el arrendamiento con opción a compra; deberá acreditar los requisitos establecidos en el artículo<br>65 de la presente operación:<br>V. Comprobante de domicilio pudiendo ser recibo de agua. luz o teléfono: y<br>VI. Copia del Registro Federal de Contribuyentes, expedido por el Servicio de Administración Tributaria.<br>Materia y Palabra Clave:<br>Arrendamiento<br>Tipo de Programa:<br>Estatal<br>Derecho Social:<br>Vivienda                                                                                                    | Más Calidad de Vic                                                                                                    | la                                                                                                    |                                                                                                    |                                                                                                |                                          |                                                          |                                  |
| Infraestructura Băsica en Vivienda  Perfil Cludadano:  Población  Reglas de operación:  2014_COVEG_Programa de Arrendamiento.pdf (90.72 Kb.)  Reguistos:  1. Solicitud debidamente requisitada:  II. Contar con 60 años de edad, salvo cuando se trate de arrendamiento con opción a compra;  III. Adjuntará: copia de acta de nacimiento identificación oficial.  IV. En caso de que se solicite el arrendamiento con opción a compra, deberá acreditar los requisitos establecidos en el artículo  26 de la presente operación;  V. Comprobante de domicilio, pudiendo ser recibo de agua, luz o teléfono; y  VI. Copia del Registro Federal de Contribuyentes, expedido por el Servicio de Administración Tributaria.  Materia y Palabra Clave:  Arrendamiento  Tipo de Programa: Estatal  Derecho Social:  Vivienda                                                                                                    | Tipo de Beneficio:                                                                                                    |                                                                                                    |                                                                                                    | Clic pa                                                                                        | ra descargar                             |                                                          |                                  |
| Perfil Cludadano: Población Reglas de operación:  2014_COVEG_Programa de Arrendamiento.pdf (90.72 Kb.) Reguisitos:  I. Solicitud debidamente requisitada: II. Contar con ó0 años de edad. salvo cuando se trate de arrendamiento con opción a compra; III. Adjuntară: copia de acta de nacimiento identificación oficial. IV. En caso de que se solicite el arrendamiento con opción a compra, deberá acreditar los requisitos establecidos en el artículo dó de la presente operación; V. Comprobante de domicilio. pudien do ser recibo de agua. luz o teléfono: y VI. Copia del Registro Federal de Contribuyentes, expedido por el Servicio de Administración Tributaria. Materia y Palabra Clave: Arrendamiento Tipo de Programa: Estatal Derecho Social: Vivienda                                                                                                    | Infraestructura Bá                                                                                                    | sica en Vivienda                                                                                                    |                                                                                                    | doo                                                                                            | cumento                                  |                                                          |                                  |
| Población Reglas de operación:  2014_COVEG_Programa de Arrendamiento.pdf ( 90.72 Kb ) Requisitos:  I. Solicitud debidamente requisitada: II. Contar con 60 años de edad, salvo cuando se trate de arrendamiento con opción a compra; III. Adjuntará: copia de acta de nacimiento identificación oficial. IV. En caso de que se solicite el arrendamiento con opción a compra, deberá acreditar los requisitos establecidos en el artículo 65 de la presente operación; V. Comprobante de domicilio, pudiendo ser recibo de agua, luz o teléfono; y VI. Copia del Registro Federal de Contribuyentes, expedido por el Servicio de Administración Tributaria. Materia y Palabra Clave: Arrendamiento Tipo de Programa: Estatal Derecho Social: Vivienda                                                                                                    | Perfil Cludadano:                                                                                                    |                                                                                                    |                                                                                                    | /                                                                                              |                                          |                                                          |                                  |
| Reglas de operación:<br>2014_COVEG_Programa de Arrendamiento.pdf ( 90.72 Kb )<br>Requisitos:<br>I. Solicitud debidamente requisitada:<br>II. Contar con 60 años de edad, salvo cuando se trate de arrendamiento con opción a compra;<br>III. Adjuntará: copia de acta de nacimiento identificación oficial.<br>IV. En caso de que se solicite el arrendamiento con opción a compra, deberá acreditar los requisitos establecidos en el artículo<br>65 de la presente operación;<br>V. Comprobante de domicilio, pudiendo ser recibo de agua, luz o teléfono; y<br>VI. Copia del Registro Federal de Contribuyentes, expedido por el Servicio de Administración Tributaria.<br>Materia y Palabra Clave:<br>Arrendamiento<br>Tipo de Programa:<br>Estatal<br>Derecho Social:<br>Vivienda                                                                                                    | Población                                                                                                    |                                                                                                    |                                                                                                    |                                                                                                |                                          |                                                          |                                  |
| 2014_COVEG_Programa de Arrendamiento.pdf ( 90.72 Kb )      Requisitos:      Solicitud debidamente requisitada:      Contar con 60 años de edad, salvo cuando se trate de arrendamiento con opción a compra;      Adjuntará: copia de acta de nacimiento identificación oficial.      V. En caso de que se solicite el arrendamiento con opción a compra, deberá acreditar los requisitos establecidos en el artículo     65 de la presente operación:      V. Comprobante de domicilio, pudiendo ser recibo de agua, luz o teléfono; y      V. Comprobante de domicilio, pudiendo ser recibo de agua, luz o teléfono; y      V. Copia del Registro Federal de Contribuyentes, expedido por el Servicio de Administración Tributaria.  Materia y Palabra Clave:  Arrendamiento  Tipo de Programa: Estatal  Derecho Social:  Vivienda                                                                                                    | Reglas de operació                                                                                                    | in:                                                                                                    |                                                                                                    | K                                                                                              |                                          |                                                          |                                  |
| Requisitos:<br>I. Solicitud debidamente requisitada:<br>II. Contar con 60 años de edad, salvo cuando se trate de arrendamiento con opción a compra;<br>III. Adjuntará: copia de acta de nacimiento identificación oficial.<br>IV. En caso de que se solicite el arrendamiento con opción a compra, deberá acreditar los requisitos establecidos en el artículo<br>65 de la presente operación;<br>V. Comprobante de domicilio, pudiendo ser recibo de agua, luz o teléfono: y<br>VI. Copia del Registro Federal, de Contribuyentes, expedido por el Servicio de Administración Tributaria.<br>Materia y Palabra Clave:<br>Arrendamiento<br>Tipo de Programa:<br>Estatal<br>Derecho Social:<br>Vivienda                                                                                                    | 2014_COVEG_P                                                                                                    | rograma de Arre                                                                                                    | endamiento.pdf ( 90.7                                                                                                    | 2 Kb)                                                                                          |                                          |                                                          |                                  |
| Materia y Palabra Clave:<br>Arrendamiento<br>Tipo de Programa:<br>Estatal<br>Derecho Social:<br>Vivienda                                                                                                    | Requisitos:<br>I. Solicitud debida<br>II. Contar con 60<br>III. Adjuntară: cop<br>IV. En caso de que<br>65 de la presente<br>V. Comprobante c<br>VI. Copia del Regi | mente requisita<br>años de edad, s<br>sia de acta de na<br>se solícite el ar<br>operación;<br>le domicilio, pur<br>stro Federal de | ida:<br>alvo cuando se trate i<br>acimiento identificaci<br>rrendamiento con opo<br>diendo ser recibo de a<br>Contribuyentes, expe | de arrendamient<br>ión oficial.<br>ción a compra, d<br>Igua, luz o teléfo<br>dido por el Servi | eberá acredita<br>no: y<br>cio de Admini | a compra:<br>ar los requisitos es<br>stración Tributaria | itablecidos en el artículo<br>1. |
| Arrendamiento<br>Tipo de Programa:<br>Estatal<br>Derecho Social:<br>Vivienda                                                                                                    | Materia y Palabra (                                                                                                    | Clave:                                                                                                    |                                                                                                    |                                                                                                |                                          |                                                          |                                  |
| Tipo de Programa:<br>Estatal<br>Derecho Social:<br>Vivienda                                                                                                    | Arrendamiento                                                                                                    |                                                                                                    |                                                                                                    |                                                                                                |                                          |                                                          |                                  |
| Estatal<br>Derecho Social:<br>Vivienda                                                                                                    | Tipo de Programa:                                                                                                    |                                                                                                    |                                                                                                    |                                                                                                |                                          |                                                          |                                  |
| Derecho Social:<br>Vivienda                                                                                                    | Estatal                                                                                                    |                                                                                                    |                                                                                                    |                                                                                                |                                          |                                                          |                                  |
| Vivienda                                                                                                    | Derecho Social:                                                                                                    |                                                                                                    |                                                                                                    |                                                                                                |                                          |                                                          |                                  |
|                                                                                                    | Vivienda                                                                                                    |                                                                                                    |                                                                                                    |                                                                                                |                                          |                                                          |                                  |

La Figura 24 muestra unas reglas de operación que pertenecen a la dependencia de Comisión de Vivienda del Estado de Guanajuato, correspondiente al año 2014.

# Figura 23. Descargar reglas de operación

## Figura 24. Reglas de operación del programa social

| PAGINA 76                                                                                                    | 14 DE MARZO - 2014                                                                                                    | PERIODICO OFICIAL                                                                                                    |  |
|----------------------------------------------------------------------------------------------------|----------------------------------------------------------------------------------------------------|----------------------------------------------------------------------------------------------------|--|
|                                                                                                    |                                                                                                    | Ruta de Trámite                                                                                                    |  |
| Artículo 76 La ciudad<br>crédito, deberá agotar l                                                                                                    | lanía interesada en obtener el benefici<br>as siguientes gestiones:                                                                                                    | o de este programa de                                                                                                    |  |
| <ol> <li>Una vez integrac<br/>solicitante a las<br/>Pozuelos, Vialidi<br/>para su trámite c</li> <li>La COVEG pro<br/>autorizada la co<br/>mediante el cua<br/>solicitante se obl</li> <li>Una vez formali<br/>dicho documenti<br/>física del inmueb</li> </ol> | os los documentos señalados como re<br>oficinas de la COVEG ubicadas i<br>d 1 s/n de la ciudad de Guanajuato,<br>orrespondiente.<br>cede a revisar los documentos de<br>mpraventa, se procede a suscribir po<br>se establecen las condiciones de c<br>ga a acudir a la notaría pública.<br>zada la compraventa ante el notario<br>o en el Registro Público de la Propie<br>le. | equisitos, deberá acudir la/el<br>en Conjunto Administrativo<br>, Gto.; a fin de entregarlos<br>la/el solicitante y una vez<br>er ambas partes el contrato,<br>compraventa definitivas y el<br>correspondiente, e inscrito<br>dad se realizará la entrega |  |
|                                                                                                    | Título Quinto                                                                                                    |                                                                                                    |  |
|                                                                                                    | Programa de Arrendamiento                                                                                                    |                                                                                                    |  |
|                                                                                                    | Capitulo Único<br>Descripción del Programa                                                                                                    |                                                                                                    |  |
|                                                                                                    | Sección Primera<br>De los lineamientos del Program                                                                                                    | a                                                                                                    |  |
|                                                                                                    |                                                                                                    | Objetivo del Programa                                                                                                    |  |
| Artículo 77 El Prog<br>beneficiarios el uso y<br>contraprestación mone<br>arrendado.                                                                                                    | rama de Arrendamiento tiene como<br>goce temporal de bienes inmuebles<br>aria; pudiendo ser esta con opción a                                                                                                    | propósito otorgar a los<br>, mediante el pago de una<br>compra del propio inmueble                                                                                                    |  |
|                                                                                                    |                                                                                                    | Población Objetivo                                                                                                    |  |
| Artículo 78 El Progra<br>que eventualmente req                                                                                                    | ama de Arrendamiento está dirigido a l<br>uiera de una solución habitacional de r                                                                                                    | a ciudadania guanajuatense<br>manera temporal.                                                                                                    |  |
|                                                                                                    |                                                                                                    | Responsable del Programa                                                                                                    |  |
| Artículo 79 La COV<br>Vivienda, es la respons                                                                                                    | EG a través de la Dirección de Vinc<br>able del Programa.                                                                                                    | culación y Promoción de la                                                                                                    |  |

Las reglas de operación tienen formato .pdf con la opción de poderse imprimir y guardar.

Para regresar a ver el listado completo de los programas correspondientes a esa dependencia sólo debe dar clic sobre el nombre de la misma estando en el apartado de la informacion del programa, (Ver ¡Error! No se encuentra el origen de la referencia. ¡Error! No se encuentra el origen de la referencia.).

#### Figura 25. Contenido por dependencia.

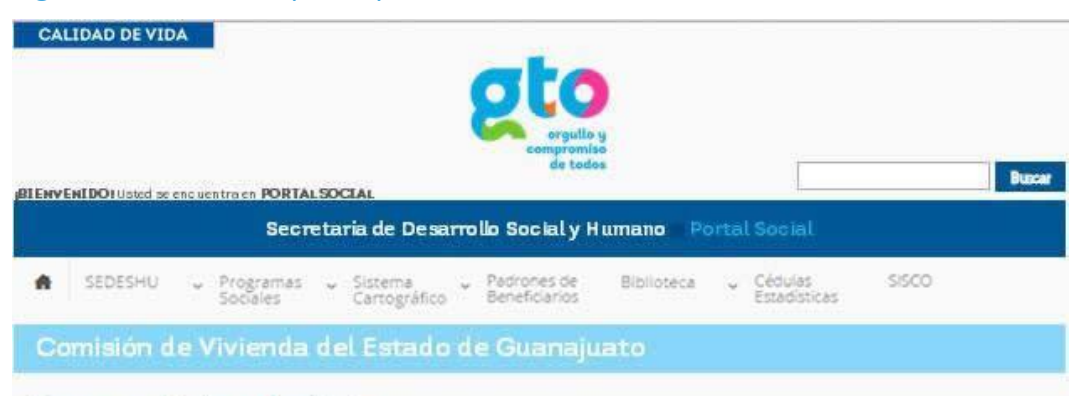

#### Programa de Arrendamiento

#### Comisión de Vivienda del Estado de Guanajuato

#### Objetivo:

Otorgar a los beneficiarios el uso y goce temporal de bienes inmuebles, mediante el pago de una contraprestación monetaria; pudiendo ser esta con opción a compra del propio inmueble arrendado.

#### Programa de Fondo para el Financiamiento a la Urbanización Progresiva

#### Comisión de Vivienda del Estado de Guanajuato

Objetivo:

El Programa tiene por objeto otorgar un apoyo económico, con carácter recuperable y revolvente por el que se permita a la ciudadania que habita en el Estado de Guanajuato acceder a los servicios de urbanización básica contemplados en las presentes Reglas a efecto de mejorar su calidad de vida.

#### Programa de Promotoria

#### Comisión de Vivienda del Estado de Guanajuato

Objetivo:

Fomentar el desarrollo de fraccionamientos, en los que se doten de servicios básicos y edifiquen viviendas destinadas a la población guanajuatense, en coparticipación con las empresas promotoras y/o desarrolladores de este tipo de viviendas.

#### Programa de venta de inmuebles

#### Comisión de Vivienda del Estado de Guanajuato

#### Objetivo:

Apo yar a las familias Guanajuatenses que carezcan de vivienda o lote, para que tengan acceso a un financiamiento que le permita adquirir un lote con los servicios básicos de agua potable, drenaje sanitario y energia eléctrica; lote sem iurbanizado, que incluye además de lo anterior, guarniciones y banquetas... o bien adquirir un lote totalmente urbanizado que además de tener los anteriores servicios, incluye pavimento y alumbrado público, a efecto de iniciar la construcción de su vivienda, o una vivienda progresiva, contribuyendo a disminuir el déficit de vivienda.

#### Programa Especial

#### Comisión de Vivienda del Estado de Guanajuato

#### Objetivo:

El programa especial ha sido dispuesto con el objetivo de aplicarse a ciudadanas(os) que por pertenecer a un gremio laboral agrupado legitimamente, se distinguen, entre otras particularidades, del resto de los programas por la forma que se ingresan los abonos o amortizaciones a la COVEG, toda vez que estos se aplican de manera directa al salario de la/el agremiada(o) que resultó bene ficiada(o) con este programa.

#### Programa Estatal de Vivienda Visión 2012

Plan Estatal de Vivienda Visión 2012. Estatal. IP LANEG

#### Programas de Crédito

#### Comisión de Vivienda del Estado de Guanajuato

#### Objetivo:

El Programa de Mejoramiento de Vivienda tiene como objetivo apoyar a las familias Guanajuatenses que cuenten con un lote o vivienda de su propiedad, para que tengan acceso a un crédito que les permita iniciar, mejorar, ampliar o rehabilitar su vivienda; dando con ello oportunidad a consolidar el patrimonio familiar, lo que les permitirá incrementar su calidad de vida a través de una vivienda con mejores condiciones, así como la convivencia sana y amable.

#### Programas de Otorgamiento de Subsidios Estatales para una Solucion Habitacional

#### Comisión de Vivienda del Estado de Guanajuato

#### Objetivo:

Para efectos de los Programas Institucionales de la COVEG, el subsidio Estatal, será el monto del apoyo económico no recuperable que otorga el Gobierno del Estado de Guanajuato a los beneficiarios de estos Programas, de acuerdo a los criterios de objetividad, equidad, transparencia, publicidad y temporalidad que establece la normatividad aplícable.

# 2.6 Programas Sociales Federales

Dentro del menú Programas Sociales también se encuentran los Programas Sociales Federales aplicados por las distintas dependencias, de clic en el submenú con este nombre para entrar al módulo. Al igual que en el módulo de Programas Sociales Estatales, el sistema le mostrará un listado de las dependencias y el número de programas sociales con que cuenta cada una, indicado en un círculo de lado derecho de la dependencia.

El proceso de búsqueda y acceso a los Programas Sociales Federales es el mismo que el de los Programas Sociales Estatales (para una mejor descripción véase apartado de Programas Sociales Estatales en la página 19).

Al localizar el programa social federal que le interese consultar de clic en el nombre del mismo para tener acceso a él, (Ver Figura 26).

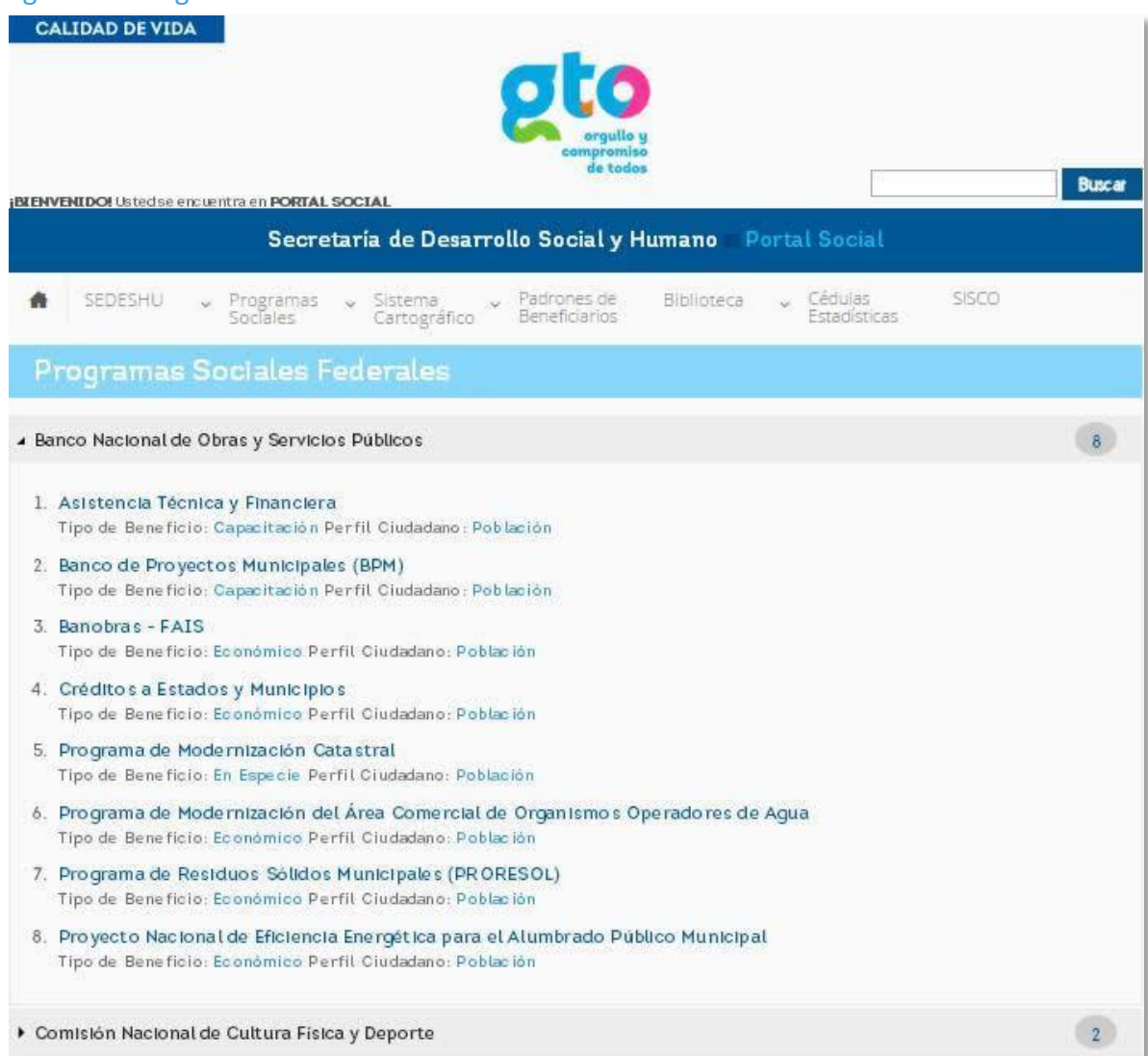

Figura 26. Programas federales.

# 2.7 Sistema Cartográfico (SIG)

En el Sistema Cartográfico podrá realizar consultas interactivas que generen información de localización geográfica de los temas sociales a nivel estatal, municipal, localidad y por ageb, conforme a la selección de las variables. En la Figura 27Figura 27 se describe la pantalla principal del Sistema de Información Geográfica (SIG).

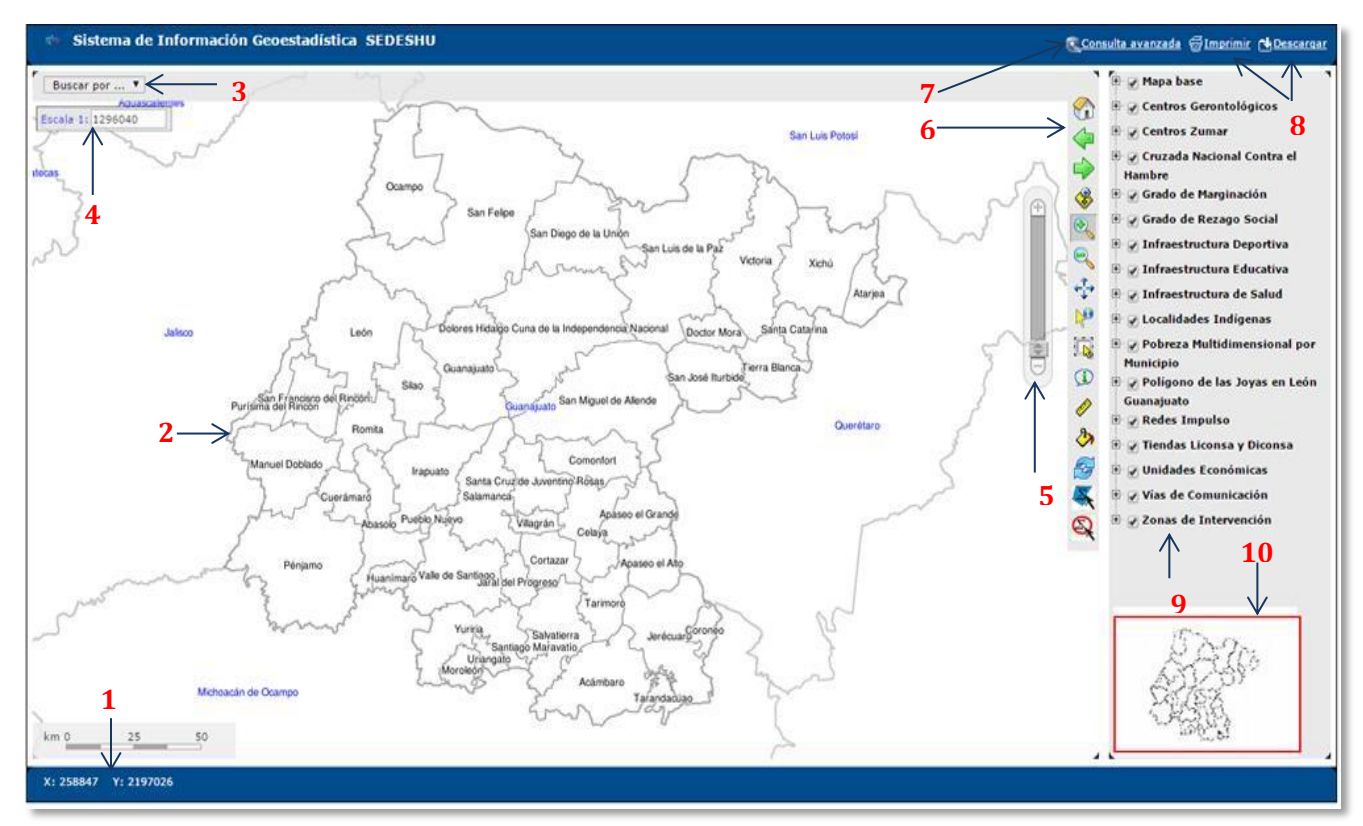

## Figura 27. Sistema cartográfico.

A continuación se muestra las partes que conforman la pantalla principal del Sistema Geográfico son:

- 1. Coordenadas geográficas
- 2. Cuerpo del Mapa
- 3. Buscador (en función del nombre oficial de INEGI)
- 4. Podrá cambiar la escala eligiendo alguna de las opciones que aparecen en la lista que se despliega o capturando la escala requerida directamente en el recuadro.
- 5. Podrá alejar o acercar el mapa.
- 6. Panel de iconos de control.
- 7. Consulta avanzada.
- 8. Imprimir o descargar.
- 9. Temáticos.
- 10. Posición de la consulta.

En el panel de íconos de control podrá presionar en cada uno de ellos a fin de obtener la acción deseada (Ver Figura 28Figura 28):

#### Figura 28. Iconos principales del SIG.

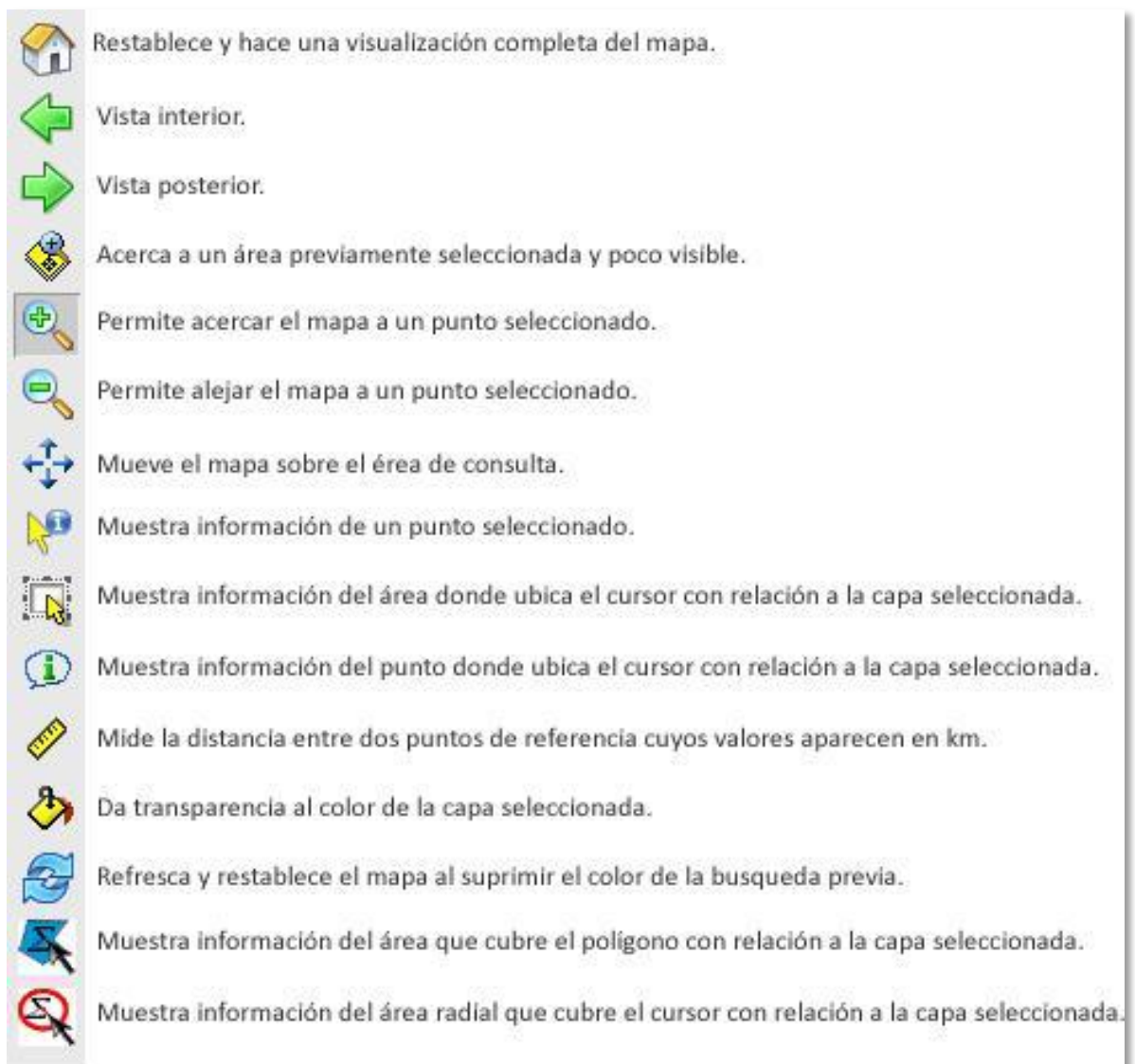

En el sistema geográfico también visualizará los temáticos principales como: capas base, abasto, zonas de atención prioritarias, redes impulso, polígono de las Joyas en León, pobreza multidimensional 2010, grado de marginación, grado de rezago social, centros gerontológicos, infraestructura deportiva, infraestructura educativa, infraestructura en salud, infraestructura urbana y rural, cruzada contra el hambre, zumar y localidades indígenas.

Dentro de cada uno de los temáticos mencionados se encuentran los subtemas que se muestran en la Tabla 1.

# Tabla 1. Temáticos de SIG, categoría y capa.

| Categoría                         | Сара                                          |
|-----------------------------------|-----------------------------------------------|
| Mapa base                         | Openlayer                                     |
| Mapa base                         | Bing                                          |
| Mapa base                         | regiones_planeación                           |
| Mapa base                         | sub_regiones                                  |
| Mapa base                         | Estados                                       |
| Mapa base                         | Municipios                                    |
| Mapa base                         | Ciudades                                      |
| Mapa base                         | Colonias                                      |
| Mapa base                         | Calles                                        |
| Mapa base                         | Localidades                                   |
| Mapa base                         | Manzanas_2010                                 |
| Mapa base                         | Agebs_2010                                    |
| Mapa base                         | Módelo_digital_de_elevación                   |
| Centros Gerontológicos            | Centros_Gerontologicos                        |
| Centros de Impulso Social         | Centro_Comunitarios_IMPULSO_Zumar             |
| Centros de Impulso Social         | Colonias Zumar 2012                           |
| Cruzada Nacional Contra el Hambre | Municipios_de_la_Cruzada_Contra_el_Hambre_I   |
| Cruzada Nacional Contra el Hambre | Municipios_de_la_Cruzada_Contra_el_Hambre_II  |
| Grado de Marginación              | Marginación_Municipios_Guanajuato_2010        |
| Grado de Marginación              | Marginación_Localidades_Grado_Muy_Alto_2010   |
| Grado de Marginación              | Marginación_Localidades_Grado_Alto_2010       |
| Grado de Marginación              | Marginacion_Localidades_Grado_Medio_2010      |
| Grado de Marginación              | Marginación_Localidades_Grado_Bajo_2010       |
| Grado de Marginación              | Marginación_Localidades_Grado_Muy_Bajo_2010   |
| Grado de Marginación              | Marginación_Localidades_Gto_2005              |
| Grado de Marginación              | Marginación_Ageb_Gto_2010                     |
| Grado de Marginación              | Marginación_Ageb_Gto_2005                     |
| Grado de Rezago Social            | Rezago_Social_Municipios_Gto_2010             |
| Grado de Rezago Social            | Rezago_Social_Localidades_Gto_2010            |
| Grado de Rezago Social            | Rezago_Social_Localidades_Grado_Muy_Alto_2010 |
| Grado de Rezago Social            | Rezago_Social_Localidades_Grado_Alto_2010     |
| Grado de Rezago Social            | Rezago_Social_Localidades_Grado_Medio_2010    |
| Grado de Rezago Social            | Rezago_Social_Localidades_Grado_Bajo_2010     |
| Grado de Rezago Social            | Rezago_Social_Localidades_Grado_Muy Bajo_2010 |
| Grado de Rezago Social            | Rezago_Social_Ageb_Gto_2010                   |
| Infraestructura Deportiva         | Áreas_Deportivas                              |
| Infraestructura Deportiva         | Centros_de_Acondicionamiento_Público          |
| Infraestructura Deportiva         | Escuelas_de_Deportivas                        |
| Infraestructura Deportiva         | Instalaciones_Deportivas                      |
| Infraestructura Educativa         | Bibliotecas                                   |
| Infraestructura Educativa         | CASSA                                         |
| Infraestructura Educativa         | Escuelas_de_Preescolar                        |
| Infraestructura Educativa         | Escuelas_de_Primaria                          |
| Infraestructura Educativa         | Escuelas_de_Secundaria                        |
| Infraestructura Educativa         | Escuelas_de_Bachillerato                      |
| Infraestructura Educativa         | Escuelas_de_Educación_Normal                  |
| Infraestructura Educativa         | Escuelas_de_Tecnico_Superior                  |
| Infraestructura Educativa         | Escuelas_Profesional_Tecnico                  |

| Infraestructura Educativa                | IECA                                                                                             |
|------------------------------------------|--------------------------------------------------------------------------------------------------|
| Infraestructura Educativa                | Universidades                                                                                    |
| Infraestructura de Salud                 | Unidades_Hospitalización                                                                         |
| Infraestructura de Salud                 | Unidades_Consulta_Externa                                                                        |
| Localidades Indígenas                    | Localidades_con_Población_Indígena                                                               |
| Pobreza Multidimensional por Municipio   | Porcentaje_Pobreza_2010                                                                          |
| Pobreza Multidimensional por Municipio   | Porcentaje_de_Población_en_Pobreza_Extrema_2010                                                  |
| Pobreza Multidimensional por Municipio   | Porcentaje_de_Población_en_Pobreza_Moderada_2010                                                 |
| Pobreza Multidimensional por Municipio   | Porcentaje_de_Población_en_Vulnerable_por_Carencia_2010                                          |
| Pobreza Multidimensional por Municipio   | Porcentaje_de_Población_en_Vulnerable_por_Ingreso_2010                                           |
| Pobreza Multidimensional por Municipio   | Porcentaje_de_Población_No_Pobre_y_No_Vulnerable_2010                                            |
| Pobreza Multidimensional por Municipio   | Porcentaje_de_Población_en_Carencia_por_Rezago_Educativo_2010                                    |
| Pobreza Multidimensional por Municipio   | Porcentaje_de_Población_en_Carencia_por_Seguridad_Social_2010                                    |
| Pobreza Multidimensional por Municipio   | Porcentaje_de_Población_en_Carencia_por_Acceso_a_Salud_2010                                      |
| Pobreza Multidimensional por Municipio   | Porcentaje_de_Población_en_Carencia_por_Calidad_de_Espacios_en_la_Vivienda_2010                  |
| Pobreza Multidimensional por Municipio   | Porcentaje_de_Población_en_Carencia_por_Servicios_Basicos_2010                                   |
| Pobreza Multidimensional por Municipio   | Porcentaje_de_Población_en_Carencia_por_Acceso_a_la_Alimentacion_2010                            |
| Pobreza Multidimensional por Municipio   | Porcentaje_de_Población_con_al_Menos_Una_Carencia_2010                                           |
| Pobreza Multidimensional por Municipio   | Porcentaje_de_Población_con_al_Menos_Tres_Carencias_2010                                         |
| Pobreza Multidimensional por Municipio   | Porcentaje_de_Población_con_Ingreso_inferior_a_la_Linea_de_Bienestar_2010                        |
| Pobreza Multidimensional por Municipio   | $Porcentaje\_de\_Poblaci\'on\_con\_Ingreso\_inferior\_a\_la\_Linea\_de\_Bienestar\_Minimo\_2010$ |
| Polígono de las Joyas en León Guanajuato | joyas                                                                                            |
| Redes Impulso                            | Redes_Impulso_Urbanas_2013                                                                       |
| Redes Impulso                            | Redes_Impulso_Rurales_2013                                                                       |
| Tiendas Liconsa y Diconsa                | Lecherías_Liconsa                                                                                |
| Tiendas Liconsa y Diconsa                | Diconsa_en_Localidades_INEGI                                                                     |
| Unidades Económicas                      | Bares_Cantinas                                                                                   |
| Unidades Económicas                      | Cines                                                                                            |
| Unidades Económicas                      | Farmacias                                                                                        |
| Unidades Económicas                      | Museos                                                                                           |
| Unidades Económicas                      | Restaurantes                                                                                     |
| Unidades Económicas                      | Templos                                                                                          |
| Vías de Comunicación                     | Aeropuertos                                                                                      |
| Vías de Comunicación                     | Carreteras                                                                                       |
| Vías de Comunicación                     | Caminos                                                                                          |
| Vías de Comunicación                     | Vías_Ferreas                                                                                     |
| Zonas de Intervención                    | Fise_Rurales_2013                                                                                |
| Zonas de Intervención                    | Fise_Urbano_2013                                                                                 |
| Zonas de Intervención                    | Polígonos_SEDESHU_2013                                                                           |
| Zonas de Intervención                    | Zonas_Impulso_Rurales_2013                                                                       |
| Zonas de Intervención                    | Zonas_Impulso_Rurales_2014                                                                       |
| Zonas de Intervención                    | Zonas_Impulso_Urbanas_2013                                                                       |
| Zonas de Intervención                    | Zonas_Impulso_Urbanas_2014                                                                       |
| Zonas de Intervención                    | Zonas_de_Atención_Prioritaria_Urbanas_2012                                                       |
| Zonas de Intervención                    | Zonas_de_Atención_Prioritaria_Urbanas_2013                                                       |
| Zonas de Intervención                    | Zonas_de_Atención_Prioritaria_Urbanas_2014                                                       |
| Zonas de Intervención                    | Zonas_Atención_Prioritarias_Rurales_2012                                                         |
| Zonas de Intervención                    | Zonas_Atención_Prioritarias_Rurales_2013                                                         |
| Zonas de Intervención                    | Zonas_Atención_Prioritarias_Rurales_2014                                                         |
| Zonas de Intervención                    | PDZP                                                                                             |

En el apartado de temáticos se podrá obtener información sobre las características socioeconómicas de la población, de servicios e infraestructura del estado de Guanajuato, pudiendo seleccionar tantos temáticos como se requiera (Ver Figura 29Figura 29). Figura 29. Selección de temáticos.

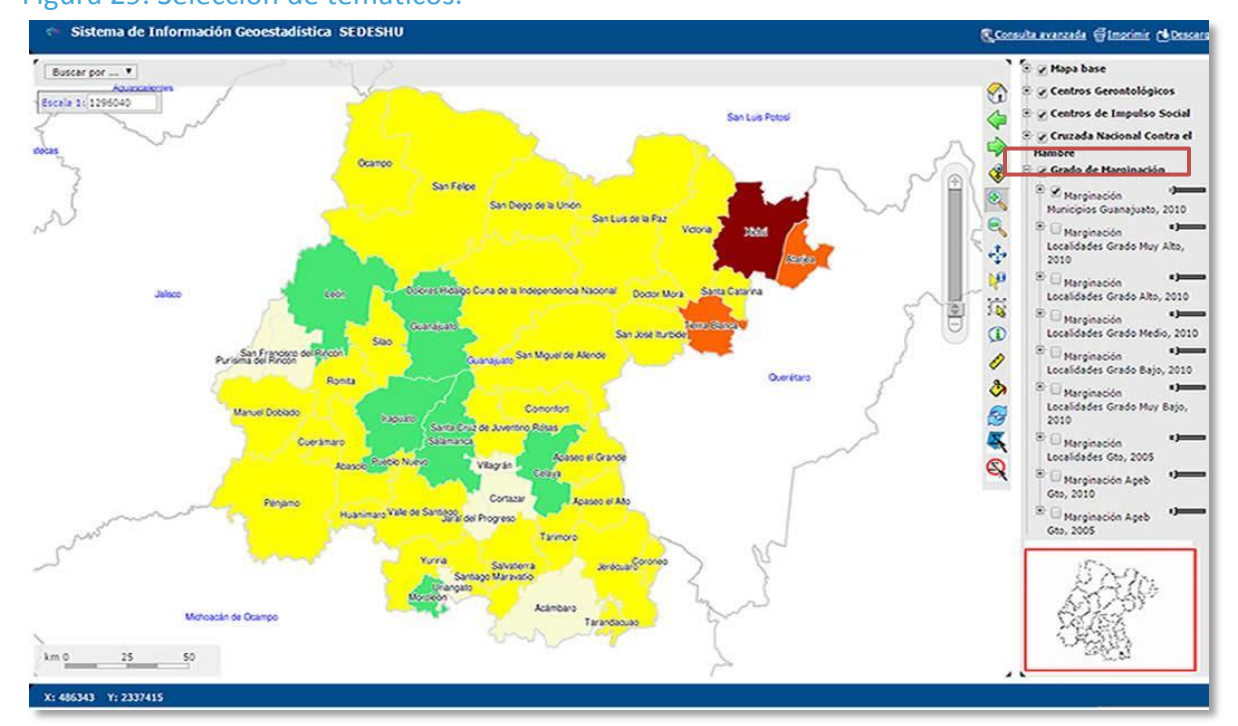

Dando un clic al símbolo "+" de temáticos se podrá ver la simbología y la descripción utilizados para representar la información (Ver Figura 29).

Al hacer clic con el botón derecho del mouse sobre alguna de las opciones de los temáticos, se mostrará la información de la capa, transparencia y zoom de la capa activa (Ver Figura 30Figura 30).
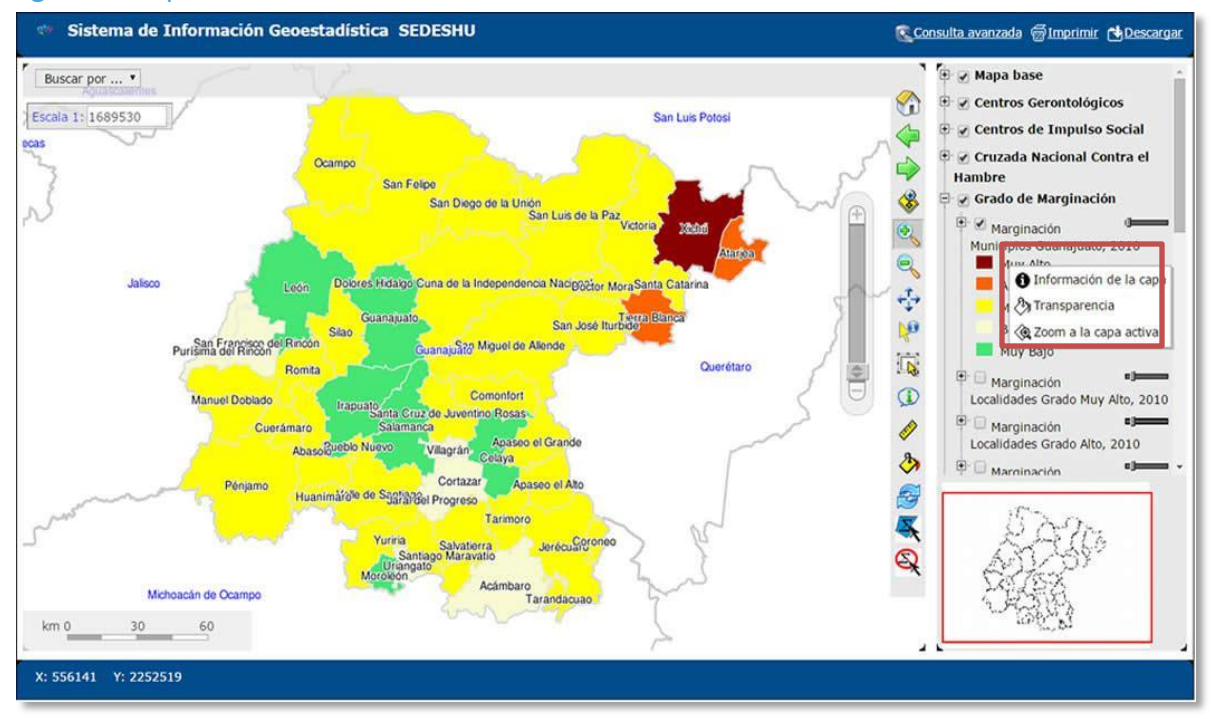

#### Figura 30. Opciones de temáticos.

Para realizar una consulta se debe seleccionar primero el alcance que puede ser municipios, localidades por tamaño, ageb, manzanas, colonias y centros de trabajo (Ver Figura 1).

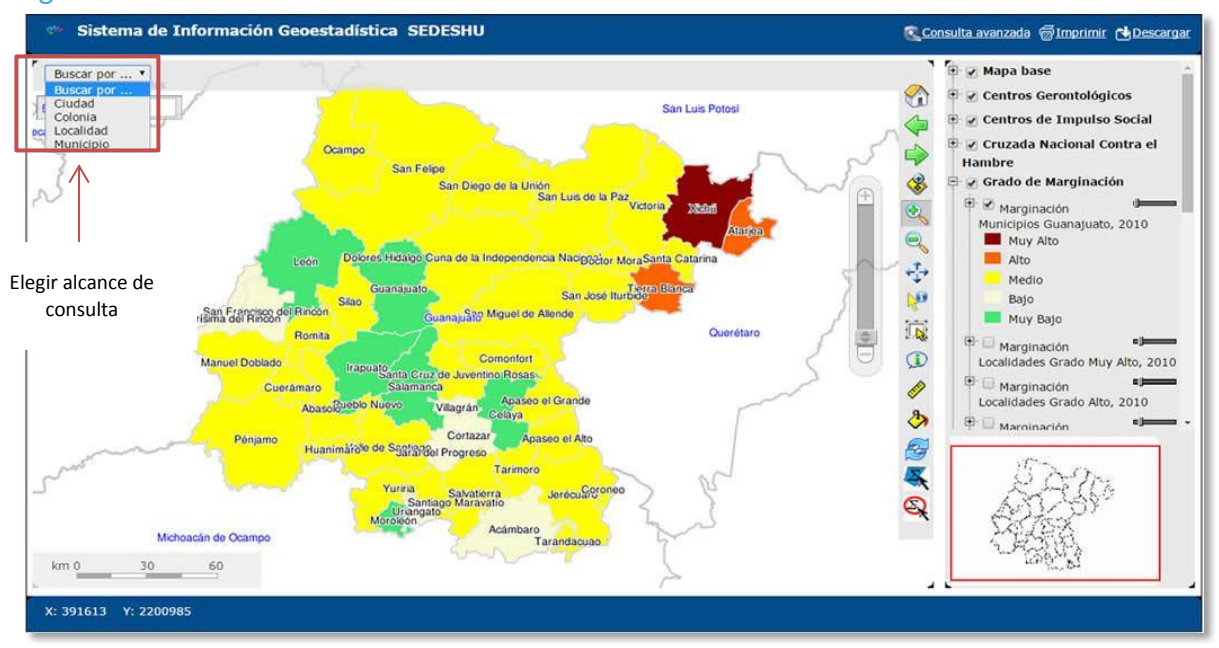

Figura 31. Alcance de consultas.

Después de elegir el alcance de la consulta, se puede elegir el temático o temáticos de interés, en algunas consultas se requiere hacer acercamientos para que se muestren los

sitios de interés; en la Figura 31Figura 32 se seleccionó las zonas con Marginación 2010 del Estado. Una vez teniendo la consulta se utilizan las herramientas descritas en la página 27 de acuerdo a las necesidades del usuario.

En la Figura 32 selección de temáticos, se seleccionó los centros gerontológicos del estado y para tener más detalle del tema deberá hacer uso de las herramientas antes mencionadas.

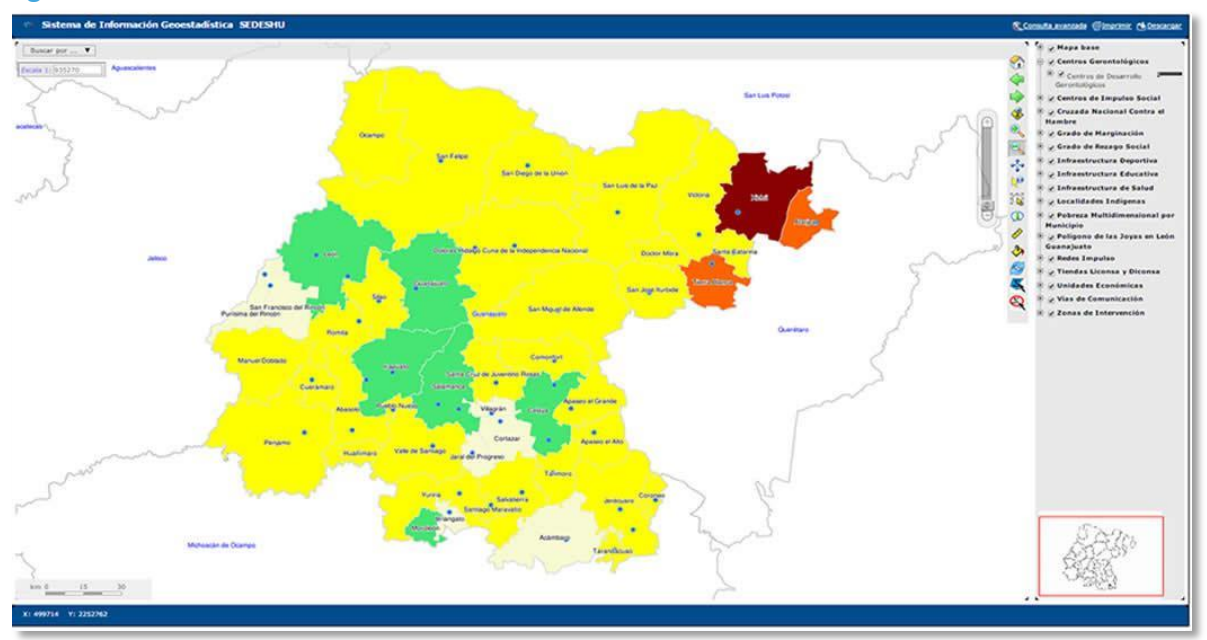

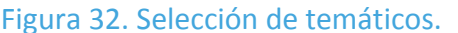

El SIG también cuenta con una herramienta llamada Consulta Avanzada la cual se ubica en la parte superior derecha de la pantalla, para hacer uso de ella solo de clic sobre la misma.

Con esta herramienta podrá realizar filtros de los campos que se tienen en las distintas tablas dentro de la bases de datos.

Para poder disponer de las variables a utilizar en la consulta, primero se tiene que seleccionar una capa base por ejemplo "Localidades Guanajuato 2010, INEGI", posteriormente dar clic en Consulta Avanzada y seleccionar en layer name localidades Guanajuato 2010, INEGI; a continuación se eligen los atributos según la consulta que se realizará, se elige el tipo dato (numérico o texto), se elige la condición a utilizar que puede ser un mayor que, igual, diferente, et., en el campo value se coloca el valor para hacer la comparativa y al termino se da clic en el botón add y finalmente en apply.

Podrá agregar tantas condiciones como sea necesario utilizando los comandos Y (and)/ O (or) y NOT, finalmente se ejecuta la consulta dando clic en apply, también podrá limpiar el editor y comenzar una consulta nueva dando clic en el botón reset o bien cancelarla utilizando el botón cancelar (Ver Figura 33).

| ueryEditor                                | ×      |
|-------------------------------------------|--------|
| Spatial datas<br>Layer name Localidade: 🔻 |        |
| Attribute Nombre clave local              |        |
| Tipo Numeric V<br>Comparison >= V         |        |
| Value 2500 Add                            |        |
| Operator<br>( ) NOT<br>AND OR             |        |
| Generated query                           |        |
| Reset Apply                               | Cancel |
|                                           |        |

Una vez ejecutada la consulta se obtiene la información de forma geográfica y una tabla con los criterios que se requieren, por ejemplo localidades con población igual o mayor a 2,500 habitantes, el cual se puede exportar en formato cvs y pdf (Ver Figura 34).

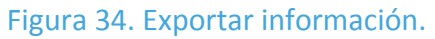

| Bu   | scar por | 760   | Ţ                |         |              |      |       |                                 | Capas Base                                   |
|------|----------|-------|------------------|---------|--------------|------|-------|---------------------------------|----------------------------------------------|
|      |          |       |                  |         |              |      |       |                                 | Planeación<br>E Subregiones de<br>Planeación |
| Res  | iltado   |       |                  |         |              |      |       |                                 | +                                            |
| •    | 9744     | 11037 | 110370006        | 11      | Guanajuato   | 037  |       |                                 | Colonias                                     |
| •    | 9754     | 11037 | 110370019        | 11      | Guanajuato   | 037  |       |                                 | Colorings                                    |
| ٩    | 9756     | 11037 | 110370022        | 11      | Guanajuato   | 037  |       | QueryEditor                     |                                              |
| •    | 9757     | 11037 | 110370024        | 11      | Guanajuato   | 037  |       | Spatial datas                   |                                              |
| •    | 9762     | 11037 | 110370031        | 11      | Guanajuato   | 037  |       | Layer name Localidade 🗸         |                                              |
| •    | 9799     | 11037 | 110370091        | 11      | Guanajuato   | 037  |       |                                 |                                              |
| •    | 9851     | 11037 | 110370191        | 11      | Guanajuato   | 037  |       | Attribute                       |                                              |
| •    | 10245    | 11038 | 110380001        | 11      | Guanajuato   | 038  | Та    | Nombre                          |                                              |
| 0    | 10288    | 11039 | 110390001        | 11      | Guanajuato   | 039  | A 23  | A casework Stree Billion        |                                              |
| 0    | 10308    | 11039 | 110390022        | 11      | Guanajuato   | 039  |       |                                 |                                              |
| 0    | 10478    | 11041 | 110410001        | 11      | Guanajuato   | 041  | 1     | Comparison -                    |                                              |
| ٩    | 10525    | 11042 | 110420001        | 11      | Guanajuato   | 042  | Valle | Value Add                       |                                              |
| •    | 10601    | 11042 | 110420086        | 11      | Guanajuato   | 042  | Valle | Operator                        |                                              |
| 0    | 10813    | 11043 | 110430001        | 11      | Guanajuato   | 043  |       |                                 |                                              |
| 0    | 11015    | :     |                  |         |              |      |       |                                 |                                              |
| 0    | 11026    | 1     | Resulta          | do G    | eográfic     | 0 0  |       | AND OR                          |                                              |
| 0    | 11037    |       | nesuita          | uo 0    | cogrand      | .0 C |       | contraits noves Generated query |                                              |
| 0    | 11038    |       | informac         | ión r   | bara exp     | orta | r     | In totall be 2500               |                                              |
| 0    | 11266    | :     |                  |         | sura enp     | 0.00 |       | [P_COURT] >= 2300               |                                              |
| 0    | 11276    | 3     |                  |         |              |      |       |                                 |                                              |
|      |          | Zoom  | a todos los elem | entos s | eleccionados |      |       |                                 |                                              |
| Expo | rtar con | 10    | V                |         |              |      |       |                                 |                                              |
| 0    | 01       |       |                  |         |              |      |       | Reset Apply Cancel              |                                              |
|      |          |       |                  |         |              |      |       |                                 |                                              |

## 2.8 Sistema Geográfico

En el Sistema Cartográfico podrá consultar todas las obras y acciones relacionadas con los distintos programas sociales que maneja la Sedeshu, uno de los temas que se publica en esta sección es adrenel entre otros, todo lo relacionado a acciones de agua, electrificación y drenaje, además de:

- Pisos de tierra
- Baños
- Calles
- Redes ciudadanas
- Techo digno
- Zonas de Atención prioritarias

La información tendrá alcances a nivel manzana, polígonos, localidad y municipio. Cabe mencionar que esta sección del portal social fue desarrollada en conjunto con el Instituto de Planeación del Estado de Guanajuato (Iplaneg). Para tener acceso a esta sección del Portal Social deberá entrar a la dirección <u>http://portalsocial.guanajuato.gob.mx</u> y dar clic en el menú Sistema cartográfico para desplegar el botón de Sistema cartográfico Beta (Ver Figura 35Figura 35).

### Figura 35. Sistema cartográfico.

| CALIDAD DE VIDA                                                                                                    |
|----------------------------------------------------------------------------------------------------|
| SEDESHU · Programas · Sistema<br>Sociales · Sistema<br>Generations por<br>Numicipio · Sistema Geográfico<br>Beneficiarios por<br>Numicipio · Sistema Geográfico<br>Beneficiarios por<br>Numicipio · Sistema Geográfico<br>Certamen<br>BANAMEX<br>GUANAJUATO |
| Noticias Scolocan la primera pledra del CAISES de San Luis de la Paz                                                                                                    |

Al dar clic en el botón Sistema cartográfico beta, el sistema mostrará una pantalla donde podrá observar y realizar las consultas de su interés (Ver Figura 36).

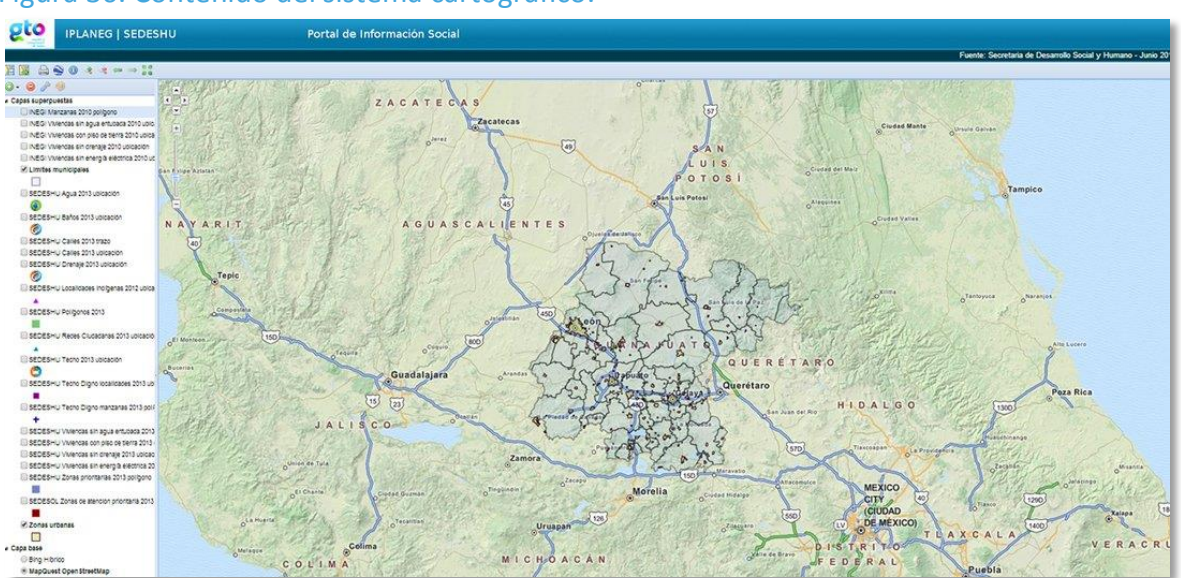

Figura 36. Contenido del sistema cartográfico.

En la Figura 37 se observa que la pantalla se divide en tres áreas importantes, en el lado superior izquierdo de la pantalla se muestra la barra de herramientas de manera horizontal, en el lado inferior izquierdo se presentan de forma vertical los temáticos con los cuales podrá elaborar los mapas y de lado derecho el área del mapa donde observará los resultados de la consulta realizada.

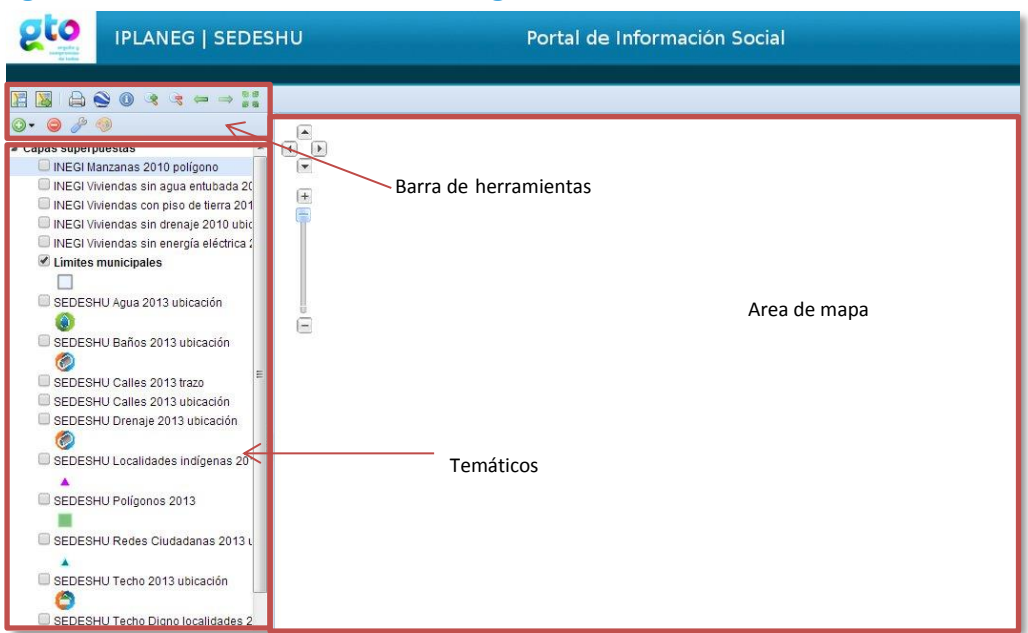

Figura 37. Secciones del sistema cartográfico.

A continuación se describen las herramientas con las que cuenta el sistema cartográfico beta:

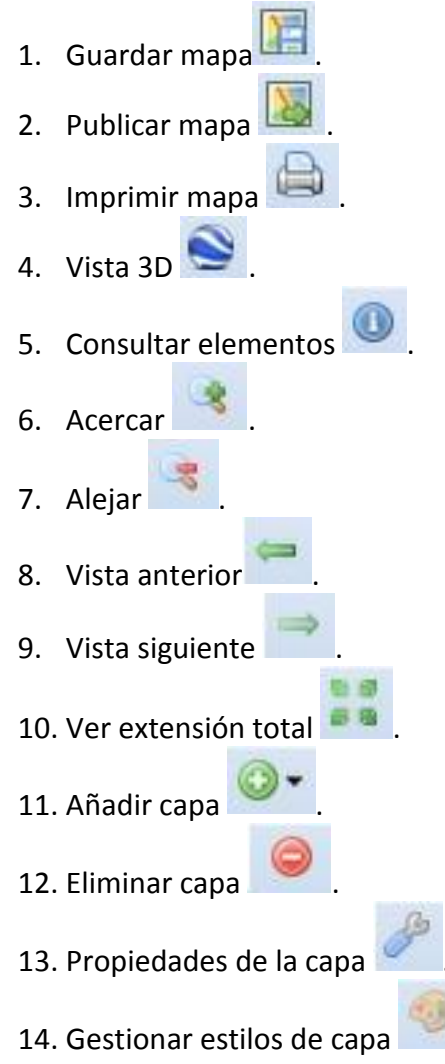

En la parte dos de la pantalla encontrará los temáticos que podrá seleccionar para realizar la consulta.

Deberá seleccionar las capas que desea utilizar haciendo uso de la herramienta número 11, es decir "añadir capa", de igual manera al no necesitar una capa seleccionada puede eliminarla haciendo uso del botón "eliminar capa". Una vez seleccionadas las capas deberá seleccionar los temáticos, cuyo listado se mostrará a continuación (Ver Figura 38Figura 38):

## Figura 38. Temáticos.

| ▲ Capas superpuestas                                   |  |
|--------------------------------------------------------|--|
| INEGI Manzanas 2010 polígono                           |  |
| INEGI Viviendas sin agua entubada 2010 ubicación       |  |
| INEGI Viviendas con piso de tierra 2010 ubicación      |  |
| INEGI Viviendas sin drenaje 2010 ubicación             |  |
| INEGI Viviendas sin energía eléctrica 2010 ubicación   |  |
| Címites municipales                                    |  |
| SEDE SHU Agua 2013 ubicación                           |  |
| SEDESHU Baños 2013 ubicación                           |  |
| SEDESHU Calles 2013 trazo                              |  |
| SEDESHU Calles 2013 ubicación                          |  |
| SEDESHU Drenaje 2013 ubicación                         |  |
| 0                                                      |  |
| SEDESHU Localidades indígenas 2012 ubicación           |  |
|                                                        |  |
| SEDESHU Polígonos 2013                                 |  |
|                                                        |  |
| EDESHU Redes Ciudadanas 2013 ubicación                 |  |
| *                                                      |  |
| SEDESHU Techo 2013 ubicación                           |  |
|                                                        |  |
| SEDESHU Techo Digno localidades 2013 ubicación         |  |
|                                                        |  |
| SEDESHU Techo Digno manzanas 2013 polígono             |  |
| +                                                      |  |
| SEDESHU Viviendas sin agua entubada 2013 ubicación     |  |
| SEDESHU Viviendas con piso de tierra 2013 ubicación    |  |
| SEDESHU Viviendas sin drenaje 2013 ubicació            |  |
| SEDESHU Viviendas sin energía eléctrica 2013 ubicación |  |
| SEDESHU Zonas prioritarias 2013 polígono               |  |
| SEDESOL Zonas de atencion prioritaria 2013             |  |
|                                                        |  |
| S Zonas urbanas                                        |  |
|                                                        |  |
| 4 Capa base                                            |  |
|                                                        |  |
| The mapquest Open Street Map                           |  |

Haciendo uso de las herramientas previamente descritas se podrá detallar el mapa hasta obtener la información deseada, para finalizar se podrá guardar, imprimir o publicar el mapa (Ver Figura 39).

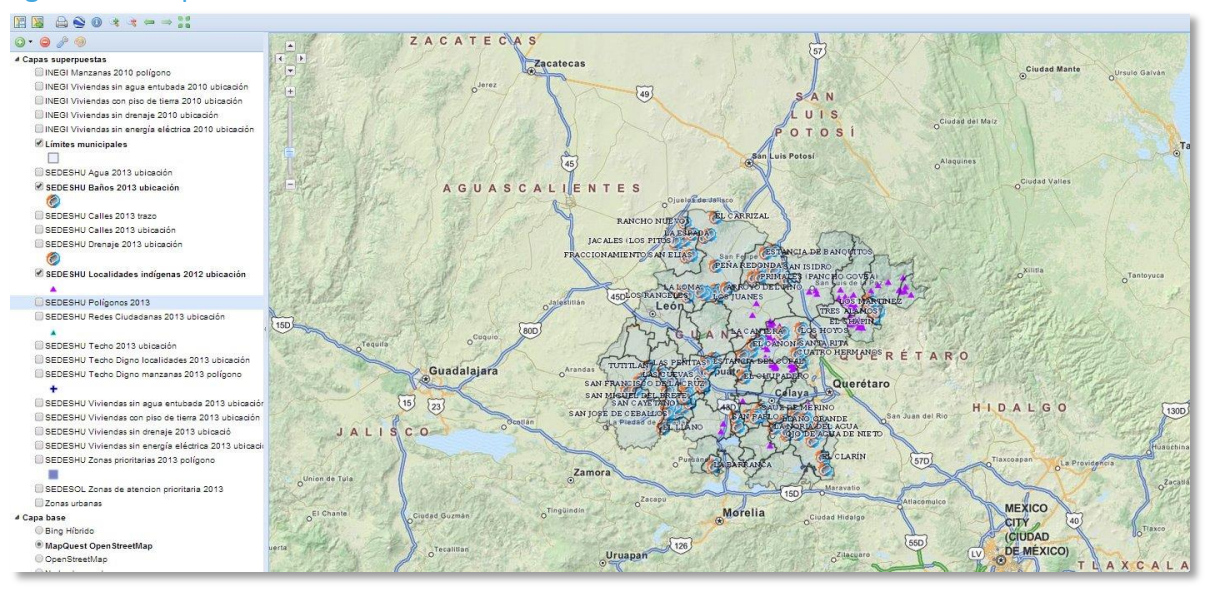

Figura 39. Mapa resultado de la consulta.

El sistema cartográfico beta tiene diversas funcionalidades para el manejo de mapas, entre las que se pueden mencionar las siguientes:

- 1. Se podrá ver el mapa en 3D con sólo dar clic en la herramienta del punto 4 del listado de herramientas, si se activa por primera vez aparecerá el mensaje de descargar la herramienta de Google Earth para ver mapas en 3D.
- Para consultar información sobre elementos se requiere primero dar clic en el botón de Consultar Elementos y segundo dar un clic sobre el mapa. Como se muestra en la Figura 40Figura 40, al final del cuadro de información se observan pestañas las cuales despliegan información con sólo dar un clic en cada una de ellas.
- 3. Se podrá realizar acercamiento sobre el mapa o bien alejarlo; y para mover el mapa por completo es necesario dar clic derecho sobre el mapa, sin soltar el botón del mouse.
- 4. También se podrá mover entre vistas utilizando los botones de vista anterior y vista siguiente
- 5. Se podrá ver el mapa en pantalla completa si se utiliza el botón Ver extensión total.

| 0 - 😑 🎤 🥹                                            | -       | and the second second       | FRACCIONAMIENTO SAN EMAST                | TESTANOLADE BANQUITOS                                                                                                    | And the states and the second of the                                                                                                    |
|------------------------------------------------------|---------|-----------------------------|------------------------------------------|----------------------------------------------------------------------------------------------------|----------------------------------------------------------------------------------------------------|
| # Capas superpuestas                                 | IT I    |                             | San Felipe                               | The second second second second second second second second second second second second second second second se                                                                                                    | A Sunda in 19                                                                                                    |
| INEGI Manzanas 2010 polígono                         |         |                             | PENA REDONDA                             | Carry Singerso                                                                                                    |                                                                                                    |
| INEGI Viviendas sin apua entubada 2010 ubicación     |         |                             | SAN KID                                  | PRIMALES IRANCHA COVEAL                                                                                                    |                                                                                                    |
| INEGI Viviendas con piso de tierra 2010 ubicación    | 「「「」    | No. of Contract of Contract | La La                                    | Cano and a line I                                                                                                    | and the second second                                                                                                    |
| INEGI Viviendas sin drenaje 2010 ubicación           |         | di presi                    | OLO DE ACHA DE LADVACASE LASOMA CAROFO D | SEPINO 570 San Luis ge la Paz                                                                                                    |                                                                                                    |
| INEGI Viviendas sin energía eléctrica 2010 ubicación |         | San Juan de los Lagos       | NOT RANCELES TILOS JUANES                | States and Salar                                                                                                    | 260 Transfer                                                                                                    |
| Limites municipales                                  |         | Jalostitlan                 | A line 2 - 2                             | Astara Hidala                                                                                                    | LOSMARTINEZ                                                                                                    |
|                                                      | The The | 1 AND AND A                 | León mand 3                              | Sources monthly Land                                                                                                    | ESTALAMOS                                                                                                    |
| SEDESHU Agus 2013 ubicación                          | 11      | 1997                        | 15 15                                    | · · · · · · · · · · · · · · · · · · ·                                                                                                    | EUCHAPIN                                                                                                    |
| SEDE SHU Baños 2013 ubicación                        | AS.     | San Miguel el Alto          | Conterancisco del Biocon                 |                                                                                                    | K                                                                                                    |
|                                                      | 1       | 0                           | 16 Constant                              | CACANTERA CONTRACTOR                                                                                                    | Mar Internet                                                                                                    |
| SEDESHU Calles 2013 trazo                            | pros    | Información de elementos    |                                          | * X LENZO (BALDOMERO IDIENEZ)                                                                                                    | STA CONTRACTOR                                                                                                    |
| SEDESHU Calles 2013 ubicación                        |         | NOMBRE_LOC                  | CAPILLA BLANCA                           | A OSANTA RITA                                                                                                    |                                                                                                    |
| SEDESHU Drenale 2013 ubicación                       |         | NOMBRE_MUN                  | San Miguel de Allende                    | QUATRO HERMANOS                                                                                                    |                                                                                                    |
| (%)                                                  | e worei | NOM_ENT                     | Guanajuato                               | EL PEDBECUDO                                                                                                    |                                                                                                    |
| SEDE SHU Localidados indicenas 2012 ubicación        |         | POBLACION_                  | 151                                      | Santa Rosa Jauregui                                                                                                    | Zimapán                                                                                                    |
| a sebestio cocandades indigenas zo iz obicación      |         | POBLACI_01                  | 2                                        | Company of the second                                                                                                    |                                                                                                    |
| REDEGUI Reliesees 2012                               |         | POBLACI_02                  | 2<br>10                                  | er s s c l                                                                                                    | Ezequiel Montes                                                                                                    |
| SEDESHI Podes Ciudadanas 2012 ubicación              |         | POBLACI_03                  | 19                                       | Querétaro                                                                                                    | The Contractor and the second                                                                                                    |
|                                                      | A       | POBLACI_04                  |                                          | aby 1450                                                                                                    |                                                                                                    |
|                                                      |         | POBLACI_05                  | 4                                        | and the second second s | Tequisquiapan                                                                                                    |
|                                                      | 1       | POBLACI 07                  |                                          | EMERINO                                                                                                    |                                                                                                    |
| CEDESHU Techo Digno localicades 2013 ubicación       | 50      | PROMEDIO O                  | 1.78                                     | ALATO TE CLA ESMERALDA                                                                                                    | San huan dal Rio                                                                                                    |
| SEDESHO Techo Digno manzanas 2013 poligono           |         | VIV PART H                  | 30                                       | - LLANO GRANDE CAN ANTONIO CORRALI                                                                                                    | ES Q                                                                                                    |
| T                                                    |         | VIV PAR 01                  | 8                                        | A NORIA DEL ACUA                                                                                                    | A STATISTICS                                                                                                    |
| SEDESHU Viviendas sin agua entubada 2013 ubicacior   | OLAB    | VIV_PAR_02                  | 6                                        | COANADA DE TIRADOS DE ABAJO                                                                                                    |                                                                                                    |
| SEDESHU Viviendas con piso de tierra 2013 ubicación  |         | VIV_PAR_03                  | 19                                       | E erra                                                                                                    | NO                                                                                                    |
| SEDESHU Viviendas sin drenaje 2013 ubicacio          |         | VIV_PAR_04                  | 17                                       | -67 - 57                                                                                                    | and the second second sec |
| SEDESHU Viviendas sin energia electrica 2013 ubicada |         | VIV_PAR_05                  | 15                                       | TELARIN                                                                                                    | I family the                                                                                                    |
| SEDESHU Zonas prioritarias 2013 poligono             | e Morel | VIV_PAR_06                  | 11                                       | John and                                                                                                    |                                                                                                    |
|                                                      |         | VIV_PAR_07                  | 8                                        | Acambayor T CLAQUEVAILACUEVA                                                                                                    | (DE PORUACIOA)                                                                                                    |
| SEDESOL Zonas de atención prioritaria 2013           | 10 2    | indigenas.105               |                                          | + 7 to 7 + + +                                                                                                    | San Mi                                                                                                    |
| U Zonas urbanas                                      | T. Ster | indigenas.111               |                                          | +                                                                                                    | Tepeji de                                                                                                    |
| 4 Capa base                                          |         | indianas 118                |                                          | (15D) Castavario                                                                                                    | And the Alter of                                                                                                    |
| U Bing Hibrido                                       |         |                             |                                          |                                                                                                    | 15D Atlanamilan                                                                                                    |
| MapQuest Open Streethlap                             |         | timites_municipales.25      |                                          |                                                                                                    | gund all a                                                                                                    |
| Openareetmap                                         | 0       | inguinain                   | Mamilia                                  |                                                                                                    | THAT I DE THE REAL                                                                                                    |

#### Figura 40. Consultar elementos.

Con el botón propiedades de la capa podrá visualizar el título de la capa, el nombre y la descripción esto en el primer apartado llamado "acerca de" (Ver Figura 41).

| Figura 41. Propiedades de la ca                                                                                                    | apa.               |                                                            |                           |
|----------------------------------------------------------------------------------------------------|--------------------|------------------------------------------------------------|---------------------------|
|                                                                                                    |                    |                                                            |                           |
| 0 · 🔿 🖉 🧶                                                                                                    |                    |                                                            | Lex Ell                   |
| Capas superpuestas     INEGI Manzanas 2010 polígono     INEGI Viviendas sin agua entubada                                                 | Propiedades de     | e la capa: INEGI Manzanas 2010 polígono<br>Mostrar Estilos | ×I<br>o <sup>Ciudad</sup> |
| UNEGI Viviendas con piso de tierra :<br>INEGI Viviendas sin drenaje 2010 L<br>INEGI Viviendas sin energía eléctric<br>Címites municipales | Título:<br>Nombre: | INEGI Manzanas 2010 polígono<br>geonode:manzanas           | o <sup>Alaqui</sup>       |
| SEDESHU Agus 2013 ubicación                                                                                                    | Manzanas           | :<br>del Estado de Guanajuato                              |                           |
| SEDESHU Calles 2013 trazo<br>SEDESHU Calles 2013 ubicación<br>SEDESHU Drenaje 2013 ubicación                                              | n 45D              | San buis                                                   | io ypg                    |

En el apartado de mostrar se observará un desplegado de opciones como la opacidad de la capa, su formato y la opción de usar la caché o no (Ver Figura 42Figura 42).

En el apartado de estilos se podrá por último elegir el estilo de la capa eligiéndolo del listado que se tenga (Ver Figura 43).

Figura 42. Sección de mostrar, dentro de las propiedades de la capa.

| 0 • 🤤 🤌 🧐                                                                                                    |                                                                                                    |
|----------------------------------------------------------------------------------------------------|----------------------------------------------------------------------------------------------------|
| Capas superpuestas     INEGI Manzanas 2010 polígono     INEGI Viviendas sin agua entubads     INEGI Viviendas con piso de tierra :     INEGI Viviendas sin drenaje 2010 u | Propiedades de la capa: INEGI Manzanas 2010 polígono X<br>Acerca de Mostrar Estilos<br>Display options                                                                                                    |
| <ul> <li>INEGI Viviendas sin energía eléctrio</li> <li>Límites municipales</li> <li>SEDESHU Agua 2013 ubicación</li> <li>SEDESHU Baños 2013 ubicación</li> </ul>          | Opacidad:       ●       ●       ●       ●       ●       ●       ●       ●       ●       ●       ●       ●       ●       ●       ●       ●       ●       ●       ●       ●       ●       ●       ●       ●       ●       ●       ●       ●       ●       ●       ●       ●       ●       ●       ●       ●       ●       ●       ●       ●       ●       ●       ●       ●       ●       ●       ●       ●       ●       ●       ●       ●       ●       ●       ●       ●       ●       ●       ●       ●       ●       ●       ●       ●       ●       ●       ●       ●       ●       ●       ●       ●       ●       ●       ●       ●       ●       ●       ●       ●       ●       ●       ●       ●       ●       ●       ●       ●       ●       ●       ●       ●       ●       ●       ●       ●       ●       ●       ●       ●       ●       ●       ●       ●       ●       ●       ●       ●       ●       ●       ●       ●       ●       ●       ●       ●       ● |
| SEDESHU Calles 2013 trazo<br>SEDESHU Calles 2013 ubicación<br>SEDESHU Drenaje 2013 ubicación                                                                              | Limit with filters     Limit by scale                                                                                                    |
| SEDESHU Localidades indígenas 2                                                                                                    | Product NA JUATO ??                                                                                                    |

Figura 43.Sección de estilos, dentro de las propiedades de la capa.

| Q • 🥥 🤌 🧐                            |                                                        |
|--------------------------------------|--------------------------------------------------------|
| 🖌 Capas superpuestas 💦 🔺             | Propiedades de la capa: INEGI Manzanas 2010 polígono X |
| 🗐 INEGI Manzanas 2010 polígono 🦷     |                                                        |
| INEGI Viviendas sin agua entubada    | Acerca de Mostrar Estilos                              |
| INEGI Viviendas con piso de tierra : | Estilos                                                |
| INEGI Viviendas sin drenaje 2010 ι   |                                                        |
| INEGI Viviendas sin energía eléctria | B Escoger estilo: manzanas sedeshu                     |
| Límites municipales                  | manzanas sedeshu                                       |
|                                      | E                                                      |
| SEDESHU Agua 2013 ubicación          | Ojueros de sensio                                      |
|                                      |                                                        |
| SEDESHU Baños 2013 ubicación         | 1.7 : 7 5                                              |
|                                      | Some the state                                         |
| SEDESHU Calles 2013 trazo            |                                                        |
| SEDESHU Calles 2013 ubicación        | San buis de L'Paz                                      |
| SEDESHU Drenaje 2013 ubicación       | Laso many a fring                                      |
| (2)                                  | lan theon to a first the                               |
| SEDESHU Localidades indígenas 2      | Marile , J mithing                                     |
|                                      | Y S SALAR NA FUATO S                                   |

## 2.9 Beneficiario por Municipio

Con el Sistema Cartográfico PEB podrá identificar gráficamente los lugares donde se han otorgado beneficios de los programas sociales que manejan las distintas dependencias. Para tener acceso a esta sección del portal social deberá entrar a la dirección <u>http://portalsocial.guanajuato.gob.mx</u> y dar clic en el menú Padrón de Beneficiarios para desplegar el botón de Sistema cartográfico PEB (Ver Figura 44).

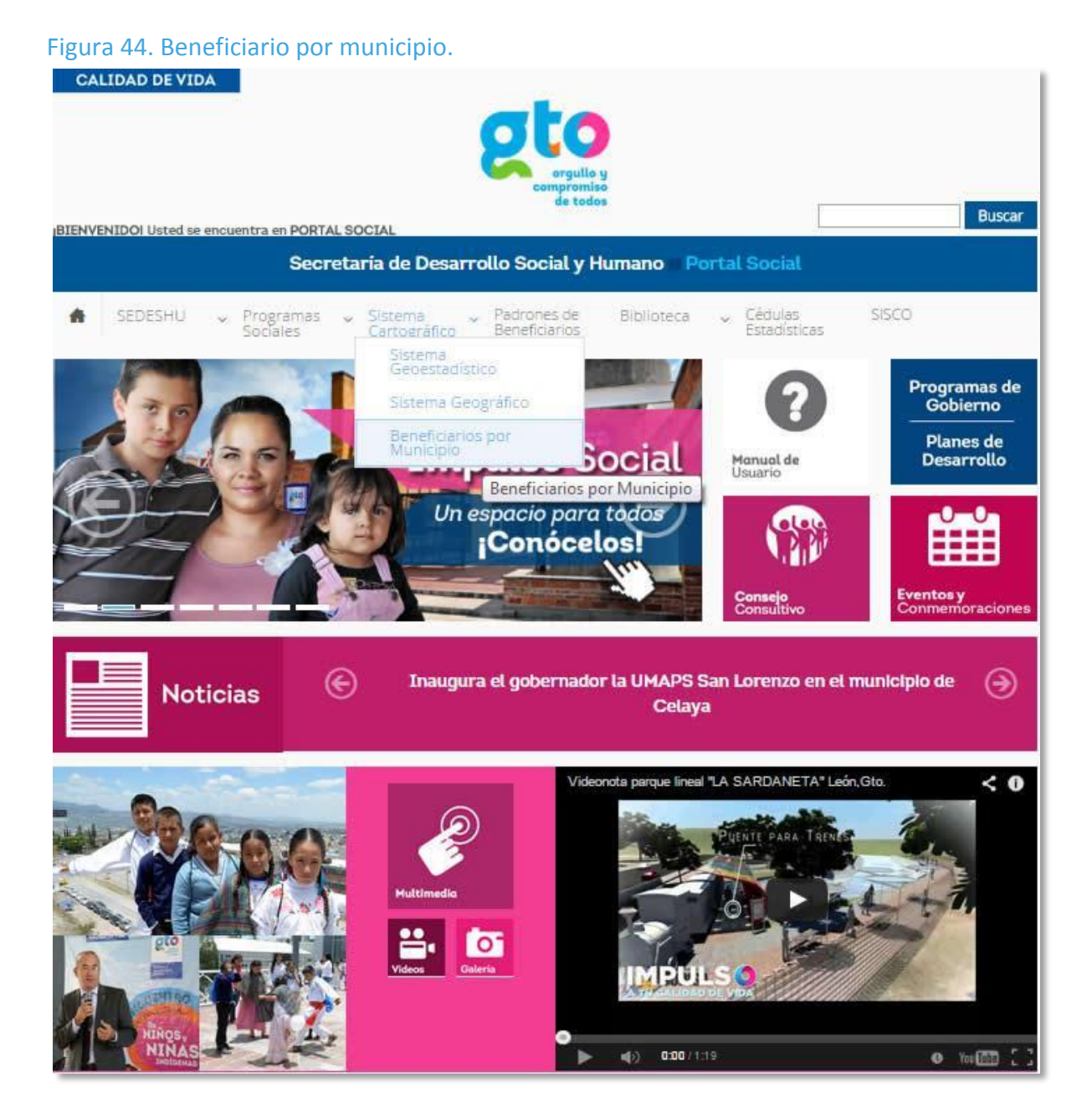

La pantalla del sistema cartográfico PEB se divide en tres áreas importantes, del lado superior izquierdo de la pantalla se muestra la barra de herramientas de manera horizontal, en el lado inferior izquierdo se presentan de forma vertical los temáticos con los cuales podrá elaborar los mapas y de lado derecho el área del mapa donde observará el resultados de la consulta realizada (Ver Figura 45Figura 45Figura 45Figura 45).

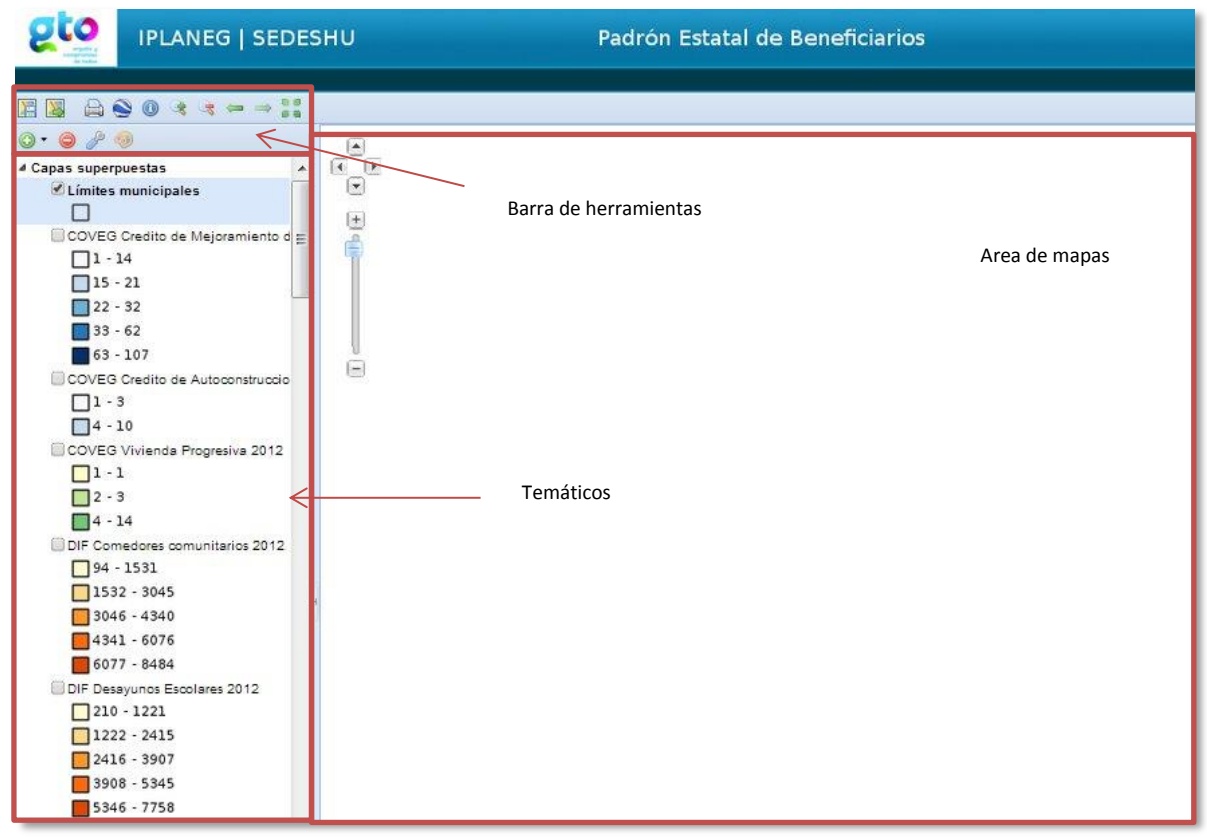

Figura 45. Partes de sistema cartográfico PEB

A continuación se describen las herramientas con que cuenta el sistema cartográfico peb:

- 1. Guardar mapa
- 2. Publicar mapa
- 3. Imprimir mapa
- 4. Vista 3D
- 5. Consultar elementos
- 6. Acercar
- 7. Alejar 📑
- 8. Vista anterior
- 9. Vista siguiente

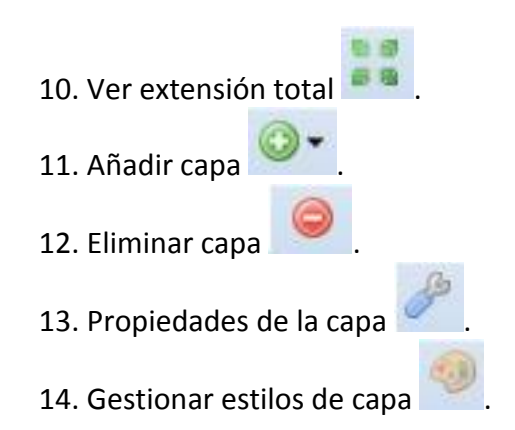

En la parte dos de la pantalla encontrará los temáticos que podrá seleccionar para realizar la consulta.

Deberá seleccionar las capas que desea utilizar haciendo uso de la herramienta 11, "añadir capa", de igual manera al no necesitar una capa seleccionada puede eliminarla haciendo uso del botón "eliminar capa". Una vez seleccionadas las capas debe seleccionar los temáticos, cuyo listado se mostrará a continuación (Ver Figura 46Figura 46):

#### Figura 46. Temático de sistema cartográfico PEB

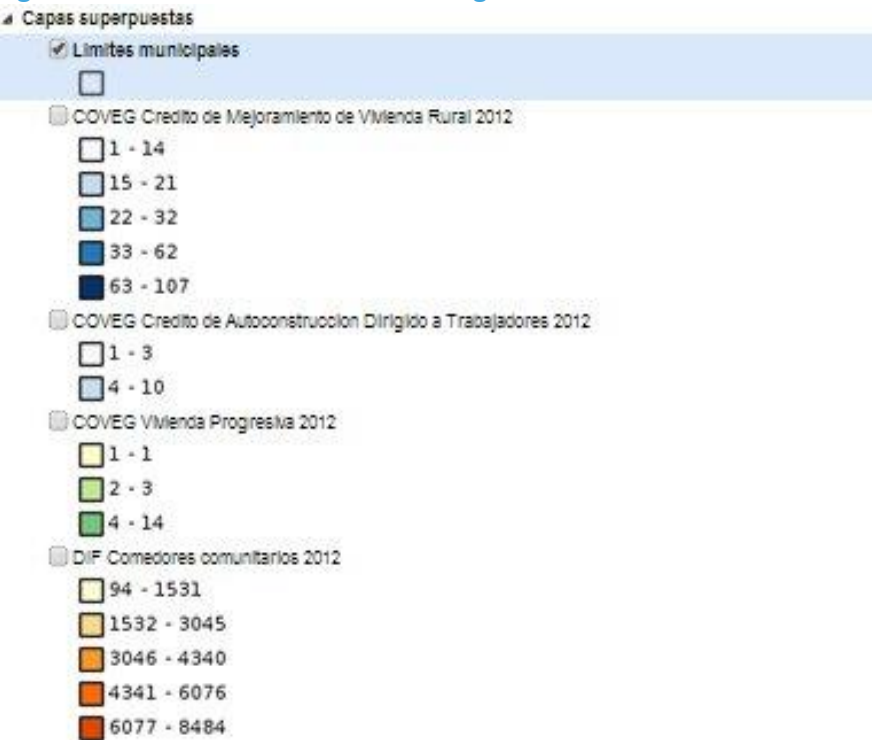

El listado de temáticos es extenso puesto que describe todos los programas sociales que se manejan, como podrá observar en la Figura 46 se describe la dependencia a la cual pertenece el programa social en mayúsculas y en minúsculas el nombre del programa social así como el año. La iconografía indica el número de beneficios otorgados, es decir

entre más obscura la tonalidad mayor es el número de beneficios otorgados en ese lugar y al ser más clara el número de beneficios disminuye.

Podrá realizar consultas de los distintos programas sociales y ver como se han aplicado en los distintos municipios, seleccione el programa de interés y el número de beneficios que desea se muestren en el mapa (Ver Figura 47).

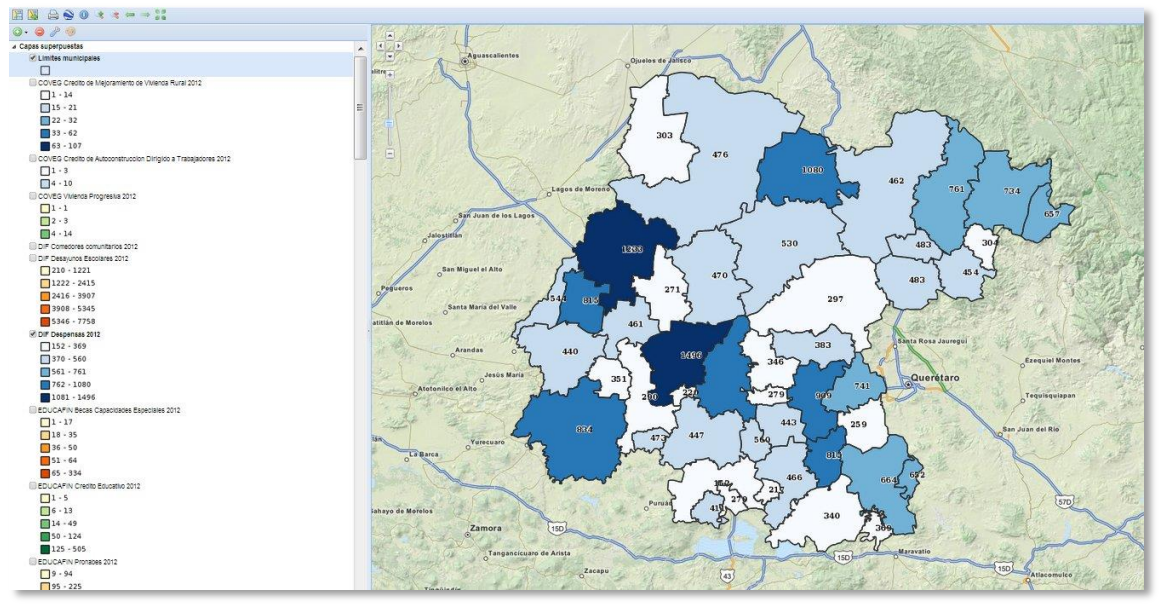

Figura 47. Muestra gráfica del programa despensas 2012

El sistema cartográfico PEB tiene diversas funcionalidades para el manejo de mapas, entre las que se pueden mencionar las siguientes que se pueden aplicar después de haber terminado de ejecutar la consulta:

- 1. Podrá ver el mapa en 3D con sólo dar clic en la herramienta del punto 4 del listado de herramientas, si lo activa por primera vez aparecerá el mensaje de descargar la herramienta de Google Earth para ver mapas en 3D.
- 2. Al activar el botón de Consultar Elementos podrá dar un clic sobre el mapa y se mostrará la información del elemento seleccionado (Ver Figura 48).
- 3. Se podrá realizar acercamiento sobre el mapa o bien alejarlo; y para mover el mapa por completo es necesario dar clic derecho sobre el mapa, sin soltar el botón del mouse.
- 4. También podrá moverse entre vistas utilizando los botones de vista anterior y vista siguiente.
- 5. Se podrá ver el mapa en pantalla completa si utiliza el botón Ver extensión total.

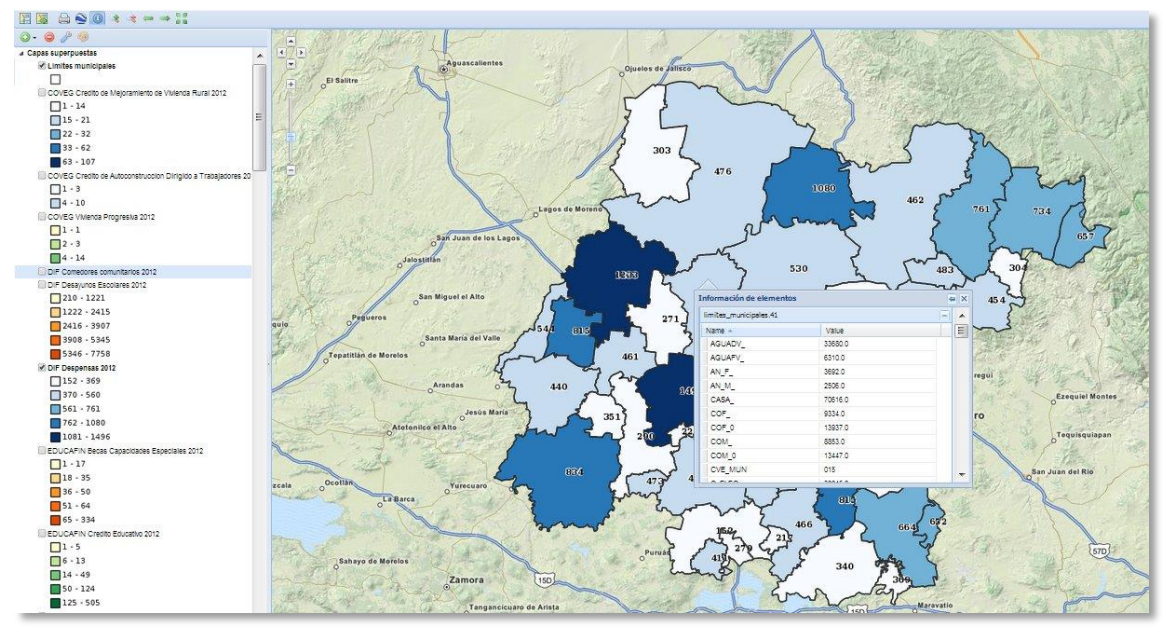

Figura 48. Información obtenida al activar el botón consultar elemento

Con el botón propiedades de la capa podrá visualizar el título de la capa, el nombre y la descripción esto en el primer apartado llamado "acerca de" (Ver Figura 49).

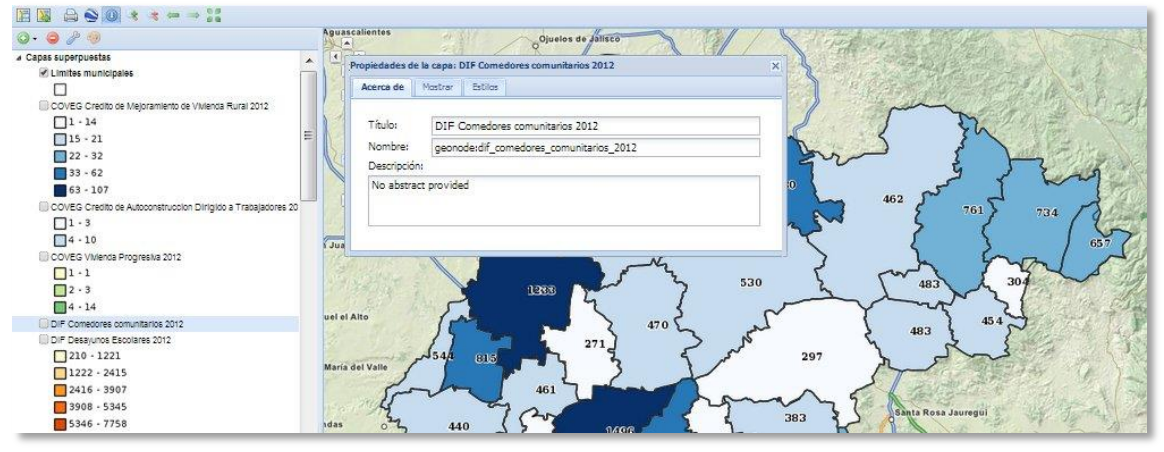

Figura 49. Información de la sección mostrar, dentro de las propiedades de la capa.

En el apartado de mostrar observará un desplegado de opciones como la opacidad de la capa, su formato y la opción de usar la caché o no (Ver Figura 50Figura 50)

En el apartado de estilos podrá elegir el estilo de la capa del listado que se tenga (Ver Figura 51)

Figura 50. Información de la sección mostrar, dentro de las propiedades de la capa.

| Q • \ominus 🌽 🧐                                                                                                    | Aguascalientes Ojuelos de palísco                                                                                                    |
|----------------------------------------------------------------------------------------------------|----------------------------------------------------------------------------------------------------|
| A Capas superpuestas     C Limites municipales                                                                                                    | Propiedades de la capa: DIF Comedores comunitarios 2012     Acerca de Mostrar Estilos                                                                                                    |
| COVEG Creato de Mejoramiento de Vivienca Rural 2012     1 - 14     15 - 21     22 - 32     33 - 62     64 - 107                                                                            | Display options<br>Opacidad:<br>Formato: image[ong V Transparente<br>Carbé: Usa la versión en carbé                                                                                                    |
|                                                                                                    | Info format:     Select a format       Info format:     Select a format       Info format:     Select a format       Info format:     Select a format       Info format:     Select a format       Info format:     Select a format       Info format:     Select a format       Info format:     Select a format       Info format:     Select a format       Info format:     Select a format |
| DIF Conecores comunitarios 2012           DIF Designos Exotares 2012           120           120           1222           1222           2416           3907           5346           5346 | uel e<br>María del Valle<br>vdas 0 440 7460 383 8inte Ress Jauregil                                                                                                    |

## Figura 51. Información de la sección estilos, dentro del as propiedades de la capa.

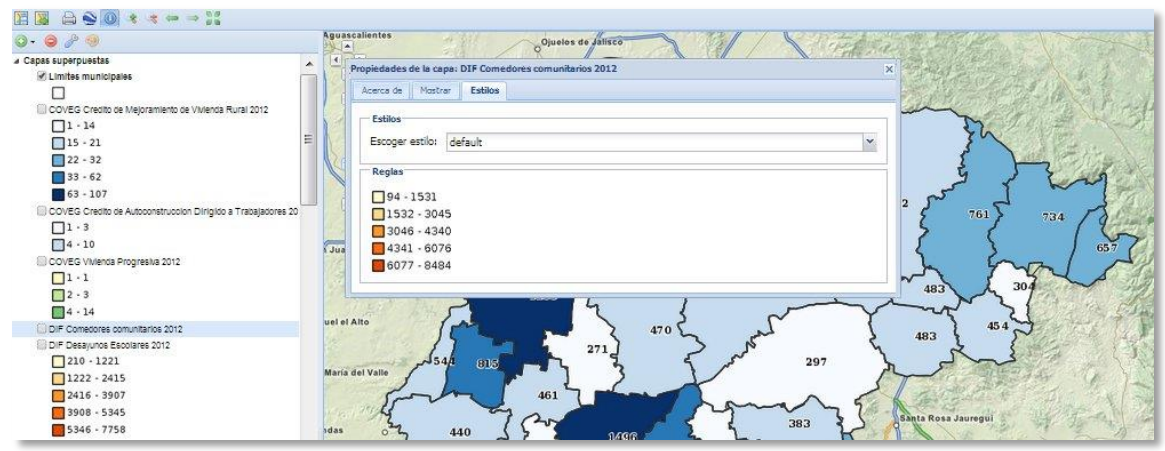

## 2.10 Padrones de beneficiarios

Dentro del módulo de padrones de beneficiarios se podrá realizar consultas para saber cuántos beneficiarios tiene cada programa social a nivel municipal.

Las opciones de consulta son:

- 1. Por dependencia
- 2. Por beneficiario
- 3. Por OSC

### Figura 52. Padrones de beneficiarios.

|                                                                                                    |                                                                                                    | 8                                                                                                    | orgullo y<br>compromise<br>de todos                                             |                                          |          |                         |              | Busc                                 |
|----------------------------------------------------------------------------------------------------|----------------------------------------------------------------------------------------------------|----------------------------------------------------------------------------------------------------|---------------------------------------------------------------------------------|------------------------------------------|----------|-------------------------|--------------|--------------------------------------|
| NVENIDOI Usted se encu                                                                                                    | ientra en POR                                                                                                    | TAL SOCIAL                                                                                                    | the state of the second                                                         |                                          |          |                         |              | Dusc                                 |
|                                                                                                    | Sec                                                                                                    | cretaría de Desarrollo                                                                                                    | Social y H                                                                      | umano Po                                 | ortal    |                         |              |                                      |
| SEDESHU 🗸                                                                                                    | Programas<br>Sociales                                                                                             | i v Sistema v Pa<br>Cartográfico Be                                                                                                    | drones de<br>neficiarios                                                        | Biblioteca                               | ×        | Cédulas<br>Estadísticas | SISCO        |                                      |
|                                                                                                    | Sector Sector                                                                                                    | Second Designed                                                                                                    |                                                                                 |                                          |          |                         |              |                                      |
| Padrones de l                                                                                                    | oenterio                                                                                                    | obtenida del Padrón Esta                                                                                                    | tal de Benefi                                                                   | Iclarios (PEB)                           | ), la (  | cual correspo           | onde al peri | odo del 201                          |
| Padrones de l<br>nformación aquí pre<br>4. y está sujeta a la o<br>eda prohibido su uso<br>úsqueda por depend                                                                  | esentada es<br>disponibilida<br>para fines<br>lencia Bi                                                           | obtenida del Padrón Esta<br>ad de datos por parte de la<br>distintos al desarrollo soc<br>úsqueda por beneficiario                                                                                           | ital de Benefi<br>os programa<br>Ial.<br>Búsqueda                               | Iclarios (PEB)<br>s sociales.<br>por OSC | ), la (  | cual correspo           | onde al peri | odo del 201                          |
| Padrones de l<br>nformación aquí pre<br>4. y está sujeta a la c<br>eda prohibido su uso<br>lúsqueda por depend<br>Año                                                          | esentada es<br>disponibilid,<br>para fines<br>lencia Bi<br>2014                                                   | obtenida del Padrón Esta<br>ad de datos por parte de la<br>distintos al desarrollo soc<br>úsqueda por beneficiario                                                                                           | ital de Benefi<br>os programa<br>Ial.<br>Búsqueda                               | iciarios (PEB)<br>s sociales.<br>por OSC | ) , la ( | cual correspo           | nde al peri  | odo del 201                          |
| Padrones de l<br>nformación aquí pre<br>4, y está sujeta a la o<br>ada prohibido su uso<br>lúsqueda por depend<br>Año<br>Dependencia                                           | penteric<br>esentada es<br>disponibilida<br>para fines<br>lencia Bi<br>2014<br>SECRE                              | obtenida del Padrón Esta<br>ad de datos por parte de la<br>distintos al desarrollo soc<br>úsqueda por beneficiario<br>TARIA DE DESARROLLO SOCI                                                               | tal de Benefi<br>os programa<br>Ial.<br>Búsqueda<br>IAL ( SEDESOL               | Iciarios (PEB)<br>s sociales.<br>por OSC | ), la (  | cual correspo           | nde al peri  | odo del 201<br>Contra<br>Contra<br>V |
| Padrones de l<br>nformación aquí pre<br>4, y está sujeta a la o<br>ada prohibido su uso<br>úsqueda por depend<br>Año<br>Dependencia<br>Programa                                | peneric<br>esentada es<br>disponibilida<br>para fines<br>lencia Bi<br>2014<br>SECRE<br>PROGI                      | obtenida del Padrón Esta<br>ad de datos por parte de la<br>distintos al desarrollo soc<br>úsqueda por beneficiario<br>TARIA DE DESARROLLO SOCI                                                               | ital de Benefi<br>os programa<br>ilal.<br>Búsqueda<br>IAL ( SEDESOL<br>IO (PAL) | por OSC                                  | ) , la ( | cual correspo           | nde al peri  | odo del 201                          |
| Padrones de l<br>nformación aquí pre<br>4. y está sujeta a la c<br>eda prohibido su uso<br>iúsqueda por depend<br>Año<br>Dependencia<br>Programa<br>Subprograma                | sentada es<br>disponibilid,<br>para fines<br>lencia Bi<br>2014<br>SECRE<br>PROGI<br>FAMILI                        | obtenida del Padrón Esta<br>ad de datos por parte de la<br>distintos al desarrollo soc<br>úsqueda por beneficiario<br>TARIA DE DESARROLLO SOCI<br>RAMA DE APOYO ALIMENTARI<br>IA PAL CON ALIMENTACION        | ital de Benefi<br>os programa<br>ilal.<br>Búsqueda<br>IAL ( SEDESOL<br>IO (PAL) | por OSC                                  | ), la (  | cual correspo           | nde al peri  | odo del 201                          |
| Paterones de l<br>Información aquí pre<br>4, y está sujeta a la c<br>eda prohibido su uso<br>Iúsqueda por depend<br>Año<br>Dependencia<br>Programa<br>Subprograma<br>Municipio | pentenici<br>esentada es<br>disponibilida<br>para fines<br>lencia Bi<br>2014<br>SECRE<br>PROGI<br>FAMILI<br>ABASC | obtenida del Padrón Esta<br>ad de datos por parte de la<br>distintos al desarrollo soc<br>usqueda por beneficiario<br>TARIA DE DESARROLLO SOCI<br>RAMA DE APOYO ALIMENTARI<br>IA PAL CON ALIMENTACION<br>DLO | tal de Benefi<br>os programa<br>ial.<br>Búsqueda<br>IAL ( SEDESOL<br>IO (PAL)   | por OSC                                  | ) , la ( | cual correspo           | nde al peri  | odo del 201                          |

Podrá realizar el primer tipo de búsqueda, primordial es elegir la dependencia, posteriormente llenar los campos del año, programa, vertiente si tuviera y el municipio; este último campo aparece activo o desactivo según el programa y año, lo anterior debido a que no en todos los municipios se aplican los programas, o aún no se tienen datos de ese período, por ultimo deberá der clic en el botón Consultar, podrá visualizar la información de la consulta en la segunda parte de la pantalla como se muestra en la Figura 52.

Cabe mencionar que el periodo en años disponible a consultar es del 2013 al 2014 dependiendo del programa social.

### Figura 53. Resultado de consulta.

| 014, y está sujeta a<br>Jueda prohibido su u | la disponibilidad de datos por parte de los progra<br>iso para fines distintos al desarrollo social. | mas sociales.                             | esponde |           |  |  |  |  |  |
|----------------------------------------------|----------------------------------------------------------------------------------------------------|-------------------------------------------|---------|-----------|--|--|--|--|--|
| Búsqueda por dep                             | endencia Búsqueda por beneficiario Búsqu                                                             | eda por OSC                               |         | 1         |  |  |  |  |  |
| Año                                          | 2014                                                                                                 |                                           |         | ¥         |  |  |  |  |  |
| Dependencia                                  | SECRETARIA DE DESARROLLO SOCIAL (SEDE                                                                | SECRETARIA DE DESARROLLO SOCIAL (SEDESOL) |         |           |  |  |  |  |  |
| Programa                                     | PROGRAMA DE APOYO ALIMENTARIO (PAL)                                                                  |                                           |         | *         |  |  |  |  |  |
| Subprograma                                  | FAMILIA PAL CON ALIMENTACION                                                                         |                                           |         | *         |  |  |  |  |  |
| Municipio                                    | ABASOLO                                                                                              |                                           |         | *         |  |  |  |  |  |
|                                              |                                                                                                    |                                           | 412     | Consultar |  |  |  |  |  |
|                                              |                                                                                                    | Filtrar:                                  |         |           |  |  |  |  |  |
| 4unicipio                                    | Nombre del beneficiario                                                                              | <b>^</b>                                  | Año     | Unidad    |  |  |  |  |  |
| BASOLO                                       | AIDE SUSANA GALLO ARIAS                                                                              |                                           | 2014    | APOYO     |  |  |  |  |  |
| BASOLO                                       | AMELIA BRAVO VARGAS                                                                                  |                                           | 2014    | APOYO     |  |  |  |  |  |
| BASOLO                                       | ANA LILIA BRAVO ELIAS                                                                                |                                           | 2014    | APOYO     |  |  |  |  |  |
| BASOLO                                       | ANA MARIA NAVA MORALES                                                                               |                                           | 2014    | APOYO     |  |  |  |  |  |
| BASOLO                                       | ANA ROSA CARRILLO NAVARRO                                                                            |                                           | 2014    | APOYO     |  |  |  |  |  |
| BASOLO                                       | ANA ROSA GUTIERREZ CERVANTES                                                                         |                                           | 2014    | APOYO     |  |  |  |  |  |
| BASOLO                                       | ANGELA MARTINEZ CARRERA                                                                              |                                           | 2014    | APOYO     |  |  |  |  |  |
| BASOLO                                       | ARACELI ALCANTARA VALLECILLO                                                                         |                                           | 2014    | APOYO     |  |  |  |  |  |
| BASOLO                                       | BERTHA CARRERA GUTIERREZ                                                                             |                                           | 2014    | APOYO     |  |  |  |  |  |
| BASOLO                                       | BRIGIDA LOPEZ VERA                                                                                   |                                           | 2014    | APOYO     |  |  |  |  |  |
| BASOLO                                       | CANDIDA ARELLANO MARES                                                                               |                                           | 2014    | APOYO     |  |  |  |  |  |
| BASOLO                                       | CELIA MEJIA VAZOUEZ                                                                                  |                                           | 2014    | APOYO     |  |  |  |  |  |
| Iunicipio                                    | Nombre del beneficiario                                                                              |                                           | Año     | Unidad    |  |  |  |  |  |

Como podrá observar en la figura anterior, al realizar la búsqueda por dependencia el sistema mostrará los resultados completos en una tabla con los campos Municipio, Nombre, Año y Unidad; los cuales aparecen al final de la tabla para referenciar las

columnas así como también un resumen del total de registros encontrados y el número de páginas en los que se encuentran distribuidos.

Cuando los resultados son demasiado extensos podrá hacer uso del campo Filtrar, que se encuentra debajo de Consultar, para hacer una búsqueda más exacta, (Ver Figura 53).

| a Información aquí preser<br>D14, y está sujeta a la disp<br>ueda prohibido su uso par | ntada es obtenida del Padrón Estat<br>conibilidad de datos por parte de la<br>ra fines distintos al desarrollo soci                                                         | al de Beneficiarios (PEB) , la cual<br>s programas sociales.<br>al. | corresponde                                                                                                    | al periodo del 201                                                    |
|----------------------------------------------------------------------------------------|----------------------------------------------------------------------------------------------------|---------------------------------------------------------------------|----------------------------------------------------------------------------------------------------|-----------------------------------------------------------------------|
| Búsqueda por dependenc                                                                 | Búsqueda por beneficiario                                                                                                    | Büsqueda por OSC                                                    |                                                                                                    | -                                                                     |
| Año                                                                                    | 2014                                                                                                    |                                                                     |                                                                                                    | ¥                                                                     |
| Dependencia                                                                            | SECRETARIA DE DESARROLLO SOCI                                                                                                    | AL (SEDESOL)                                                        |                                                                                                    | ٣                                                                     |
| Programa                                                                               | PROGRAMA DE APOYO ALIMENTARIO                                                                                                    | D (PAL)                                                             |                                                                                                    | ¥ ]                                                                   |
| Subprograma                                                                            | FAMILIA PAL CON ALIMENTACION                                                                                                    |                                                                     |                                                                                                    | *                                                                     |
| Municipio                                                                              | ABASOLO                                                                                                    |                                                                     |                                                                                                    | +                                                                     |
|                                                                                        |                                                                                                    |                                                                     |                                                                                                    |                                                                       |
| 10000 - 1000 - 1000 - 1000                                                             |                                                                                                    | Filt                                                                | trar: Ana                                                                                                    |                                                                       |
| lunicipio No                                                                           | mbre del beneficiario                                                                                                    | Filt                                                                | trar: Ana                                                                                                    | Unidad                                                                |
| l <b>unicipio No</b><br>BASOLO AID                                                     | mbre del beneficiario<br>E SUSANA GALLO ARIAS                                                                                                    | Filt                                                                | <b>Ana Ana Ano</b> 2014                                                                                                    | Unidad<br>APOYO                                                       |
| I <mark>unicipio No</mark><br>BASOLO AID<br>BASOLO ANA                                 | mbre del beneficiario<br>E SUSANA GALLO ARIAS<br>A LILIA BRAVO ELIAS                                                                                                    | Filt                                                                | Ana           Año           2014           2014                                                                                         | Unidad<br>APOYO<br>APOYO                                              |
| UNICIPIO NO<br>BASOLO AID<br>BASOLO ANA<br>BASOLO ANA                                  | mbre del beneficiario<br>E SUSANA GALLO ARIAS<br>LILIA BRAVO ELIAS                                                                                                    | Filt                                                                | Ana           Año           2014           2014           2014                                                                          | Unidad<br>APOYO<br>APOYO<br>APOYO                                     |
| UNICIPIO NO<br>BASOLO AID<br>BASOLO ANA<br>BASOLO ANA                                  | mbre del beneficiario<br>E SUSANA GALLO ARIAS<br>A LILIA BRAVO ELIAS<br>MARIA NAVA MORALES                                                                                  | Filt                                                                | Ana           Año           2014           2014           2014           2014           2014           2014                             | Unidad<br>АРОУО<br>АРОУО<br>АРОУО<br>АРОУО                            |
| UNICIPIO NO<br>BASOLO AID<br>BASOLO ANA<br>BASOLO ANA<br>BASOLO ANA                    | mbre del beneficiario<br>E SUSANA GALLO ARIAS<br>A LILIA BRAVO ELIAS<br>MARIA NAVA MORALES<br>ROSA CARRILLO NAVARRO                                                         | Filt                                                                | Ana       Anio       2014       2014       2014       2014       2014       2014       2014       2014       2014                       | Unidad<br>АРОУО<br>АРОУО<br>АРОУО<br>АРОУО<br>АРОУО                   |
| tunicipio No<br>BASOLO AID<br>BASOLO ANA<br>BASOLO ANA<br>BASOLO ANA<br>BASOLO JUA     | mbre del beneficiario<br>E SUSANA GALLO ARIAS<br>A LILIA BRAVO ELIAS<br>MARIA NAVA MORALES<br>A ROSA CARRILLO NAVARRO<br>A ROSA GUTIERREZ CERVANTES<br>NA MENDOZA ARREDONDO | Filt                                                                | Ana       Anio       2014       2014       2014       2014       2014       2014       2014       2014       2014       2014       2014 | Unidad<br>АРОУО<br>АРОУО<br>АРОУО<br>АРОУО<br>АРОУО<br>АРОУО<br>АРОУО |

Observe que al final de la tabla resultado de la consulta, el sistema mostrará el número de registros obtenidos después del filtrado, así como también el total de registros del cual se filtró.

### Figura 54. Consulta con filtro.

También podrá realizar una búsqueda por beneficiario, para ello deberá dar clic en la pestaña de búsqueda por beneficiario, una vez realizado lo anterior deberá llenar los Nombre, Apellido1, Apellido2, Dependencia, Programa, Subprograma y Municipio, al término de lo anterior de clic en Consultar, para ver los resultados (Ver Figura 55 y Figura 56).

| SEDESH                                    | U V                                    | Programas<br>Socialas                   | Ŷ                         | Sistema<br>Cartográfico                       |                                | Padrones de<br>Beneficiarios                 | Biblioteca                                                           | ~      | Cédulas<br>Estadísticas | SISCO                |
|-------------------------------------------|----------------------------------------|-----------------------------------------|---------------------------|-----------------------------------------------|--------------------------------|----------------------------------------------|----------------------------------------------------------------------|--------|-------------------------|----------------------|
| adrone                                    | s de b                                 | enefici                                 | anio                      |                                               |                                |                                              |                                                                      |        |                         |                      |
| formación<br>, y está suje<br>da prohibid | aquí pres<br>eta a la di<br>o su uso p | entada es<br>sponibilida<br>ara fines ( | obter<br>ad de<br>distini | ida del Padi<br>datos por pa<br>tos al desari | rón E<br>irte o<br>rollo       | estatal de Bene<br>de los program<br>social. | ficiarios (PEB<br>as sociales.                                       | ) , la | cual correspo           | nde al periodo del 2 |
| isqueda por                               | depende                                | ncla Bi                                 | isque                     | da por bene                                   | ficiar                         | rlo Búsqued                                  | a por OSC                                                            |        |                         |                      |
| isqueda por                               | depende                                | ncia Bi                                 | isque                     | da por bene                                   | ficiar<br>Dep                  | no Búsqued                                   | a por OSC                                                            |        |                         |                      |
| isqueda por<br>ombre                      | depende                                | ncla Bi                                 | isque                     | da por bene                                   | ficiar<br>Depe<br>Proç         | no Búsqued<br>endencia<br>grama              | a por OSC<br><todos><br/><todos></todos></todos>                     |        |                         |                      |
| isqueda por<br>lombre<br>pellido 1        | depende<br>Ana<br>Nava                 | ncla Bu                                 | isque                     | da por bene                                   | ficiar<br>Depe<br>Prog<br>Subj | no Búsqued<br>endencia<br>grama<br>programa  | a por OSC<br><todos><br/><todos><br/><todos></todos></todos></todos> |        |                         | · ·                  |

#### Figura 55. Búsqueda de beneficiario.

#### Figura 56. Resultado de consulta

|                               |                                             | Filtrar:                       |                    |
|-------------------------------|---------------------------------------------|--------------------------------|--------------------|
| Municipio                     | <ul> <li>Nombre del beneficiario</li> </ul> | <ul> <li>Vertientes</li> </ul> | 🔶 Apoyos 🛛 🔶       |
| ABASOLO                       | ANA MARIA NAVA MORALES                      | 4                              | +                  |
| ABASOLO                       | ANA NAVA MORALES                            | 1                              | i i                |
| GUANAJUATO                    | ANA JESSICA NAVARRO MORALES                 | 1                              | 1                  |
| LEON                          | ANA LILIA NAVA MORALES                      | 1                              | 1                  |
| PENJAMO                       | JUANA NAVARRO MORALES                       | 3                              | 3                  |
| PENJAMO                       | JUANA NAVARRO MORALES                       | 5                              | 34                 |
| PURISIMA DEL RINCON           | ANA JESSICA NAVARRO MORALES                 | 1                              | 1                  |
| Municipio                     | Nombre del beneficiario                     | Vertientes                     | Apoyos             |
| Registros del 1 al 7 de un to | otal de 7 registros                         | Primero Antecior               | 1 Siguiente Ültimo |

Con este tipo de busqueda también podrá hacer uso del filtro como en el caso de la busqueda por dependencia.

En este módulo también podrá realizar búsquedas de las convocatorias de las OSC; deberá da clic en la pestaña Búsqueda por OSC, el sistema mostrará los campos que debe llenar tales como el Año, Convocatoria, OSC y Municipio, a continuación de clic en Consultar para que el sistema le muestre los resultados, (Ver Figura 57).

| CALIDAD DE VID                                                  | A                                                                            |                                                                   |                                                   |                                             |
|-----------------------------------------------------------------|------------------------------------------------------------------------------|-------------------------------------------------------------------|---------------------------------------------------|---------------------------------------------|
|                                                                 |                                                                              | gto                                                               |                                                   |                                             |
|                                                                 |                                                                              | orgullo y<br>compromiso<br>de todos                               |                                                   | Buscar                                      |
| BIENVENIDOI Usted se en                                         | cuentra en PORTAL SOCIAL                                                     |                                                                   |                                                   |                                             |
|                                                                 | Secretaria de D                                                              | Jesarrollo Social y Humano 🛛 🦻                                    | ortal Social                                      |                                             |
| A SEDESHU                                                       | ✓ Programas ✓ Sistema<br>Sociales Cartográfi                                 | <ul> <li>Padrones de Biblioteca</li> <li>Beneficiarios</li> </ul> | <ul> <li>Cédulas</li> <li>Estadísticas</li> </ul> | SISCO                                       |
| Padrones de                                                     | beneficiarios                                                                |                                                                   |                                                   |                                             |
| al periodo del 2013 a<br>Queda prohibido su<br>Busqueda por dei | al 2014, y está sujeta a la dispor<br>uso para fines distintos al desa       | nibilidad.<br>Irrollo social.                                     |                                                   |                                             |
| pasqueda por det                                                | busqueda por ben                                                             | Busqueda por USC                                                  | Desultados y detali                               |                                             |
|                                                                 | - Comment                                                                    |                                                                   | Resultados y detal                                | es de convocatorias                         |
| Ano                                                             | 2014                                                                         |                                                                   |                                                   | *                                           |
| Convocatoria                                                    | CERTAMEN GUANAJUAT                                                           | O - BANAMEX 2014                                                  |                                                   | *                                           |
| OSC                                                             | AMIGO DANIEL, A.C.                                                           |                                                                   |                                                   |                                             |
| Municipio                                                       | < Todos >                                                                    |                                                                   |                                                   | *                                           |
| Humerpio                                                        |                                                                              |                                                                   |                                                   |                                             |
| Humeple                                                         |                                                                              |                                                                   |                                                   | Consultar                                   |
| Subtotal: \$350,00                                              | 0.00 ( Total: \$350,000.00 )                                                 |                                                                   | Filtrar:                                          | Consultar                                   |
| Subtotal: \$350,00                                              | 0.00 ( Total: \$350,000.00 )<br>Nombre de la asociación                      | ♦ Convocatoria                                                    | Filtrar:                                          | Consultar                                   |
| Subtotal: \$350,00<br>Municipio                                 | 0.00 ( Total: \$350,000.00 )<br>Nombre de la asociación<br>AMIGO DANIEL A.C. | Convocatoria     CERTAMEN GUANAJUATO - E 2014                     | Filtrar:<br>Periodo<br>MANAMEX<br>2014            | Consultar<br>Monto Autorizado   S350.000.00 |

Figura 57. Búsqueda por OSC.

Como podrá observar en la figura anterior los resultados de la consulta son mostrados en una tabla con los campos Municipio, Nombre de asociacioón, Convocatoria, Periodo y el Monto autorizado; tambien muestra el total de registros y las paginas. En esa misma pantalla se localiza un botón de color rosa llamado Resultados y detalles de convocatorias, si da clic sobre él, lo llevará a la página que contiene todas las convocatorias.

#### 2.11 Biblioteca

En la biblioteca es donde se concentra la información relacionada al sector social, los principales temas que se manejan actualmente son: salud, vivienda, educación, alimentación, pobreza, marginación, rezago social, población, por mencionar algunos.

Este módulo contendrá la totalidad de documentos en el portal social, podrá consultarlos dando clic en el botón siguiente para avanzar de página y en el botón anterior para retroceder. También podrá hacer uso de la herramienta de búsqueda, para entrar a él, de clic sobre el menú Biblioteca y posteriormente en el submenú Categorías, (Ver jError! No se encuentra el origen de la referencia.jError! No se encuentra el origen de la referencia.jError! No se encuentra el origen de la referencia.).

| CALIDAD DE VIDA  CALIDAD DE VIDA  CALIDAD DE VIDA  CALIDAD DE VIDA  CALIDAD DE VIDA  CALIDAD DE VIDA  CALIDAD DE VIDA  EXEMPLENTENTERIO DE CALIENCE  CALIDAD DE VIDA  CALIDAD DE VIDA  CALIDAD DE VIDA  CALIDAD DE VIDA  CALIDAD DE VIDA  CALIDAD DE VIDA  CALIDAD DE VIDA  CALIDAD DE VIDA  CALIDAD DE VIDA  CALIDAD DE VIDA  CALIDAD DE VIDA  CALIDAD DE VIDA  CALIDAD DE VIDA  CALIDAD DE VIDA  CALIDAD DE VIDA  CALIDAD DE VIDA  CALIDAD DE VIDA  CALIDAD  CALIDAD DE VIDA  CALIDAD  CALIDAD |                                   |
|----------------------------------------------------------------------------------------------------|-----------------------------------|
| Secretaria de Desarrollo Social y Humano Portal Social         SEDESHU       Programas       Sistema Cartográfico       Padrones de Beneficiarios       Biblioteca       Ciédulas Siste       Sistema Sistema Cartográfico       Padrones de Beneficiarios       Biblioteca       Sistema Sistema Sistema Cartográfico       Padrones de Beneficiarios       Biblioteca       Sistema Sistema Sistema Cartográfico       Padrones de Beneficiarios       Biblioteca       Sistema Sistema Sistema Sistema Sistema Sistema Sistema Sistema Sistema Cartográfico       Padrones de Beneficiarios       Biblioteca         Acta de la Cuarta Sesión Ordinaria del Consejo Consultivo para el Desarrollo Social y Humano en el año 2013       En la Ciudad de Silao, Guanajuato, siendo las 14:15 horas con quince minutos del día martes 10 diez del mes de año 2013, se reunieron en el Edificio de Aulas 3: Salón 6 y 7 del Instituto Politécnico Nacional.         Acta de la Primera Sesión Extraordinaria del Consejo Consultivo para el Desarrollo Social y Humano en el año 202       En la ciudad de Guanajuato, Gto., siendo las 10:22 hrs. del miércoles 23 de enero del 2013, se reunieron en el sa del Sistema para el Desarrollo Integral de la Familia (DIF) de la misma ciudad.         Acta de la Primera Sesión Ordinaria del Consejo Consultivo para el Desarrollo Social y Humano del año 2014       En la Ciudad de Silao, Guanajuato, siendo las 09:15 hrs del día miércoles 19 de diciembre del mes de marzo o reunieron en las aulas del Instituto Politécnico Nacional, a efecto de llevar a cabo la 1ra Sesión Ordinaria del Consejo Consultivo para el Desarrollo Social y Humano en el año 2013         En la ciudad de Guanajuato, G                                                                                                    |                                   |
| Secretaría de Desarrollo Social y Humano       Portal Social         Image: Secretaría de Desarrollo Social y Humano       Cédulas<br>Sociales       Sistema<br>Sociales       Padrones de<br>Beneficiarios       Biblioteca       Sistema<br>Estadísticas       Sistema<br>Sistema<br>Sociales         Image: Distribution of the second second s                                                                                                    | Busc                              |
| <ul> <li>SEDESHU <u>Programas</u> <u>Sistema</u> <u>Padrones de Biblioteca</u> <u>Cédulas</u> <u>SISC</u></li> <li>Biblioteca</li> <li>Biblioteca</li> </ul> Acta de la Cuarta Sesión Ordinaria del Consejo Consultivo para el Desarrollo Social y Humano en el año 2013 En la Cludad de Silao, Guanajuato, siendo las 14:15 horas con quince minutos del dia martes 10 diez del mes de año 2013, se reunieron en el Edificio de Aulas 3: Salón 6 y 7 del Instituto Politécnico Nacional. Acta de la Primera Sesión Extraordinaria del Consejo Consultivo para el Desarrollo Social y Humano en el año 2012 En la cludad de Guanajuato, Gto., siendo las 10:22 hrs. del miércoles 23 de enero del 2013, se reunieron en el sa del Sistema para el Desarrollo Integral de la Familia (DIF) de la misma ciudad. Acta de la Primera Sesión Ordinaria del Consejo Consultivo para el Desarrollo Social y Humano del año 2014 En la Ciudad de Silao, Guanajuato, siendo las 09:15 hrs del dia miércoles 19 de diciembre del mes de marzo o reunieron en las aulas del Instituto Politécnico Nacional, a efecto de llevar a cabo la 1ra Sesión Ordinaria del Consejo Consultivo para el Desarrollo Social y Humano en el año 2013 En la ciudad de Guanajuato, Gto., siendo las 18:10 hrs. del miércoles 13 de marzo del 2013, se reunieron en las la del area de capacitación de la Comisión Federal de Electricidad (C.F.E.) de la misma ciudad. Acta de la Primera Sesión Ordinaria del Consejo Consultivo para el Desarrollo Social y Humano en el año 2013 En la cludad de Guanajuato, Gto., siendo las 18:10 hrs. del miércoles 13 de marzo del 2013, se reunieron en las la del área de capacitación de la Comisión Federal de Electricidad (C.F.E.) de la misma ciudad. Acta de la Segunda Sesión Ordinaria del Consejo Consultivo para el Desarrollo Social y Humano en el año 2013 En la cludad de León, Gto., siendo las 09:25 hrs. del miércoles 13 de marzo del 2013, se reunieron en las la del área de capacitación de la Comisión Federal de Electricidad                                                             |                                   |
| Biblioteca         Acta de la Cuarta Sesión Ordinaria del Consejo Consultivo para el Desarrollo Social y Humano en el año 2013         En la Ciudad de Silao, Guanajuato, siendo las 14:15 horas con quince minutos del dia martes 10 diez del mes de año 2013, se reunieron en el Edificio de Aulas 3: Salón 6 y 7 del Instituto Politécnico Nacional.         Acta de la Primera Sesión Extraordinaria del Consejo Consultivo para el Desarrollo Social y Humano en el año 202         En la ciudad de Guanajuato, Gto., siendo las 10:22 hrs. del miércoles 23 de enero del 2013, se reunieron en el sa del Sistema para el Desarrollo Integral de la Familia (DIF) de la misma ciudad.         Acta de la Primera Sesión Ordinaria del Consejo Consultivo para el Desarrollo Social y Humano del año 2014         En la Ciudad de Silao, Guanajuato, siendo las 09:15 hrs del dia miércoles 19 de diciembre del mes de marzo o reunieron en las aulas del Instituto Politécnico Nacional, a efecto de llevar a cabo la 1ra Sesión Ordinaria Consultivo para el Desarrollo Social y Humano en el año 2013         En la ciudad de Guanajuato, Gto., siendo las 18:10 hrs. del miércoles 13 de marzo del 2013, se reunieron en las i del área de capacitación de la Comsejo Consultivo para el Desarrollo Social y Humano en el año 2013         En la ciudad de Guanajuato, Gto., siendo las 18:10 hrs. del miércoles 13 de marzo del 2013, se reunieron en las i del área de capacitación de la Comsejo Consultivo para el Desarrollo Social y Humano en el año 2013         En la ciudad de Guanajuato, Gto., siendo las 18:10 hrs. del miércoles 13 de marzo del 2013, se reunieron en las i del área de capacitación de la Comsejo Consultivo para el Desarrollo Social y Humano en el año 2013         En la ciudad                                                                                                    | D                                 |
| Acta de la Cuarta Sesión Ordinaria del Consejo Consultivo para el Desarrollo Social y Humano en el año 2013<br>En la Ciudad de Silao, Guanajuato, siendo las 14:15 horas con quince minutos del día martes 10 diez del mes de<br>año 2013, se reunieron en el Edificio de Aulas 3: Salón 6 y 7 del Instituto Politécnico Nacional.<br>Acta de la Primera Sesión Extraordinaria del Consejo Consultivo para el Desarrollo Social y Humano en el año 20<br>En la ciudad de Guanajuato, Gto., siendo las 10:22 hrs. del miércoles 23 de enero del 2013, se reunieron en el sa<br>del Sistema para el Desarrollo Integral de la Familia (DIF) de la misma ciudad.<br>Acta de la Primera Sesión Ordinaria del Consejo Consultivo para el Desarrollo Social y Humano del año 2014<br>En la Ciudad de Silao, Guanajuato, siendo las 09:15 hrs del día miércoles 19 de diciembre del mes de marzo o<br>reunieron en las aulas del Instituto Politécnico Nacional, a efecto de llevar a cabo la 1ra Sesión Ordinaria<br>Consultivo para el Desarrollo Social y Humano en el año 2013<br>En la ciudad de Guanajuato, Gto., siendo las 18:10 hrs. del miércoles 13 de marzo del 2013, se reunieron en las f<br>del área de capacitación de la Consejo Consultivo para el Desarrollo Social y Humano en el año 2013<br>En la ciudad de Guanajuato, Gto., siendo las 18:10 hrs. del miércoles 13 de marzo del 2013, se reunieron en las I<br>del área de capacitación de la Comisión Federal de Electricidad (C.F.E.) de la misma ciudad.<br>Acta de la Segunda Sesión Ordinaria del Consejo Consultivo para el Desarrollo Social y Humano en el año 2013<br>En la ciudad de León, Gto., siendo las 09:25 hrs. del miércoles 12 de junio del 2013, se reunieron en las instalaci<br>Crowne Plaza de la misma ciudad.                                                                                                    |                                   |
| <ul> <li>Acta de la Cuarta Sesión Ordinaria del Consejo Consultivo para el Desarrolto Social y Humano en el año 2013</li> <li>En la Ciudad de Silao, Guanajuato, siendo las 14:15 horas con quince minutos del día martes 10 diez del mes de año 2013, se reunieron en el Edificio de Aulas 3: Salón 6 y 7 del Instituto Politécnico Nacional.</li> <li>Acta de la Primera Sesión Extraordinaria del Consejo Consultivo para el Desarrollo Social y Humano en el año 2013, se reunieron en el año 2013, se reunieron en el sa del Sistema para el Desarrollo Integral de la Familia (DIF) de la misma ciudad.</li> <li>Acta de la Primera Sesión Ordinaria del Consejo Consultivo para el Desarrollo Social y Humano del año 2014</li> <li>En la Ciudad de Silao, Guanajuato, siendo las 09:15 hrs del día miércoles 19 de diciembre del mes de marzo o reunieron en las aulas del Instituto Politécnico Nacional, a efecto de llevar a cabo la 1ra Sesión Ordinaria del Consejo Consultivo para el Desarrollo Social y Humano en el año 2013</li> <li>En la ciudad de Guanajuato, Gto., siendo las 18:10 hrs. del miércoles 13 de marzo del 2013, se reunieron en las i del área de capacitación de la Comisión Federal de Electricidad (C.F.E.) de la misma ciudad.</li> <li>Acta de la Segunda Sesión Ordinaria del Consejo Consultivo para el Desarrollo Social y Humano en el año 2013</li> <li>En la ciudad de Guanajuato, Gto., siendo las 18:10 hrs. del miércoles 13 de marzo del 2013, se reunieron en las i del área de capacitación de la Comisión Federal de Electricidad (C.F.E.) de la misma ciudad.</li> <li>Acta de la Segunda Sesión Ordinaria del Consejo Consultivo para el Desarrollo Social y Humano en el año 2013</li> <li>En la ciudad de León, Gto., siendo las 09:25 hrs. del miércoles 12 de junio del 2013, se reunieron en las instalaci Crowne Plaza de la misma ciudad.</li> </ul>                                                                                                    |                                   |
| En la Ciudad de Silao, Guanajuato, siendo las 14:15 horas con quince minutos del día martes 10 diez del mes de<br>año 2013, se reunieron en el Edificio de Aulas 3: Salón 6 y 7 del Instituto Politécnico Nacional.<br>Acta de la Primera Sesión Extraordinaria del Consejo Consultivo para el Desarrollo Social y Humano en el año 20<br>En la ciudad de Guanajuato, Gto., siendo las 10:22 hrs. del miércoles 23 de enero del 2013, se reunieron en el se<br>del Sistema para el Desarrollo Integral de la Familia (DIF) de la misma ciudad.<br>Acta de la Primera Sesión Ordinaria del Consejo Consultivo para el Desarrollo Social y Humano del año 2014<br>En la Ciudad de Silao, Guanajuato, siendo las 09:15 hrs del día miércoles 19 de diciembre del mes de marzo o<br>reunieron en las aulas del Instituto Politécnico Nacional, a efecto de llevar a cabo la 1ra Sesión Ordinaria<br>Consultivo para el Desarrollo Social y Humano en el año 2013<br>En la ciudad de Guanajuato, Gto., siendo las 18:10 hrs. del miércoles 13 de marzo del 2013, se reunieron en las o<br>del área de capacitación de la Consejo Consultivo para el Desarrollo Social y Humano en el año 2013<br>En la ciudad de Guanajuato, Gto., siendo las 18:10 hrs. del miércoles 13 de marzo del 2013, se reunieron en las i<br>del área de capacitación de la Comisión Federal de Electricidad (C.F.E.) de la misma ciudad.<br>Acta de la Segunda Sesión Ordinaria del Consejo Consultivo para el Desarrollo Social y Humano en el año 2013<br>En la ciudad de León, Gto., siendo las 09:25 hrs. del miércoles 12 de junio del 2013, se reunieron en las instalaci<br>Crowne Plaza de la misma ciudad.                                                                                                    |                                   |
| Acta de la Primera Sesión Extraordinaria del Consejo Consultivo para el Desarrollo Social y Humano en el año 20<br>En la ciudad de Guanajuato, Gto., siendo las 10:22 hrs. del miércoles 23 de enero del 2013, se reunieron en el sa<br>del Sistema para el Desarrollo Integral de la Familia (DIF) de la misma ciudad.<br>Acta de la Primera Sesión Ordinaria del Consejo Consultivo para el Desarrollo Social y Humano del año 2014<br>En la Ciudad de Silao, Guanajuato, siendo las 09:15 hrs del día miércoles 19 de diciembre del mes de marzo de<br>reunieron en las aulas del Instituto Politécnico Nacional, a efecto de llevar a cabo la 1ra Sesión Ordinaria<br>Consultivo para el Desarrollo Social y Humano en el año 2013<br>En la ciudad de Guanajuato, Gto., siendo las 18:10 hrs. del miércoles 13 de marzo del 2013, se reunieron en las 1<br>del área de capacitación de la Comisión Federal de Electricidad (C.F.E.) de la misma ciudad.<br>Acta de la Segunda Sesión Ordinaria del Consejo Consultivo para el Desarrollo Social y Humano en el año 2013<br>En la ciudad de León, Gto., siendo las 09:25 hrs. del miércoles 12 de junio del 2013, se reunieron en las Instalaci<br>Crowne Plaza de la misma ciudad.                                                                                                    | diciembre del                     |
| En la ciudad de Guanajuato, Gto., siendo las 10:22 hrs. del miércoles 23 de enero del 2013, se reunieron en el sa del Sistema para el Desarrollo Integral de la Familia (DIF) de la misma ciudad.<br>Acta de la Primera Sesión Ordinaria del Consejo Consultivo para el Desarrollo Social y Humano del año 2014<br>En la Ciudad de Silao, Guanajuato, siendo las 09:15 hrs del día miércoles 19 de diciembre del mes de marzo de reunieron en las aulas del Instituto Politécnico Nacional, a efecto de llevar a cabo la 1ra Sesión Ordinaria Consultivo para el Desarrollo Social y Humano en el año 2013<br>Acta de la Primera Sesión Ordinaria del Consejo Consultivo para el Desarrollo Social y Humano en el año 2013<br>Consultivo para el Desarrollo Social y Humano.<br>Acta de la Primera Sesión Ordinaria del Consejo Consultivo para el Desarrollo Social y Humano en el año 2013<br>En la ciudad de Guanajuato, Gto., siendo las 18:10 hrs. del miércoles 13 de marzo del 2013, se reunieron en las 1<br>del área de capacitación de la Comisión Federal de Electricidad (C.F.E.) de la misma ciudad.<br>Acta de la Segunda Sesión Ordinaria del Consejo Consultivo para el Desarrollo Social y Humano en el año 2013<br>En la ciudad de León, Gto., siendo las 09:25 hrs. del miércoles 12 de junio del 2013, se reunieron en las instalaci<br>Crowne Plaza de la misma ciudad.                                                                                                    | 13                                |
| Acta de la Primera Sesión Ordinaria del Consejo Consultivo para el Desarrollo Social y Humano del año 2014<br>En la Ciudad de Silao, Guanajuato, siendo las 09:15 hrs del día miércoles 19 de diciembre del mes de marzo de<br>reunieron en las aulas del Instituto Politécnico Nacional, a efecto de llevar a cabo la 1ra Sesión Ordina<br>Consultivo para el Desarrollo Social y Humano.<br>Acta de la Primera Sesión Ordinaria del Consejo Consultivo para el Desarrollo Social y Humano en el año 2013<br>En la ciudad de Guanajuato, Gto., siendo las 18:10 hrs. del miércoles 13 de marzo del 2013, se reunieron en las 1<br>del área de capacitación de la Comisión Federal de Electricidad (C.F.E.) de la misma ciudad.<br>Acta de la Segunda Sesión Ordinaria del Consejo Consultivo para el Desarrollo Social y Humano en el año 2013<br>En la ciudad de León, Gto., siendo las 09:25 hrs. del miércoles 12 de junio del 2013, se reunieron en las instalacio<br>Crowne Plaza de la misma ciudad.                                                                                                    | lón ejecutivo                     |
| En la Ciudad de Silao, Guanajuato, siendo las 09:15 hrs del día miércoles 19 de diciembre del mes de marzo de<br>reunieron en las aulas del Instituto Politécnico Nacional, a efecto de llevar a cabo la Ira Sesión Ordinal<br>Consultivo para el Desarrollo Social y Humano.<br>Acta de la Primera Sesión Ordinaria del Consejo Consultivo para el Desarrollo Social y Humano en el año 2013<br>En la ciudad de Guanajuato, Gto., siendo las 18:10 hrs. del miércoles 13 de marzo del 2013, se reunieron en las 1<br>del área de capacitación de la Comisión Federal de Electricidad (C.F.E.) de la misma ciudad.<br>Acta de la Segunda Sesión Ordinaria del Consejo Consultivo para el Desarrollo Social y Humano en el año 2013<br>En la ciudad de León, Gto., siendo las 09:25 hrs. del miércoles 12 de junio del 2013, se reunieron en las instalacio<br>Crowne Plaza de la misma ciudad.                                                                                                    |                                   |
| Acta de la Primera Sesión Ordinaria del Consejo Consultivo para el Desarrollo Social y Humano en el año 2013<br>En la ciudad de Guanajuato, Gto., siendo las 18:10 hrs. del miércoles 13 de marzo del 2013, se reunieron en las i<br>del área de capacitación de la Comisión Federal de Electricidad (C.F.E.) de la misma ciudad.<br>Acta de la Segunda Sesión Ordinaria del Consejo Consultivo para el Desarrollo Social y Humano en el año 2013<br>En la ciudad de León, Gto., siendo las 09:25 hrs. del miércoles 12 de junio del 2013, se reunieron en las instalaci<br>Crowne Plaza de la misma ciudad.                                                                                                    | iel año 2014, s<br>ria del Consej |
| En la ciudad de Guanajuato, Gto., siendo las 18:10 hrs. del miércoles 13 de marzo del 2013, se reunieron en las i<br>del área de capacitación de la Comisión Federal de Electricidad (C.F.E.) de la misma ciudad.<br>Acta de la Segunda Sesión Ordinaria del Consejo Consultivo para el Desarrollo Social y Humano en el año 2013<br>En la ciudad de León, Gto., siendo las 09:25 hrs. del miércoles 12 de junio del 2013, se reunieron en las instalaci<br>Crowne Plaza de la misma ciudad.                                                                                                    |                                   |
| Acta de la Segunda Sesión Ordinaria del Consejo Consultivo para el Desarrollo Social y Humano en el año 2013<br>En la ciudad de León, Gto., siendo las 09:25 hrs. del miércoles 12 de junio del 2013, se reunieron en las instalaci<br>Crowne Plaza de la misma ciudad.                                                                                                    | nstalaciones                      |
| En la ciudad de León, Gto., siendo las 09:25 hrs. del miércoles 12 de junio del 2013, se reunieron en las instalaci<br>Crowne Plaza de la misma ciudad.                                                                                                    |                                   |
|                                                                                                    | ones del Hotel                    |
| Acta de la Tercera Sesión Ordinaria del Consejo Consultivo para el Desarrollo Social y Humano en el año 2013                                                                                                    |                                   |
| En la ciudad de Silao, Guanajuato, siendo las 10:20 horas con veinte minutos del día miércoles 11 once del mes<br>del año 2013 dos mil trece, se reunieron en la Sala de Consejo del Instituto Politécnico Nacional, ubicado en la<br>Silao, Gto.                                                                                                    | de septiembre<br>ciudad de        |
| Acuerdo de Coordinación para la ejecución del Programa de Infraestructura Básica para la Atención de los Pueb<br>que celebran la Comisión Nacional de los Pueblos Indígenas y el Estado de Guanajuato, 2013                                                                                                    | los Indígenas,                    |
| Contribuir a que los habitantes de las localidades indígenas elegibles superen el aislamiento y dispongan de bio<br>básicos, mediante la construcción de obras de infraestructura básica.                                                                                                    | enes y servicio                   |

contiene las palabras clave escritas (Ver Figura 59Figura 59).

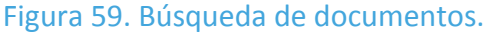

| CALIDAD DE VIDA                                                                                                    |
|----------------------------------------------------------------------------------------------------|
|                                                                                                    |
|                                                                                                    |
| orguito y<br>compromiso                                                                                                    |
| BIENVENIDOI Usted se encuentra en PORTAL SOCIAL                                                                                                    |
| Secretaria de Desarrollo Social y Humano - Portal Social                                                                                                    |
| <ul> <li>SEDESHU v Programas v Sistema<br/>Sociales v Cartográfico Padrones de Biblioteca v Cédulas SISCO<br/>Estadísticas</li> </ul>                                                                                                    |
| Buscar                                                                                                    |
|                                                                                                    |
| Escriba las palabras clave.                                                                                                    |
| Pobreza Buscar                                                                                                    |
| Resultados de la búsqueda                                                                                                    |
| Aplicación de los Recursos del FAIS para el Abatimiento de la Pobreza                                                                                                    |
| 2014 SEDESOL Aplicacion del fais abatimiento de la pobreza.pdf(2.01 Mb)                                                                                                    |
|                                                                                                    |
| Dia internacional de las indjeres rurates                                                                                                    |
| mejora de la seguridad alimentaria y la erradicación de la <b>pobreza</b> rural». Las mujeres rurales són agentes clave para<br>conseguir los                                                                                            |
| Dia Internacional para la Erradicación de la Pobreza                                                                                                    |
| en muchos Estados el Día Mundial para la Superación de la <b>Pobreza</b> Extrema, declaró esa fecha Día Internacional para la<br>Erradicación de la <b>Pobreza</b> (resolución 47/196, de 22 de diciembre). La observancia del Día tiene |
| 2a. Convocatoria a Organizaciones de la Sociedad Civil 2014                                                                                                    |
| Civil que realicen actividades prioritarias en combate a la pobreza, atención a personas en situación vulnerable u otras de beneficio                                                                                                    |

Podrá también hacer uso de la búsqueda avanzada para la localización de sus documentos de interés; una vez hecho lo anterior, el sistema mostrará la lista de documentos clasificados según las palabras clave buscadas, podrá consultarlos dando clic en el título del mismo y se mostrará la información correspondiente al documento tal como: dependencia, autor, año de publicación, alcance, idioma, archivo, liga para su descarga, formato y palabras clave. Realizado esto debe dar clic sobre el nombre del archivo para poder abrir el mismo (Ver Figura 60).

Figura 60. Información sobre el documento.

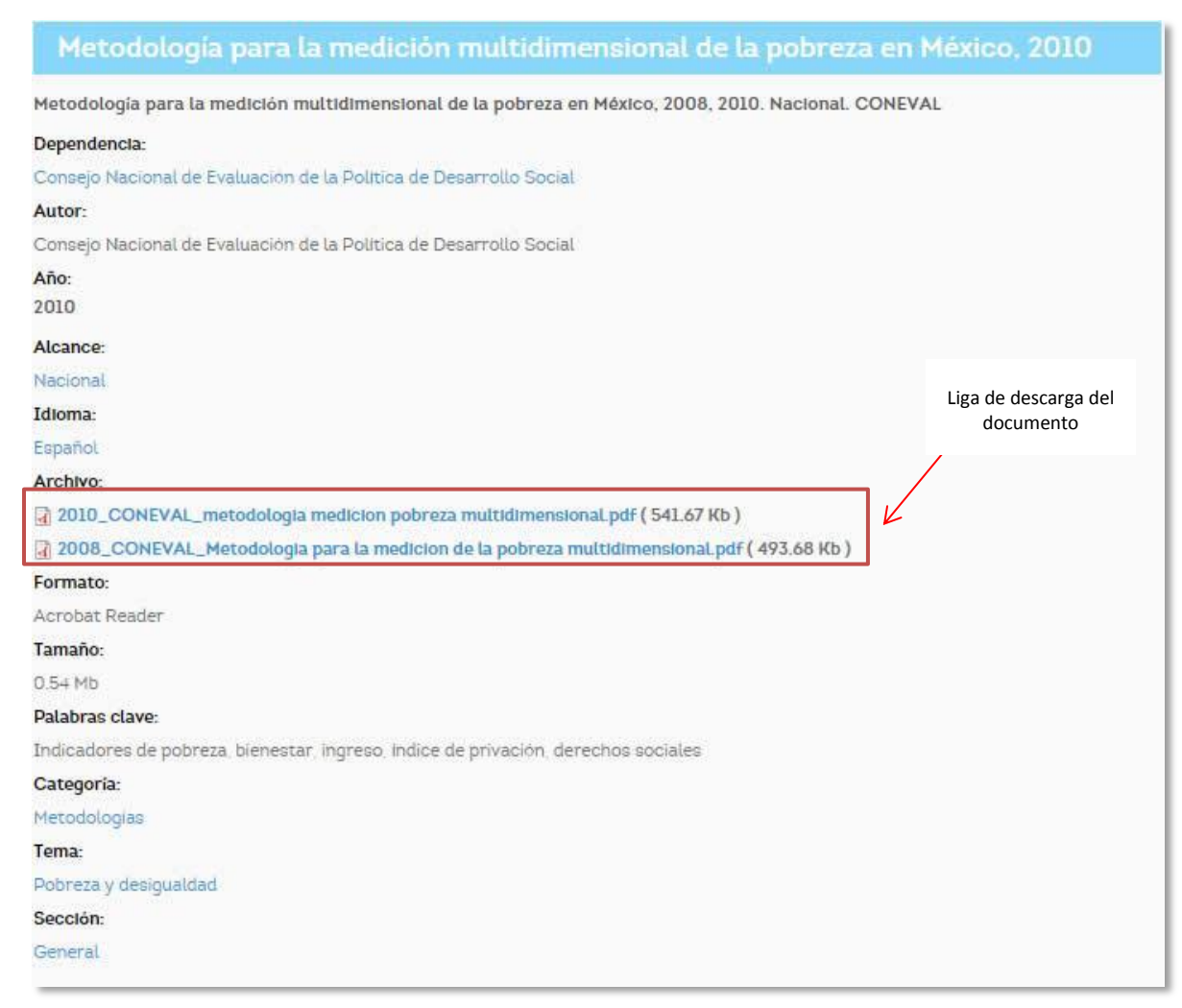

Podrá descargar y abrir el documento dando clic sobre el nombre del mismo como se observa en la, (Ver Figura 60).

El sistema mostrará en la misma pantalla el contenido del documento como se muestra en la, (Ver Figura 61).

## Figura 61. Contenido del documento.

| 16                                                                                                    | (Segunda Sección)                                                                                                    | DIARIO OFICIAL                                                                                                    | Miercoles 16 de junio de 2010                                                                                                    |
|----------------------------------------------------------------------------------------------------|----------------------------------------------------------------------------------------------------|----------------------------------------------------------------------------------------------------|----------------------------------------------------------------------------------------------------|
|                                                                                                    |                                                                                                    |                                                                                                    | ANEXO UNICO                                                                                                    |
|                                                                                                    | METODOLOGIA PARA LA                                                                                                    | MEDICION MULTIDIMENSIONAL                                                                                                    | DE LA POBREZA EN MEXICO                                                                                                    |
|                                                                                                    | CONSEJO NACIONAL D                                                                                                    | E EVALUACION DE LA POLITICA                                                                                                    | DE DESARROLLO SOCIAL                                                                                                    |
| Int                                                                                                    | roducción                                                                                                    |                                                                                                    |                                                                                                    |
| La<br>Senad<br>pleno<br>Mexica<br>de la f<br>derech<br>social<br>distribu<br>libre di                                                                | Ley General de Desarrollo Si<br>lores, y promulgada el 20 de el<br>ejercicio de los derechos si<br>nos, asegurando el acceso o<br>Política Nacional de Desarroll<br>los sociales —individuales o<br>que eleve el ingreso de la<br>utiva, la solidaridad, la integri<br>eterminación de las personas                                                                                                    | ocial (LGDS), aprobada por unanim<br>enero de 2004, tiene como uno de s<br>ociales consagrados en la Constit<br>de toda la población al desarrollo se<br>o Social, la promoción de las cond<br>colectivos—, así como el impulso d<br>población y contribuya a reducir<br>alidad, la participación social y el r<br>son los principios básicos que debe                                                                                                    | idad en las cámaras de Diputados y de<br>sus objetivos centrales * garantizar el<br>tución Política de los Estados Unidos<br>cicial*. <sup>1</sup> La ley establece como objetivos<br>liciones que aseguren el disfrute de los<br>le un desarrollo económico con sentido<br>la desigualdad. La libertad, la justicia<br>espeto a la diversidad, transparencia y<br>en sustentar la política social.                                                                                                    |
| La<br>social<br>Evalua<br>técnica<br>desam<br>pobrez<br>evalua<br>objetiv<br>tambié<br>por pa<br>La<br>ejempl<br>munici<br>(INEG<br>y crite<br>menos | incorporación de mecanismo<br>constituye una innovación<br>ación de la Política de Desa<br>a y de gestión; tiene la misi<br>ollo social y de establecer lo:<br>ca. La vinculación entre esta<br>ción integral de la Política N<br>o primordial el aseguramient<br>in indica que las característic<br>rte de las políticas públicas.<br>LGDS establece un conjunt<br>lo, que la medición de la pob<br>pal, y que deberá utilizarse l<br>1). <sup>2</sup> Asimismo, en el artículo 3<br>rios para la definición, identi<br>i, los ocho indicadores siguier | s institucionales de evaluación y se<br>fundamental de la LGDS. Para e<br>irrollo Social (CONEVAL), que es<br>no de normar y coordinar la evalu<br>s lineamientos y criterios para la de<br>s dos actividades destaca el pape<br>acional de Desarrollo Social, pues<br>o del ejercicio de los derechos so<br>cas de la población en situación de<br>o de criterios que el CONEVAL de<br>reza deberá efectuarse cada dos a<br>a información que genera el Institu<br>16 se determina que el CONEVAL de<br>ficación y medición de la pobreza,<br>ites: | guimiento de las políticas de desarrollo<br>ello, se creó el Consejo Nacional de<br>un organismo público con autonomía<br>ación de las políticas y programas de<br>efinición, identificación y medición de la<br>el de la medición de la pobreza en la<br>aun cuando la ley establece como su<br>ciales de la población en su conjunto,<br>e pobreza hacen prioritaria su atención<br>ebe seguir para medir la pobreza; por<br>rhos a nivel estatal y cada cinco a nivel<br>to Nacional de Estadística y Geografía<br>febe emitir un conjunto de lineamientos<br>en los cuales habrá de considerar, al |
|                                                                                                    | Ingreso corriente per cápita                                                                                                    |                                                                                                    |                                                                                                    |
|                                                                                                    | Rezago educativo promedi                                                                                                    | o en el hogar.                                                                                                    |                                                                                                    |
|                                                                                                    | Acceso a los servicios de s                                                                                                    | alud.                                                                                                    |                                                                                                    |
|                                                                                                    | Acceso a la seguridad soci                                                                                                    | al.                                                                                                    |                                                                                                    |
|                                                                                                    | Calidad y espacios de la vi                                                                                                    | vienda.                                                                                                    |                                                                                                    |
|                                                                                                    | Acceso a los servicios bási                                                                                                    | cos en la vivienda.                                                                                                    |                                                                                                    |
|                                                                                                    | Acceso a la alimentación.                                                                                                    |                                                                                                    |                                                                                                    |
|                                                                                                    | Grado de cohesión social.                                                                                                    |                                                                                                    |                                                                                                    |
| Los<br>metodi<br>efectua<br>en el á<br>que se                                                                                                    | s mandatos de la LGDS en<br>ológicos y empíricos: por un la<br>ar mediciones multidimension<br>imbito académico (Kakwani y<br>e debe efectuar la medición re                                                                                                    | materia de medición de la pobreza<br>ado, la inclusión de ocho indicadore<br>ales de pobreza, lo que plantea un<br>Silber, 2008); por otro, la periodicio<br>quieren generar nuevas fuentes de                                                                                                    | a imponen dos desafíos conceptuales,<br>s como mínimo resalta la necesidad de<br>problema cuya solución aún se discute<br>lad y desagregación geográfica con las<br>información.                                                                                                    |
| Co<br>CONE<br>enfocó                                                                                                    | n el propósito de brindar un<br>VAL desarrolló dos líneas de<br>a definir el marco teórico-me                                                                                                    | a respuesta metodológicamente rig<br>investigación entre 2006 y 2009:<br>todológico de la medición multidim                                                                                                    | gurosa a los mandatos de la LGDS, el<br>la primera, llevada a cabo en 2006, se<br>ensional de la pobreza, en tanto que la                                                                                                    |

Por último para volver a ver el listado general de los documentos de la biblioteca solo tiene que dar clic sobre el botón biblioteca o bien ir al inicio del portal para consultar otra sección de su interés.

## 2.12 Glosario

En el apartado de glosario se encuentran todos los términos relacionados a los temas publicados en el portal social, para tener acceso a él de clic sobre el botón glosario que se encuentra en la página principal nuestro portal dentro del menú biblioteca (Ver Figura 62).

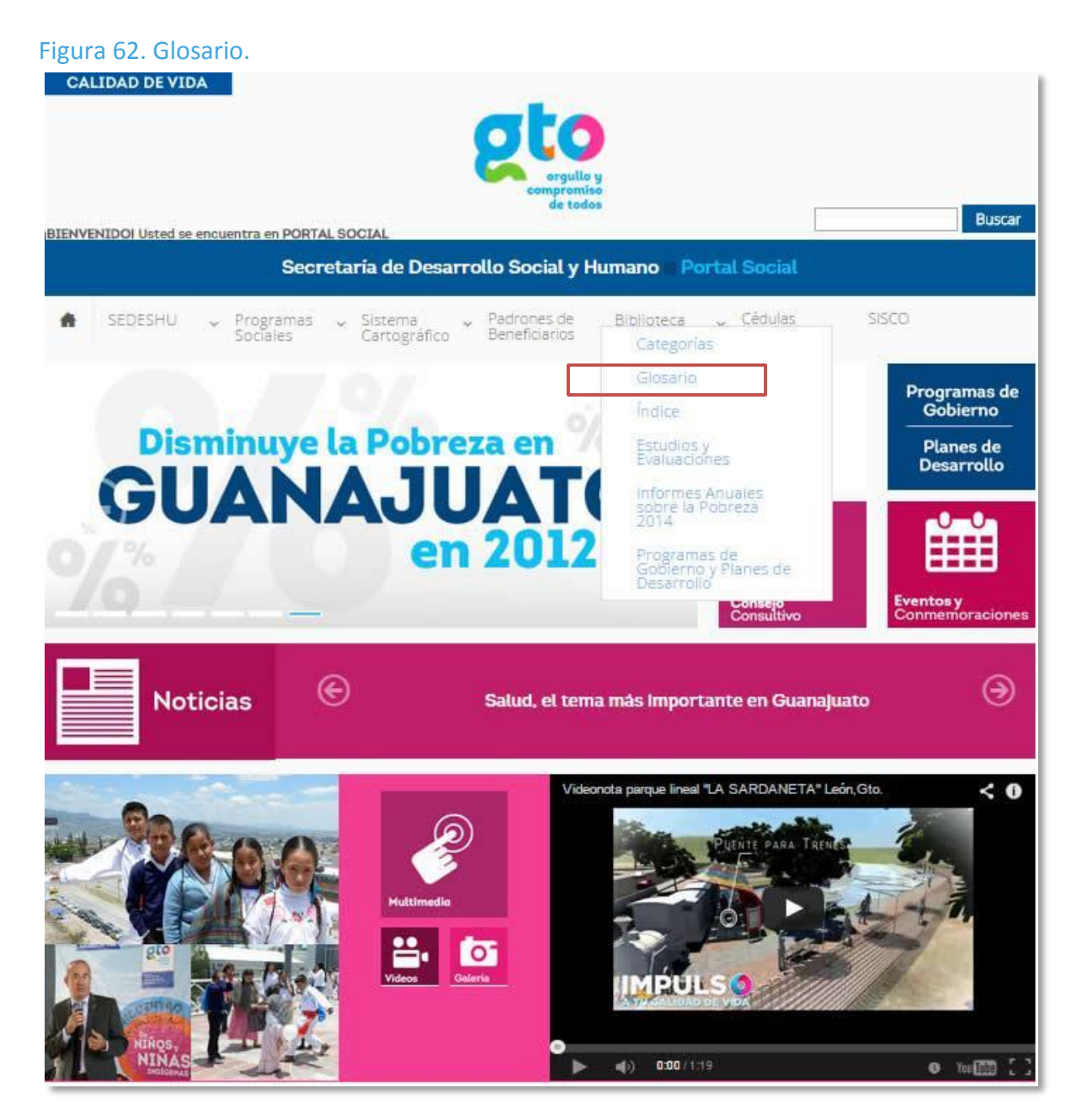

Dentro del glosario el sistema mostrará todos los términos ordenados alfabéticamente, además de mostrar al lado de cada letra la cantidad de términos que inician con la misma facilitando así la búsqueda de términos de interés (Ver Figura 63).

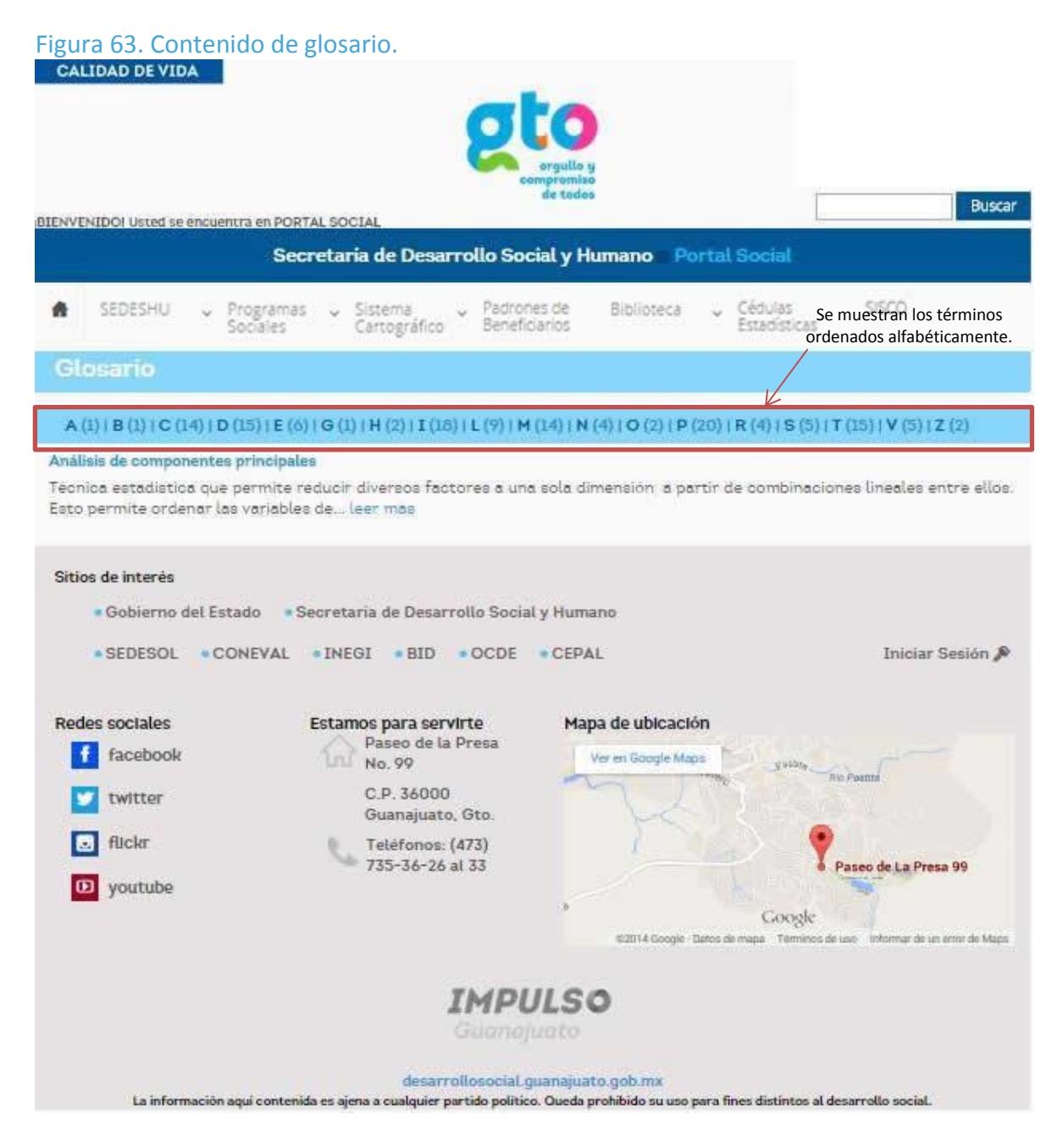

Para tener acceso a la definición del término de interés, se debe dar clic sobre la letra con la cual inicia el término que se busca, una vez realizado esto el sistema mostrará la definición del términos, también se muestra una botón "leer más" por medio del cual se puede obtener la definición completa del mismo.

La Figura 64 muestra los términos con la letra c, se eligió buscar la definición de canasta alimentaria.

#### Figura 64. Búsqueda de término. CALIDAD DE VIDA Buscal BIENVENIDO: Usted se encuentra en PORTAL SOCIAL Secretaría de Desarrollo Social y Humano Portal Social SEDESHU \$500 Programas Sociales Sistema Cartográfico Padrones de **Biblioteca** Cédulas Beneficiarios Estadísticas A (1) | B (1) | C (14) | D (15) | E (6) | G (1) | H (2) | I (18) | L (9) | M (14) | N (4) | O (2) | P (20) | R (4) | S (5) | T (15) | V (5) | Z (2) Canasta alimentaria

Conjunto de alimentos cuyo valor sirve para construir la linea de... leer más

#### Canasta no alimentaria

Es la que se encuentra compuesta por necesidades básicas para las personas, pero siendo algunas de ellas no indispensables para la vida cotidiana.

Contenido y valor de la canasta no... leer más

#### Carencia por acceso a la alimentación

Es el derecho de todos los individuos a disfrutar del acceso físico y económico a una alimentación adecuada y los medios para obtenerla (OACDH 2004). No padecer hambre es el... leer más

#### Carencia por acceso a la seguridad social

La seguridad social puede ser definida como el conjunto de mecanismos diseñados para garantizar los medios de subsistencia de los individuos y sus familias ante eventualidades... leer más

#### Carencia por acceso a los servicios básicos en la vivienda

De acuerdo con los criterios propuestos por la Comisión Nacional de Vivienda (CONAVI), se considera como población en situación de carencia por servicios básicos en la vivienda... leer mas

#### Carencia por acceso a los servicios de salud

El artículo Cuarto de la Constitución establece que toda la población mexicana tiene derecho a la protección de la salud. En términos de la Ley General de Salud (LGS), este... leer más

#### Carencia por calidad y espacios en la vivienda

El entorno físico en el que habitan las personas tiene una influencia determinante en su calidad de vida, especialmente el espacio donde se desarrolla la vida cotidiana y... leer más

#### Carencia por rezago educativo

De acuerdo con la Norma de Escolaridad Obligatoria del Estado Mexicano (NEOEM) se considera con carencia por rezago educativo a la población que cumpla los siguientes criterios... leer más

La Figura 65Figura 65 muestra la definición de canasta alimentaria, donde se puede observar un hipervínculo de color sobre el texto de línea de bienestar mínimo, esto es porque es otro término que forma parte de nuestro glosario, puede dar clic sobre el hipervínculo y lo llevará a la definición del mismo, lo anterior sucederá con todos los términos que contengan palabras que se encuentra en el glosario del portal social.

### Figura 65. Definición de canasta alimentaria

| CA     | LIDAD DE VII    | DA   |                        |     |                         |              | <b>pto</b><br>orgulo<br>compromis<br>de tode | y<br>o     |      |                         |       | Buscar |
|--------|-----------------|------|------------------------|-----|-------------------------|--------------|----------------------------------------------|------------|------|-------------------------|-------|--------|
| 1BIENV | ENIDOI Usted Se | encu | entra en PORT/<br>Secr | eta | ria de Desa             | rrc          | ollo Social y H                              | lumano Po  | orta | l Social                |       |        |
| *      | SEDESHU         | аў   | Programas<br>Sociales  | si  | Sistema<br>Cartográfico | <sup>i</sup> | Padrones de<br>Beneficiarios                 | Biblioteca | 9    | Cédulas<br>Estadísticas | SISCO |        |
| Ci     | anasta al       | im:  | entania                |     |                         |              |                                              |            |      |                         |       |        |

Conjunto de alimentos cuyo valor sirve para construir la linea de bienestar minimo. Éstos se determinan de acuerdo con el patrón de consumo de un grupo de personas que satisfacen con ellos sus requerimientos de energía y nutrientes.

| Maiz                      | Aceites                                |
|---------------------------|----------------------------------------|
| Trigo                     | Tubérculos crudos y frescos            |
| Arroz                     | Verduras y legumbres frescos           |
| Carne de res o de ternera | Leguminosas                            |
| Carne de pollo            | Frutas frescas                         |
| Pescado fresco            | Azücar y mieles                        |
| Leche                     | Alimentos preparados (pollo rostizado) |
| Huevos                    | Bebidas no alcohólicas y otros.        |

Valores de la linea de bienestar y la linea de bienestar minimo (canasta alimentaria).

## 2.13 Índice

En el índice se mostrará un clasificado del contenido del Portal Social, en la parte horizontal se muestran las letras del abecedario y junto a cada una de ellas la cantidad de documentos donde el nombre de los mismos comienza con esa letra, el número de documentos se encuentra dentro de un paréntesis (Ver Figura 66).

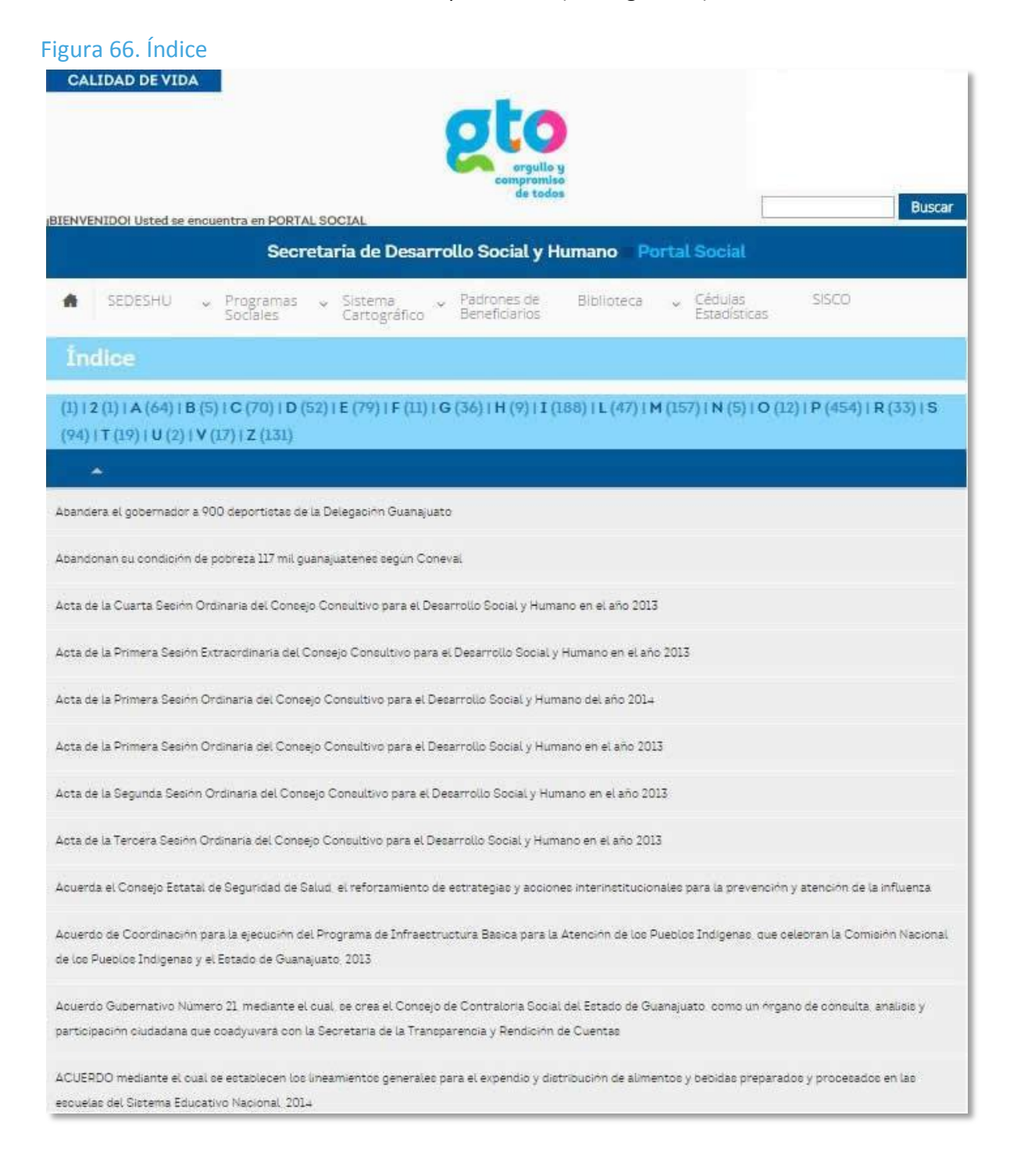

## 2.14 Estudios y Evaluaciones SEDESHU

Dentro del menú Biblioteca, se encuentra el submenú Estudios y Evaluaciones, de clic en el mismo para entrar a esta sección (Ver Figura 67).

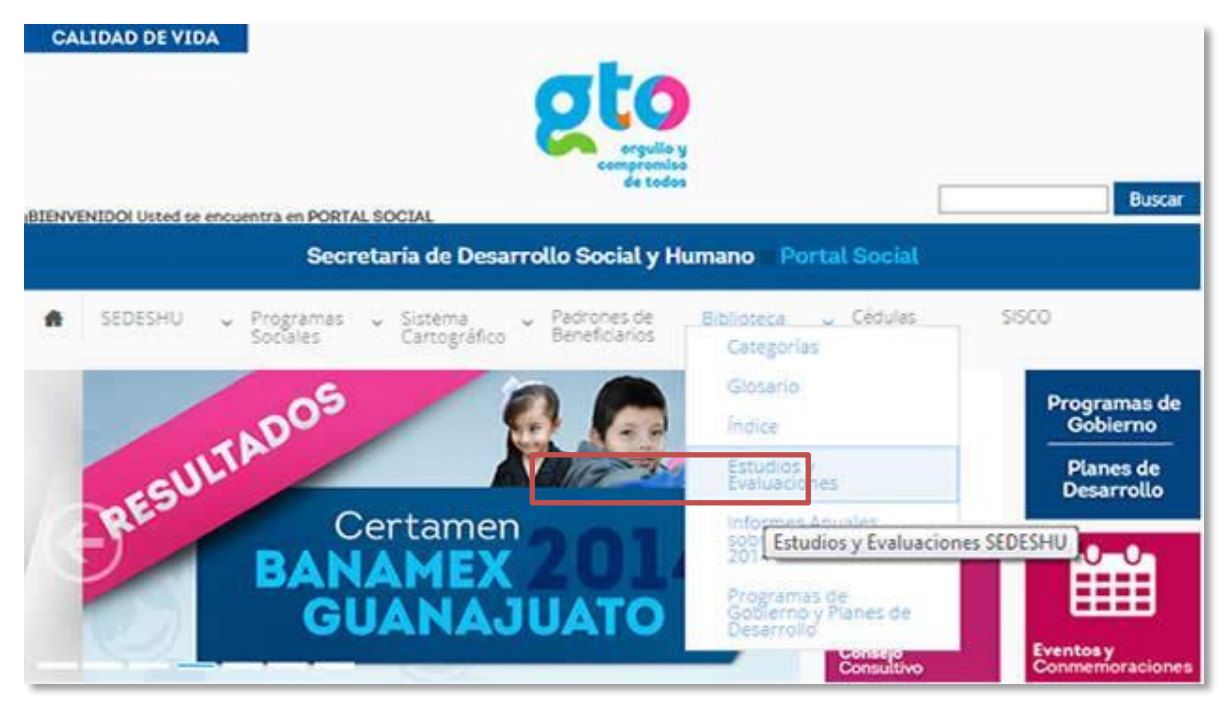

Figura 67. Submenú Estudios y Evaluaciones.

En esta apartado podrá consultar todo lo relacionado a Estudios y Evaluaciones de la SEDESHU en los periodos 2009, 2011, 2012 y 2013; así como Estudios de Coneval y los Criterios para la Evaluación de los Programas Sociales (Ver Figura 68).

Para acceder al documento de interés, de clic sobre el nombre del mismo y el sistema abrirá una ventana independiente con el contenido del mismo (Ver Figura 69).

Todos los documentos están en formato .pdf y podrán ser descargados.

# Figura 68. Contenido del módulo.

| CA                                    | LIDAD DE VIDA                                                                                                    |
|---------------------------------------|----------------------------------------------------------------------------------------------------|
|                                       |                                                                                                    |
| TENVI                                 | dis todos Buscar                                                                                                    |
| DISTRICT                              | Secretaría de Desarrollo Social y Humano <u>Portal Social</u>                                                                                                    |
| #                                     | SEDESHU o Programas o Sistema o Padrones de Biblioteca o Cédulas SISCO                                                                                                    |
|                                       | Sociales Cartográfico Beneficianos Estadísticas                                                                                                    |
| Es                                    | tudios y Evaluaciones de la SEDESHU                                                                                                    |
| Crit                                  | erios para Evaluación de Programas Sociales                                                                                                    |
| L                                     | Criterios para la Programación de Acciones de Evaluación de los Programas Sociales y Humanos del Estado de                                                                                                    |
| 2.                                    | Guanajuato, 2013<br>Criterios de Monitoreo y Evaluación, Seguimiento a Recomendaciones, Creación de Programas y Programación de<br>Acciones, en Materia de Desarrollo Social y Humano, 2014                                                                                                    |
| Esti                                  | udios Coneval                                                                                                    |
| L                                     | Diagnóstico del avance en Monitoreo y Evaluación en la Entidades Federativas 2013                                                                                                    |
| Esti                                  | Idlos y Evaluaciones 2013                                                                                                    |
| 1<br>2.<br>3.<br>4.<br>5.<br>6.<br>7. | Evaluación del Fondo de Apoyo para la Infraestructura Municipal<br>Evaluación del Programa de Apoyo al Emprendedor<br>Evaluación del Programa de Desarrollo Comunitario Integral<br>Evaluación del Programa de Desarrollo de Infraestructura Básica y Comunitaria<br>Evaluación del Programa de Fortalecimiento del Desarrollo Humano<br>Evaluación del Programa de Infraestructura y Equipamiento para el Desarrollo Integral<br>Evaluación del Programa Mejoramiento de la Vivienda |
| Esti                                  | idios y Evaluaciones 2012                                                                                                    |
| 1.<br>2.                              | Evaluación de diseño, operación, resultados y percepción del programa: Becas Contigo Vamos a la Escuela de la SEDESHU<br>Evaluación de diseño, operación, resultados y percepción del programa: Desarrollo de Infraestructura Básica y<br>Comunitaria de la SEDESHU                                                                                                    |
| 3,                                    | Evaluación de diseño, operación, resultados y percepción del programa: Fortalecimiento del Desarrollo Humano de la<br>SEDESHU                                                                                                    |
| 4.                                    | Evaluación de diseño, operación, resultados y percepción del programa: Mejoramiento de la vivienda de la SEDESHU<br>Evaluación de diseño, operación, resultados y percepción de los programas de la SEDESHU                                                                                                    |
| Esti                                  | idios y Evaluaciones 2011                                                                                                    |
| 1.                                    | Evaluación de impacto de la estrategia Contigo Vamos por Más Estado de Guanajuato                                                                                                    |
| Esti                                  | Idlos y Evaluaciones 2009                                                                                                    |
| 1                                     | Informe de la Linea Basal de la Estrategia Contigo Vamos                                                                                                    |
| 2.                                    | Reporte de resultados del proyecto: Implementación del sistema de evaluación e instrumentos que permitan evaluar el<br>nível de satisfacción de los usuarios de los servicios beneficiados con los recursos del Banco Mundial                                                                                                    |

#### Figura 69. Contenido de documento elegido.

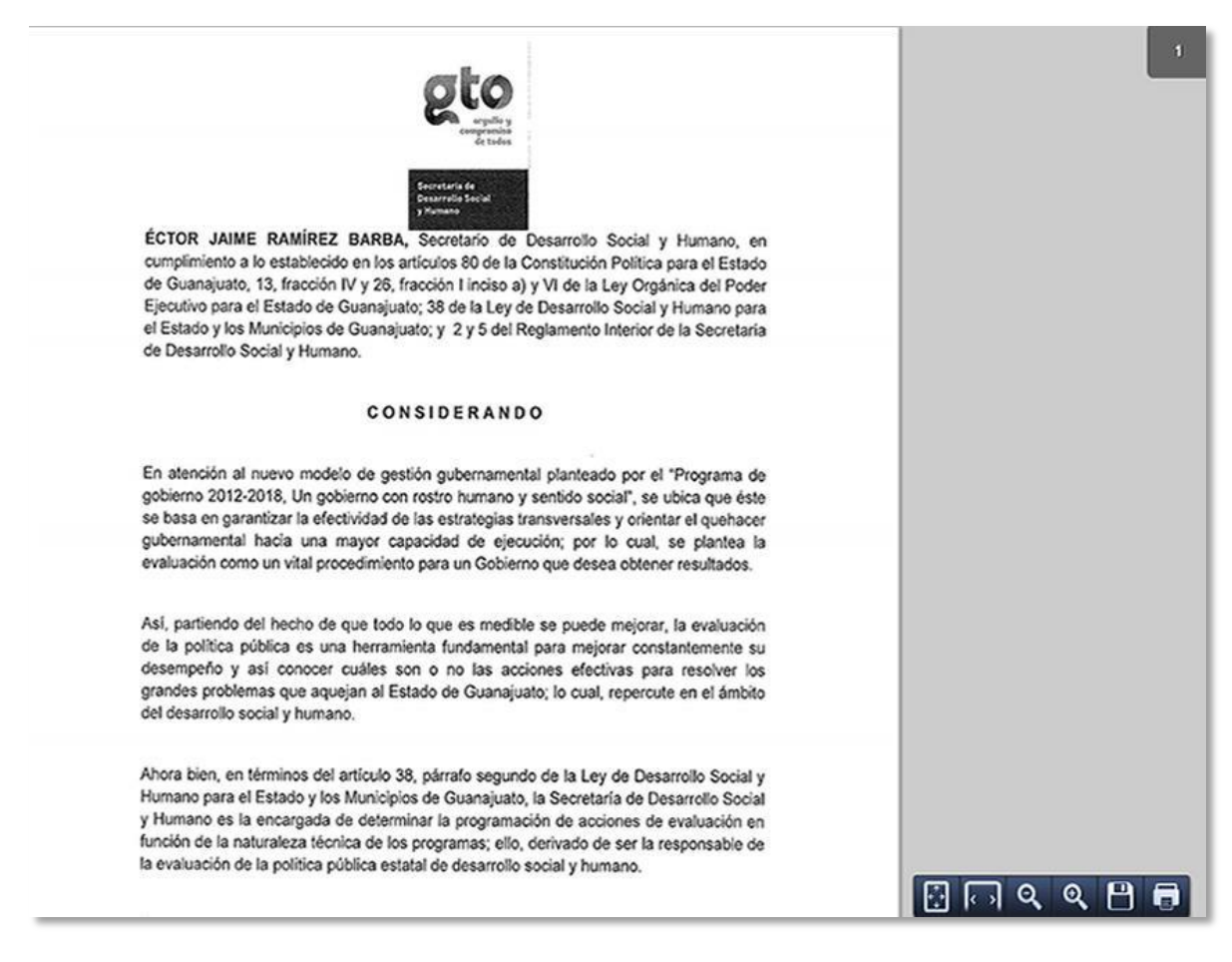

### 2.15 Informes Anuales sobre Pobreza 2014

En este apartado se encuentran los informes anuales sobre la situación de pobreza y rezago social de los 46 municipios del estado de Guanajuato, realizados con base en lo establecido en la Ley General de Desarrollo Social, para la medición de la pobreza, para el ejercicio fiscal 2014.

Los informes están estructurados en cuatro secciones:

- I. Indicadores Sociodemográficos
- II. Medición Multidimensional de la Pobreza
- III. Indicadores Asociados al Índice de Rezago Social
- IV. Indicadores de Rezago Social en Localidades

Para tener acceso a este aparta de clic en el menú Biblioteca y posteriormente en el submenú Informes Anuales sobre la Pobreza 2014, (Ver Figura 70).

#### Figura 70. Informes Anuales sobre la Pobreza 2014.

| CALIDAD DE VIDA                                                                                                    | umano Portal Social                                                                                                    | Buscar                                                                                                    |
|----------------------------------------------------------------------------------------------------|----------------------------------------------------------------------------------------------------|----------------------------------------------------------------------------------------------------|
| <ul> <li>SEDESHU - Programas<br/>Sociales - Sistema<br/>Cartográfico - Padrones de<br/>Beneficiarios</li> <li>MITADOS</li> <li>Certamen<br/>BANAMEX<br/>GUANAJUATO</li> </ul> | Biblioteca Cédulas Si<br>Categorias<br>Giosario<br>Indice<br>Estudios y<br>Evaluaciones<br>Informes Anuales<br>sobre la Pobreza<br>2014<br>Progra Informes Anuales sobre l<br>Desarrolio<br>Consejo<br>Consejo | SCO<br>Programas de<br>Gobierno<br>Planes de<br>Desarrollo<br>A Pobreza 2014<br>Eventos y<br>Conmemoraciones |
| Noticias Salud, el terra                                                                                                    | a más Importante en Guanajuato                                                                                                    | ۲                                                                                                    |

Al dar clic sobre el submenú, el sistema mostrará una pantalla con el listado de los informes ordenados alfabéticamente, (Ver Figura 71).

# Figura 71. Listado de Informes sobre Pobreza.

| CALIDAD DE VIDA                                                                                                    |
|----------------------------------------------------------------------------------------------------|
| στο                                                                                                    |
| orgullo y                                                                                                    |
| de tedos Buscar BUSCAL                                                                                             |
| Secretaría de Desarrollo Social y Humano Portal Social                                                             |
| SEDESHU Programas Sistema Padrones de Bibliotera Cádulas SISCO                                                     |
| Sociales Cartográfico Beneficiarios Estadísticas                                                                   |
| Informes Anuales sobre la Pobreza 2014                                                                             |
| Título                                                                                                    |
| Informe Anual sobre la Situación de Pobreza y Rezago Social 2014 Abasolo                                           |
| Informe Anual sobre la Situación de Pobreza y Rezago Social 2014 Acámbaro                                          |
| Informe Anual sobre la Situación de Pobreza y Rezago Social 2014 Apaseo al Alto                                    |
| Informe Anual sobre la Situación de Pobreza y Rezago Social 2014 Apaseo el Grande                                  |
| Informe Anual sobre la Situación de Pobreza y Rezago Social 2014 Atarjea                                           |
| Informe Anual sobre la Situación de Pobreza y Rezago Social 2014 Celaya                                            |
| Informe Anual sobre la Situación de Pobreza y Rezago Social 2014 Comonfort                                         |
| Informe Anual sobre la Situación de Pobreza y Rezago Social 2014 Coroneo                                           |
| Informe Anual sobre la Situación de Pobreza y Rezago Social 2014 Cortazar                                          |
| Informe Anual sobre la Situación de Pobreza y Rezago Social 2014 Cuerámaro                                         |
| Informe Anual sobre la Situación de Pobreza y Rezago Social 2014 Doctor Mora                                       |
| Informe Anual sobre la Situación de Pobreza y Rezago Social 2014 Dolores Hidalgo Cuna de la Independencia Nacional |
| Informe Anual sobre la Situación de Pobreza y Rezago Social 2014 Guanajuato                                        |
| Informe Anual sobre la Situación de Pobreza y Rezago Social 2014 Huanímaro                                         |
| Informe Anual sobre la Situación de Pobreza y Rezago Social 2014 Irapuato                                          |
| Informe Anual sobre la Situación de Pobreza y Rezago Social 2014 Jaral del Progreso                                |
| Informe Anual sobre la Situación de Pobreza y Rezago Social 2014 Jerécuaro                                         |
| Informe Anual sobre la Situación de Pobreza y Rezago Social 2014 León                                              |
| Informe Anual sobre la Situación de Pobreza y Rezago Social 2014 Manuel Doblado                                    |
| Informe Anual sobre la Situación de Pobreza y Rezago Social 2014 Moroleón                                          |
| Informe Anual sobre la Situación de Pobreza y Rezago Social 2014 Ocampo                                            |
| Informe Anual sobre la Situación de Pobreza y Rezago Social 2014 Pénjamo                                           |
| Informe Anual sobre la Situación de Pobreza y Rezago Social 2014 Pueblo Nuevo                                      |
| Informe Anual sobre la Situación de Pobreza y Rezago Social 2014 Purísima del Rincón                               |
| Informe Anual sobre la Situación de Pobreza y Rezago Social 2014 Romita                                            |
| Informe Anual sobre la Situación de Pobreza y Rezago Social 2014 Salamanca                                         |
| Informe Anual sobre la Situación de Pobreza y Rezago Social 2014 Salvatierra                                       |
| Informe Anual sobre la Situación de Pobreza y Rezago Social 2014 San Diego de la Unión                             |
| Informe Anual sobre la Situación de Pobreza y Rezago Social 2014 San Felipe                                        |
Para descargar el informe de su interés, de clic sobre el nombre del mismo, el sistema mostrará los detalles del documento, (Ver Figura 72).

| CALIDAD DE VIDA                                                                                                    |
|----------------------------------------------------------------------------------------------------|
| BIENVENIDOI Usted se encuentra en PORTAL SOCIAL                                                                                                    |
| Secretaría de Desarrollo Social y Humano Portal Social                                                                                                    |
|                                                                                                    |
| <ul> <li>SEDESHU v Programas v Sistema v Padrones de Biblioteca v Cedulas SISCO<br/>Sociales Cartográfico Beneficiarios Estadísticas</li> </ul>                                                                                    |
| Informe Anual sobre la Situación de Pobreza y Rezago Social 2014 Abasolo                                                                                                    |
| Informe Anual sobre la situación de pobreza y rezago social del Municipio de Abasolo, con base en lo que establece la Ley General<br>de Desarrollo Social, para la medición de la pobreza, para el ejercicio fiscal 2014. SEDESOL. |
| Dependencia:                                                                                                    |
| Secretaría de Desarrollo Social                                                                                                    |
| Autor:                                                                                                    |
| Secretaria de Desarrollo Social                                                                                                    |
| Año:                                                                                                    |
| 2014                                                                                                    |
| Alcance:                                                                                                    |
| Municipal                                                                                                    |
| Idioma:                                                                                                    |
| Español                                                                                                    |
| Archivo:                                                                                                    |
| 2014_SEDESOL_Informe de pobreza y rezago social Abasolo.pdf (1.22 Mb)                                                                                                    |
| Formato:                                                                                                    |
| Acrobat Reader                                                                                                    |
| Tamaño:                                                                                                    |
| 12 Mb                                                                                                    |
| Palabras clave:                                                                                                    |
| Pobreza y rezago social                                                                                                    |
| Categoría:                                                                                                    |
| Informes                                                                                                    |
| Tema:                                                                                                    |
| Pobreza y desigualdad                                                                                                    |
| Sección:                                                                                                    |
| General                                                                                                    |

Figura 72. Detalle del Informe Seleccionado.

Para descargar el documento de clic en el nombre del archivo.

# 2.16 Programas de Gobierno y Planes de Desarrollo

Este módulo contiene todos los Programas Nacionales, Planes Nacionales de Desarrollo, Estrategias de Gobierno del Estado, Programas Estatales de Gobierno, Planes Estatales de Desarrollo así como los Planes de Desarrollo y Programas de Gobierno de los municipios del Estado.

Para entrar a esta sección de clic en el menú Biblioteca y posteriormente en el submenú Programas de Gobierno y Planes de Desarrollo, o bien de clic sobre el botón con este nombre, (Ver Figura 73).

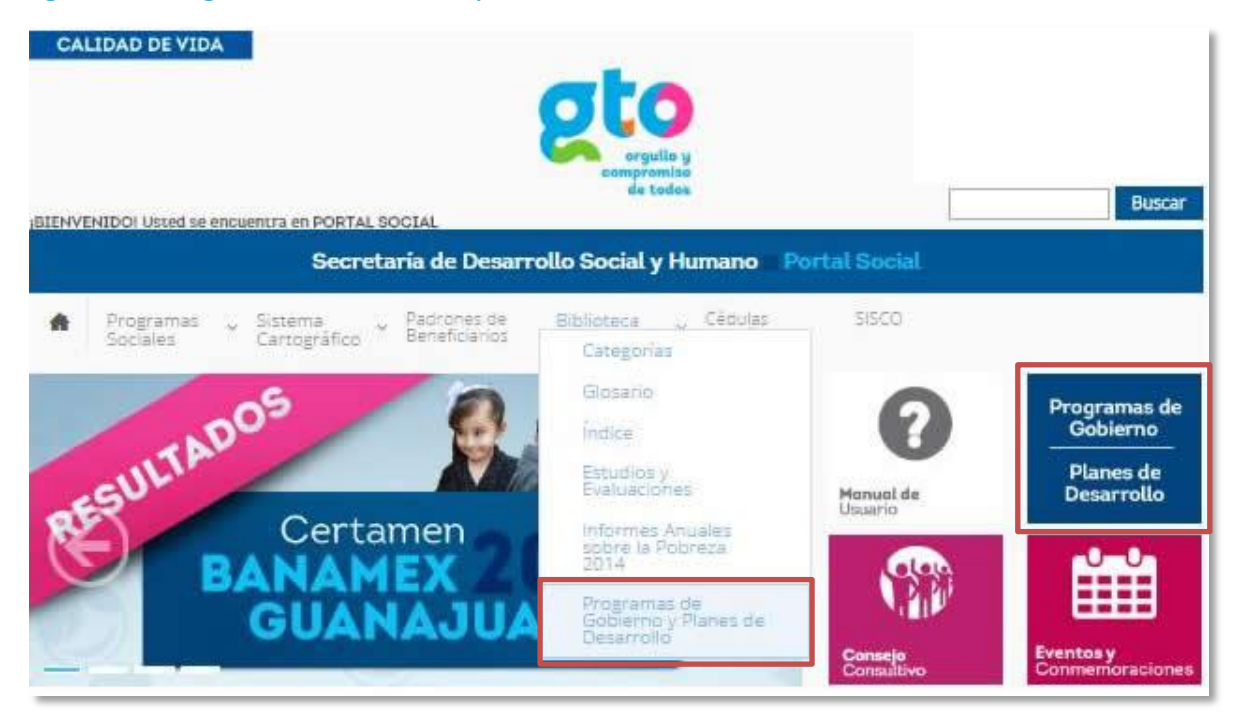

# Figura 73. Programas de Gobierno y Planes de Desarrollo.

Como podemos observar en la siguiente figura, los documentos se encuentran en un menú desplegable que muestra del lado izquierdo el nombre de la categoría y del lado derecho el número de documentos en cada una de ellas, (Ver Figura 74).

Para conocer el contenido de cada categoría, de clic sobre ella y el sistema le mostrará el listado de documentos contenidos en ella, (Ver Figura 75).

Para poder tener acceso a los documentos, clic sobre el nombre del documento de interés y se mostrará en pantalla los detalles del documento. Todos los documentos están en formato .pdf y pueden ser descargados dándole un clic sobre el nombre del documento contenido en el campo Archivo, (Ver Figura 76).

Podrá observar que los documentos tienen un orden de redacción en el nombre cuyo significado es: año de edición, dependencia autora, nombre del archivo y por último su extensión.

# Figura 74. Programas de Gobierno y Planes de Desarrollo.

| CALIDAD DE VIDA                                |                                                          | 21. Table 1                                        |                                        |
|------------------------------------------------|----------------------------------------------------------|----------------------------------------------------|----------------------------------------|
|                                                | Ø                                                        | 0                                                  |                                        |
|                                                |                                                          | orguilo y<br>empremiso<br>de todos                 |                                        |
| BIENVENIDOI Usted se encuentra                 | a en PORTAL SOCIAL                                       |                                                    | Buscar                                 |
|                                                | Secretaria de Desarrollo Soc                             | cial y Humano Portal Social                        |                                        |
| <ul> <li>SEDESHU - Pri<br/>So</li> </ul>       | ogramas 🤟 Sistema 🤍 Padroi<br>ciales Cartogràfico Benefi | nes de Biblioteca 🗸 Cédulas<br>ciariós Estadística | si5CO                                  |
| Programas de G                                 | obierno y Planes de Des                                  | arrollo                                            |                                        |
| <ul> <li>Programas Nacionales</li> </ul>       |                                                          |                                                    | 18                                     |
| • Estrategias del Gobierno d                   | del Estado de Guanajuato                                 |                                                    | 2                                      |
| • Programas Estatales de G                     | obierno                                                  |                                                    | 3                                      |
| Planes Estatales de Desarr                     | rollo                                                    |                                                    | 2                                      |
| <ul> <li>Plan Nacional de Desarroll</li> </ul> | lo                                                       |                                                    | 1                                      |
| • Planes de Desarrollo de lo                   | s Municipios del Estado de Guanajuato                    |                                                    | 18                                     |
| <ul> <li>Programas de Gobierno de</li> </ul>   | e los Municipios del Estado de Guanaju                   | ato                                                | 42                                     |
| Sitios de interés                              |                                                          |                                                    |                                        |
| Gobierno del Estad                             | lo Secretaria de Desarrollo Socia                        | l y Humano                                         |                                        |
| SEDESOL CON                                    | IEVAL .INEGI .BID .OCDE                                  | • CEPAL                                            | Iniciar Sesión 🔎                       |
| Redes sociales                                 | Estamos para servirte                                    | Mapa de ubicación                                  |                                        |
| facebook                                       | No. 99                                                   | Ver en Google Maps                                 |                                        |
| 💟 twitter                                      | C.P. 36000<br>Guanajuato, Gto.                           | J'STER                                             | NOTAN                                  |
| G flickr                                       | Teléfonos: (473)<br>735-36-26 al 33                      | 1 200                                              | Paseo de La Presa 99                   |
| D youtube                                      |                                                          | * Google<br>52014 Google Datos de mapa Término     | us de uso informar de un error de Maps |
|                                                | 76/01                                                    | 1100                                               |                                        |
|                                                | Guanaj                                                   | Vato                                               |                                        |
|                                                | desarrollosocial.c                                       | juanajuato.gob.mx                                  |                                        |
| La información aqu                             | ii contenida es ajena a cualquier partido polític        | o. Queda prohibido su uso para fines distintos a   | al desarrollo social.                  |

# Figura 75. Contenido de Categoría.

| Programas de Gobierno y Planes de Desarrollo                                                                              |    |
|----------------------------------------------------------------------------------------------------|----|
| Programas Nacionales                                                                                                    | 18 |
| ▲ Estrategias del Gobierno del Estado de Guanajuato                                                                       | 2  |
| <ul> <li>Agenda Ciudadana de Buen Gobierno, 2013</li> <li>Estrategia Estatal Impulso a la Vivienda 2013 - 2018</li> </ul> |    |
| Programas Estatales de Gobierno                                                                                           | 3  |
| <ul> <li>Planes Estatales de Desarrollo</li> </ul>                                                                        | 2  |
| Plan Nacional de Desarrollo                                                                                               | 1  |
| <ul> <li>Planes de Desarrollo de los Municipios del Estado de Guanajuato</li> </ul>                                       | 18 |
| <ul> <li>Programas de Gobierno de los Municipios del Estado de Guanajuato</li> </ul>                                      | 42 |

# Figura 76. Detalle del documento.

| Agenda Ciudadana de Buen Gobierno, 2013                                                          |
|--------------------------------------------------------------------------------------------------|
| Agenda Ciudadana de Buen Gobierno, 2013. Gobierno del Estado de Guanajuato.                      |
| Dependencia:                                                                                     |
| Bobierno del Estado                                                                              |
| Autor:                                                                                           |
| Bobierno del Estado                                                                              |
| 4ño:<br>2013                                                                                     |
| Alcance:                                                                                         |
| etatal                                                                                           |
| dioma:                                                                                           |
| ispañol                                                                                          |
| Archivo:                                                                                         |
| 2013_IPLANEG_Agenda_ciudadana_de_buen_gobierno.pdf ( 2.51 Mb )                                   |
| iormato:                                                                                         |
| Acrobat Reader                                                                                   |
| amaño:                                                                                           |
| .5 Mb                                                                                            |
| Palabras clave:                                                                                  |
| Sestión Gubernamental, Agenda Ciudadana, Líneas de acción, Buen Gobierno, Proyectos Estrategicos |
| Categoría:                                                                                       |
| nformes                                                                                          |
| ema:                                                                                             |
| Sobierno                                                                                         |
| Sección:                                                                                         |
| strategias del Gobierno del Estado de Guanajuato                                                 |

# 2.17 Cédulas Estadísticas

En este apartado podrá obtener información estadística a nivel municipal y por localidad, obtenida de los Censos de Población y Vivienda del 2000 y 2010, y Conteo de Población y Vivienda de 2005 (Ver Figura 77).

| Figura 77. Cédula                             | as estadíst             | icas                                         |                                                   |                  |                                              |                   |             |
|-----------------------------------------------|-------------------------|----------------------------------------------|---------------------------------------------------|------------------|----------------------------------------------|-------------------|-------------|
| CALIDAD DE VIDA                               |                         |                                              |                                                   | ¥<br>50<br>55    | Γ                                            |                   | Buscar      |
| BIENVENIDOI Usted se enc                      | uentra en PORTA         | LSOCIAL                                      |                                                   |                  | -                                            |                   | Duscar      |
|                                               | Secre                   | etaría de Desa                               | rrollo Social y I                                 | lumano Po        | ortal Social                                 |                   |             |
| SEDESHU 🗸                                     | , Programas<br>Sociales | <ul> <li>Sistema<br/>Cartográfico</li> </ul> | <ul> <li>Padrones de<br/>Beneficiarios</li> </ul> | Biblioteca       | <ul> <li>Cédulas<br/>Estadísticas</li> </ul> | SISCO             |             |
| Cédulas esta                                  | disticas                |                                              |                                                   |                  |                                              |                   |             |
| Las cédulas estadísticas<br>Vivienda de 2005. | integran la info        | ermación oficial d                           | e los Censos de Po                                | blación y Vivier | nda del 2000 y 20:                           | 10. y Conteo de P | loblación y |
| Municipios                                    |                         |                                              |                                                   |                  |                                              |                   |             |
| 01 ABASOLO                                    |                         |                                              | Ŧ                                                 |                  |                                              |                   |             |
| Localidades                                   |                         |                                              |                                                   |                  |                                              |                   |             |
| Todas                                         |                         |                                              | *                                                 |                  |                                              |                   |             |
| Obtener cédula                                |                         |                                              |                                                   |                  |                                              |                   |             |

Para realizar una consulta siga los siguientes pasos:

- 1. Seleccione el municipio del que desea información (Ver Figura 78Figura 78).
- Si desea información de una localidad, escriba el nombre de la localidad o bien la primer letra de la localidad y le desplegará todas las localidades que comiencen con esa letra, si necesitan datos del municipio completo, seleccionar Todas (Ver Figura 79).
- 3. Pulsar Obtener Cédula.

## Figura 78. Seleccionar municipio

| CA                     | LIDAD DE VI                                       | DA<br>e encu  | ientra en PORT/                    | AL SC     | DCIAL                                  |      | <b>State</b><br>orgullo<br>compromis<br>de todo | y<br>s          |           |                         |             | Buscar      |
|------------------------|---------------------------------------------------|---------------|------------------------------------|-----------|----------------------------------------|------|-------------------------------------------------|-----------------|-----------|-------------------------|-------------|-------------|
| *                      | SEDESHU                                           | ×             | Secr<br>Programas<br>Sociales      | reta<br>v | ría de Desa<br>Sistema<br>Cartográfico | rrc  | Padrones de<br>Beneficiarios                    | Biblioteca      | orta<br>~ | Cédulas<br>Estadísticas | SISCO       |             |
| Co<br>Las cé<br>Vivien | <b>èdulas es</b><br>dulas estadísi<br>da de 2005. | sta(<br>ticas | <b>lísticas</b><br>integran la inf | orm       | ación oficial d                        | e lo | s Censos de Pot                                 | lación y Vivier | ida d     | el 2000 y 2010          | y Conteo de | Población y |

#### Municipios

| 01 ABASOLO          |    |
|---------------------|----|
|                     | Q, |
| 01 ABASOLO          | -  |
| 02 ACAMBARO         |    |
| 04 APASEO EL ALTO   |    |
| 05 APASEO EL GRANDE | •  |

# Figura 79. Seleccionar localidad

#### Cédulas estadísticas

Las cédulas estadísticas integran la información oficial de los Censos de Población y Vivienda del 2000 y 2010, y Conteo de Población y Vivienda de 2005.

| funicipios                                        |    |
|---------------------------------------------------|----|
| 01 ABASOLO *                                      |    |
| ocalidades                                        |    |
| Todas                                             | *  |
| agua                                              | Q. |
| 010003 AGUA BLANCA                                |    |
| 010090 OJO DE <u>AGUA</u> DE HUANUMO (EL TORREON) |    |
| 010541 OJO DE AGUA DEL ZAPOTE                     |    |

La pantalla mostrará el resultado de la consulta, la cedula estadística del municipio y localidad consultados (Ver Figura 80Figura 80).

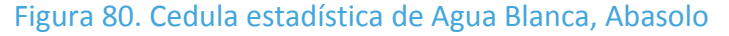

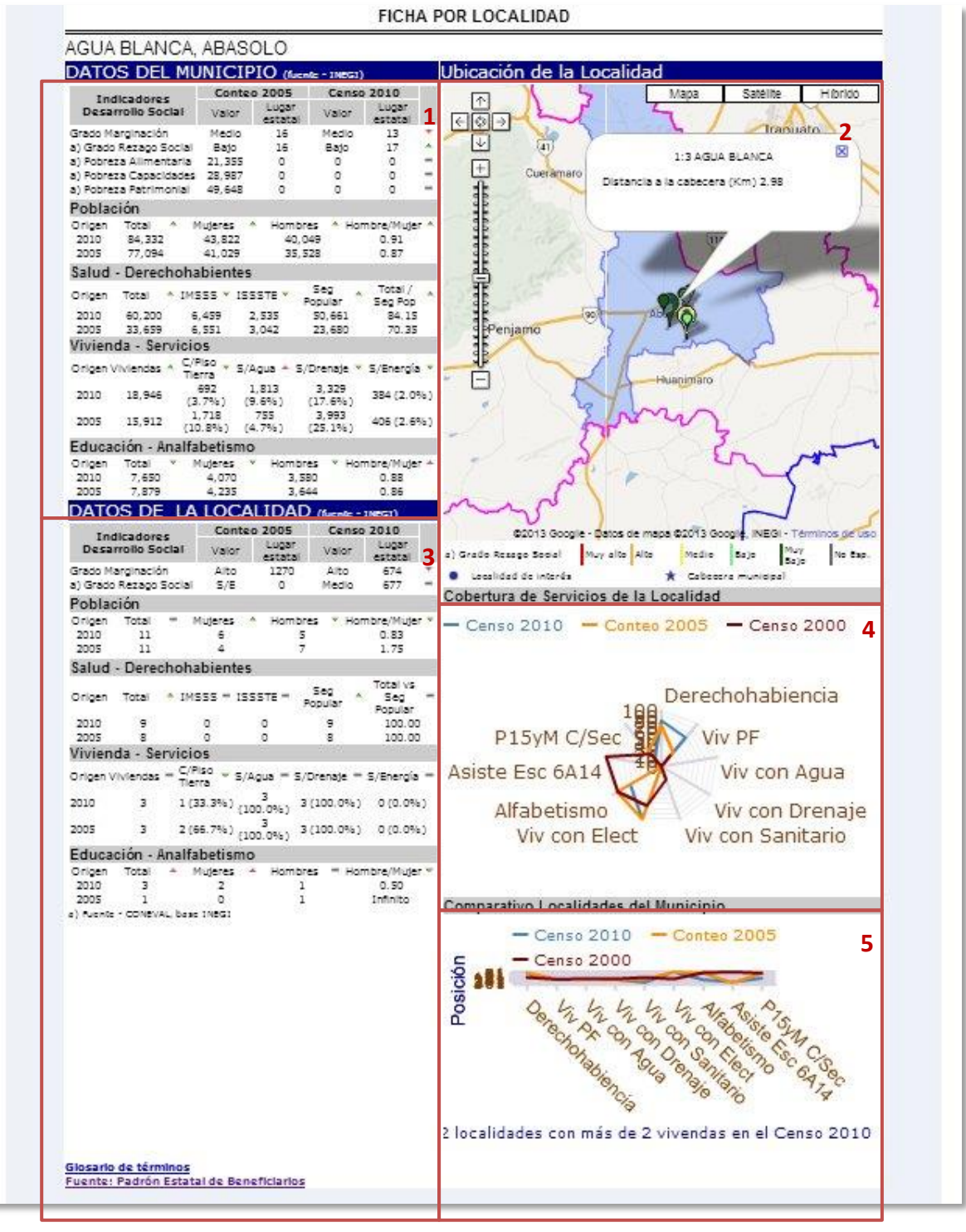

La cédula que genera el sistema se compone de:

- 1. Datos del Municipio.
- 2. Ubicación del Municipio.
- 3. Datos de las Localidades.
- 4. Gráfico de Cobertura de Servicios del Municipio.
- 5. Gráfico comparativo de Avance Estatal.

# 2.18 Sisco

El último menú de nuestra barra principal es el SISCO (Sistema de Inversión Social y Control de Obras), la finalidad de este sistema es informar el destino de los recursos públicos, a través de un mapa interactivo con información de las obras y acciones concluidas, correspondientes al presupuesto 2013 por parte de la Secretaría de Desarrollo Social y Humano del estado de Guanajuato, también los avances del ejercicio fiscal 2014.

Para acceder a él de clic en el menú con este nombre, (Ver Figura 81).

#### Figura 81. Sisco

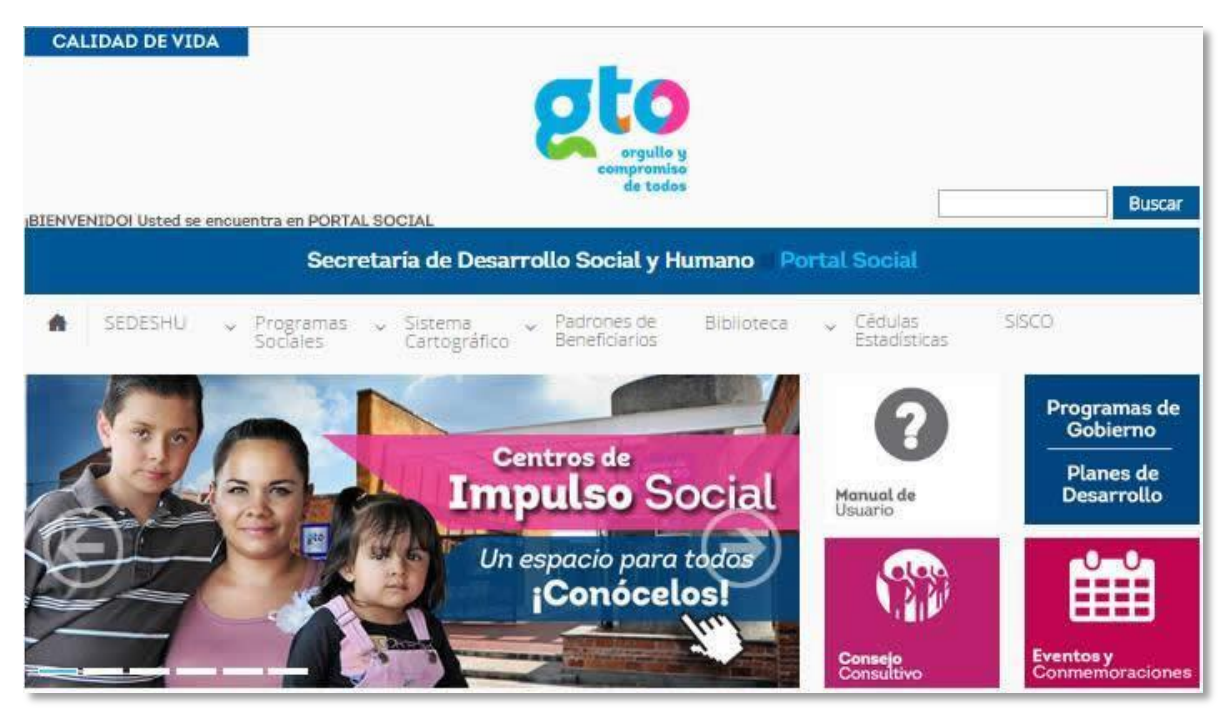

Podrá consultar los últimos avances ya que este sistema se actualiza diariamente, en su mapa interactivo hay cuatro áreas principales que son la barra superior, área del mapa, panel del filtro y barra de resumen del filtro, (Ver Figura 82).

En la barra superior encontrará las herramientas y dos link que dar clic en cada uno de ellos los llevará a conocer más sobre el mapa y a contáctanos respectivamente.

De igual forma podrá tener acceso a una breve explicación si consulta el área acerca del mapa, mientras que en la parte de contáctanos podrá ponerse en contacto con el administrador de este sistema.

En la parte del panel del filtro encontrará todos los campos y variables para realizar la búsqueda de la información de su interés.

Por último está el área de resumen en la parte inferior del mapa, donde se muestra el resumen de la información filtrada. Para mayor detalle en la funcionalidad de este sistema consulte su manual de usuario, de clic sobre Manual de usuario ubicado en la barra superior.

#### Figura 82. Mapa Sisco.

#### SISCO

Este sistema informa el destino de los recursos públicos, a través de un mapa interactivo con información de las obras y acciones concluidas, correspondientes al presupuesto 2013 y muestra los avances del ejercicio fiscal 2014.

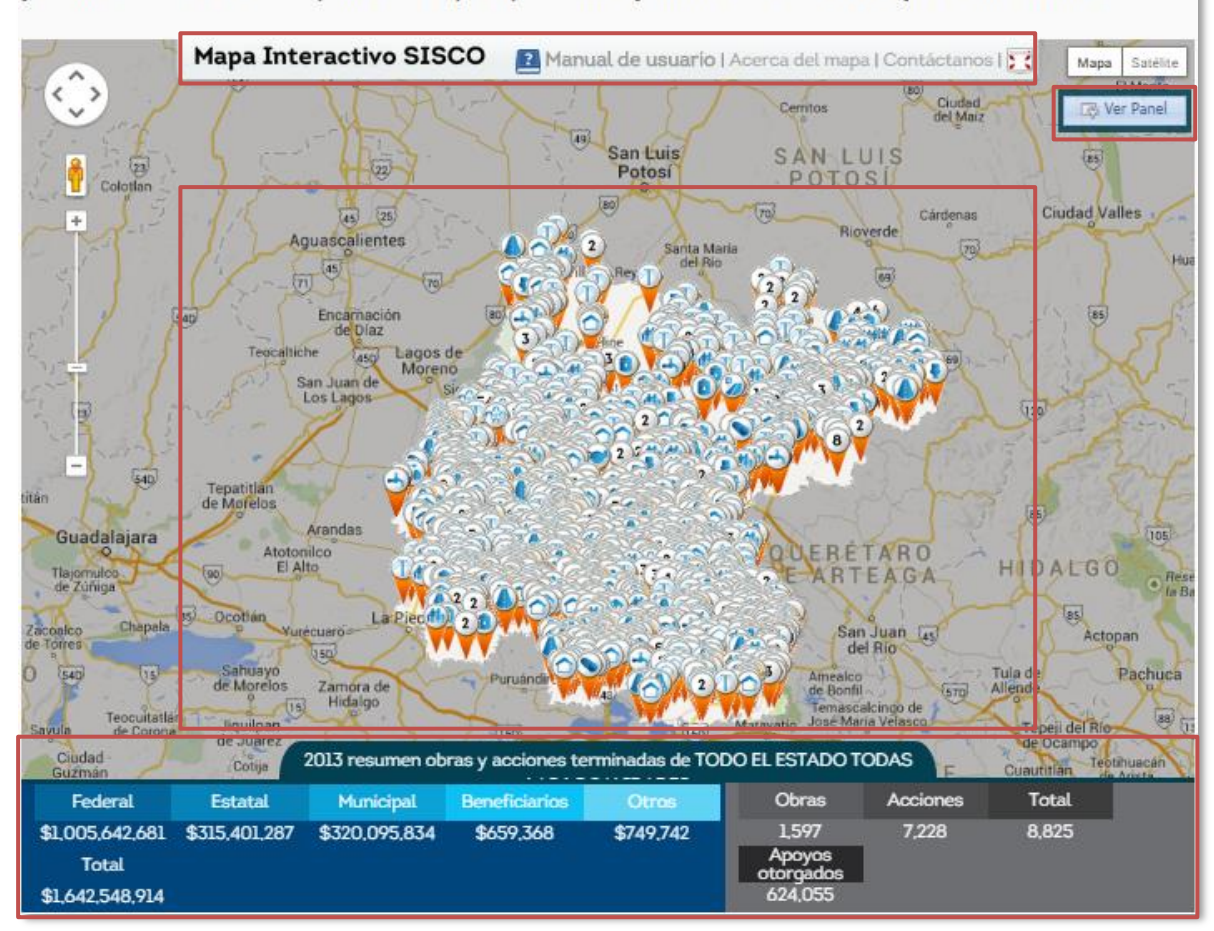

# 2.19 Consejo Consultivo para el Desarrollo Social y Humano

El Consejo Consultivo para el Desarrollo Social y Humano es un órgano permanente integrado por representantes de los sectores social y privado cuya función principal de acuerdo a su Estatuto Interno es brindar asesoría especializada a la Secretaría.

Para conocer acerca de su conformación y actividades puede consultar un módulo específico dentro del Portal Social (Ver Figura 83).

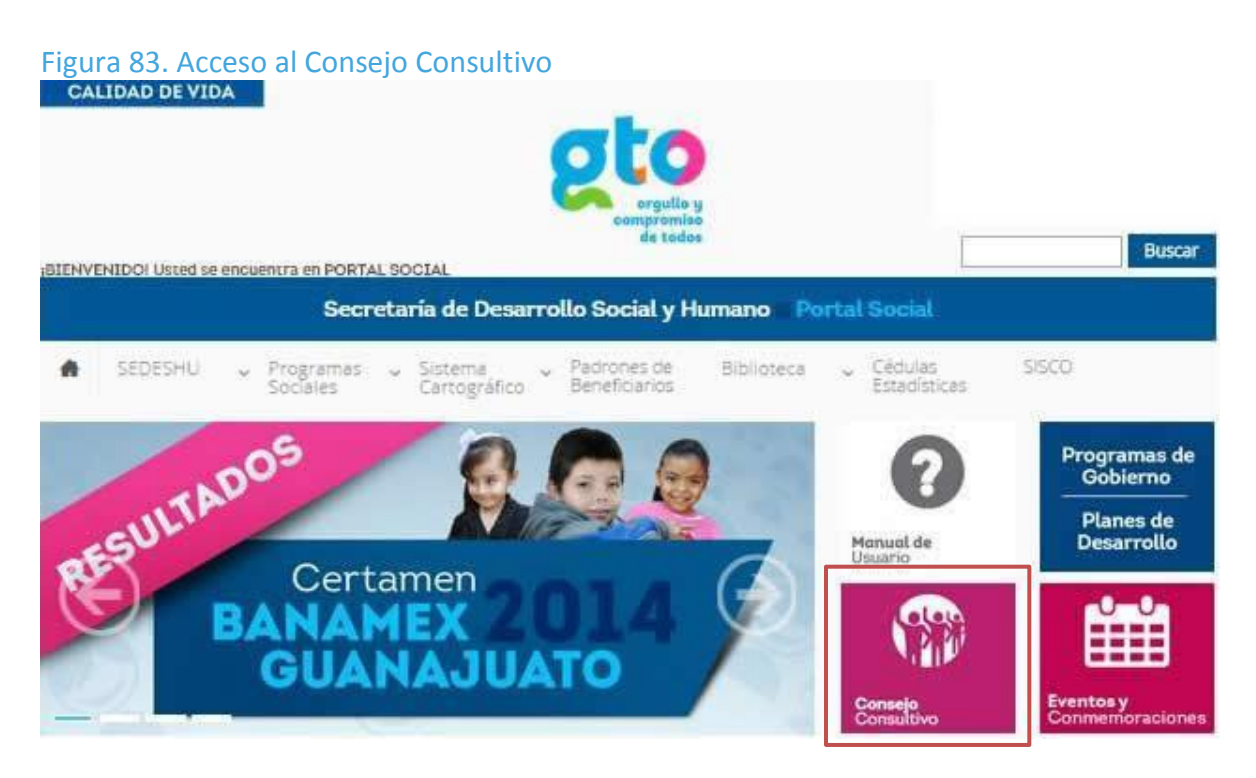

Al entrar a este módulo el sistema le mostrará un menú general, el cual se compone por cuatro botones los cuales se describen a continuación, (Ver Figura 84):

- Integración del Consejo: al dar clic en este botón el sistema abrirá una ventana independiente cuyo contenido será un documento en formato .pdf con la información curricular de los miembros que conforman el consejo. El documento puede ser descargado (Ver Figura 84).
- 2. Marco Normativo del Consejo: igual que en el punto anterior, el sistema mostrará en una ventana independiente el documento .pdf que contiene los Estatutos Internos del Consejo, en donde podrá consultar las disposiciones generales, naturalidad jurídica, integración, atribuciones, sesiones, sustitución de consejeros, comisiones y grupos de trabajo, planeación y evaluación del mismo.
- 3. Foro para Integrantes del Consejo: este botón da acceso a los miembros del consejo exclusivamente, en este apartado podrán ver los temas publicados por éstos, así como el nombre de quien lo publica y las respuestas obtenidas.

 Sesiones del Consejo Consultivo: al dar clic en este botón, el sistema mostrará una ventana emergente que muestra el listado de las actas de las sesiones celebradas, podrá tener acceso a las misma dando clic en el título de cada sesión (Ver Figura 85).

Figura 84. Menú Consejo Consultivo.

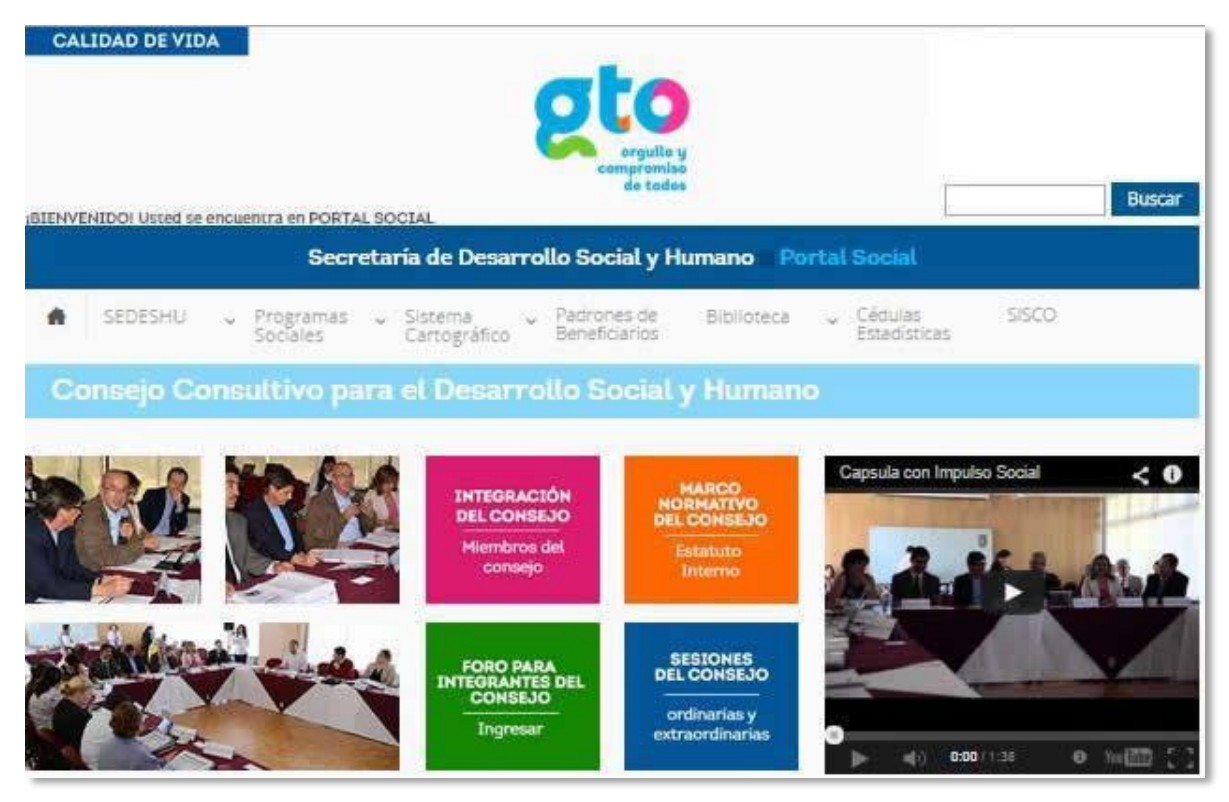

#### Figura 85. Sesiones del Consejo Consultivo

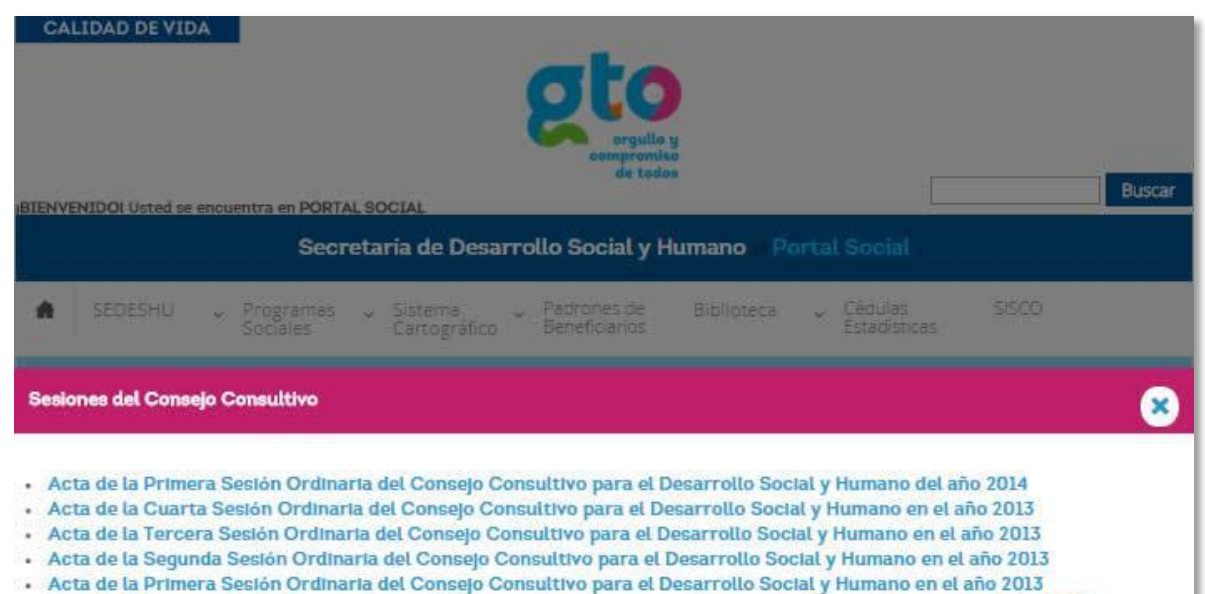

· Acta de la Primera Sesión Extraordinaria del Consejo Consultivo para el Desarrollo Social y Humano en el año 2013

# Figura 86. Miembros del Consejo Consultivo.

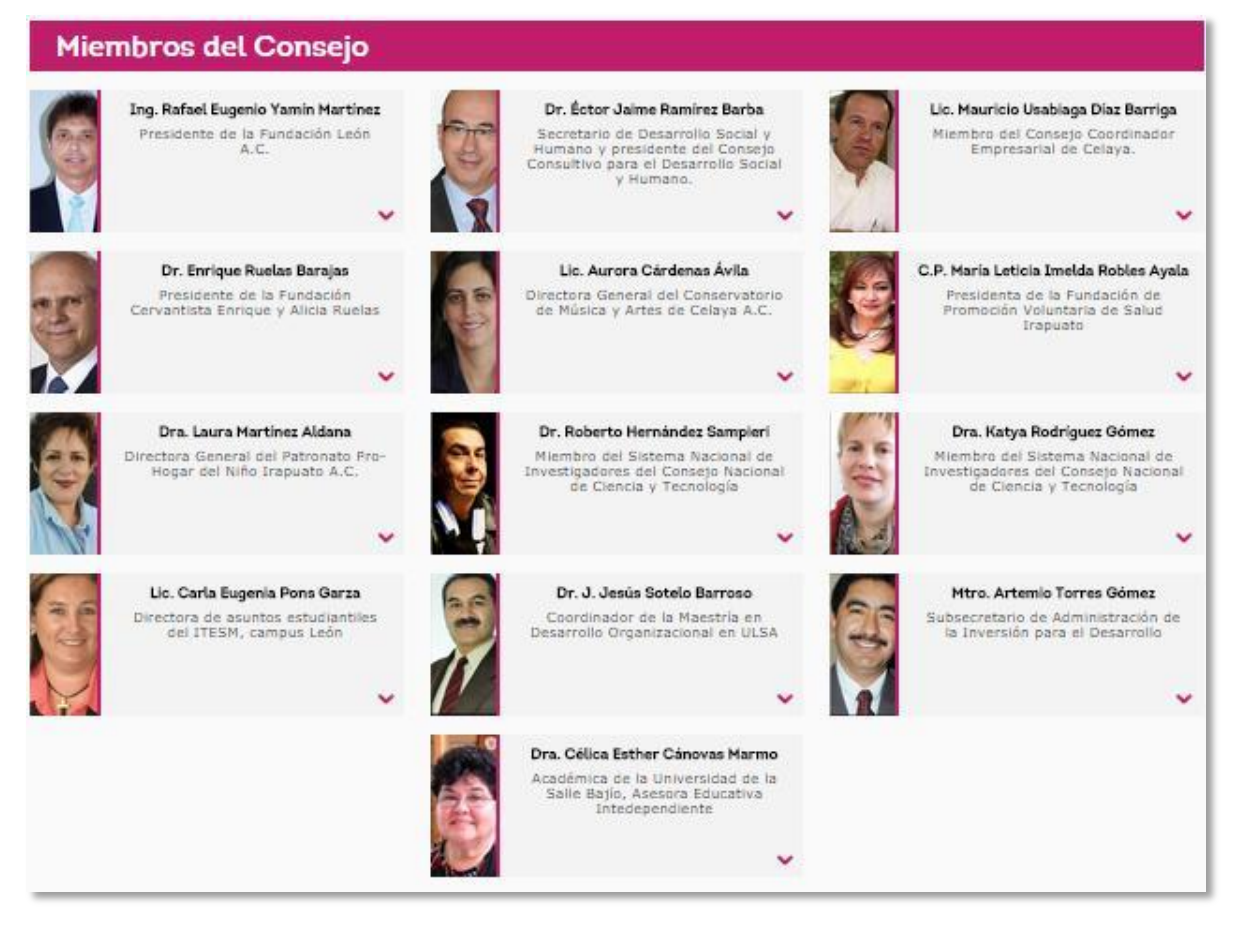

En la segunda parte del módulo se podrá visualizar los integrantes del comité, (Ver Figura 86).

# 2.20 Eventos y conmemoraciones

En el portal social podrá consultar los eventos y conmemoraciones a nivel nacional e internacional, para tener acceso a esta agenda deberá dar clic sobre el botón de Eventos y Conmemoraciones, ubicado en la página principal del sitio, (Ver Figura 87).

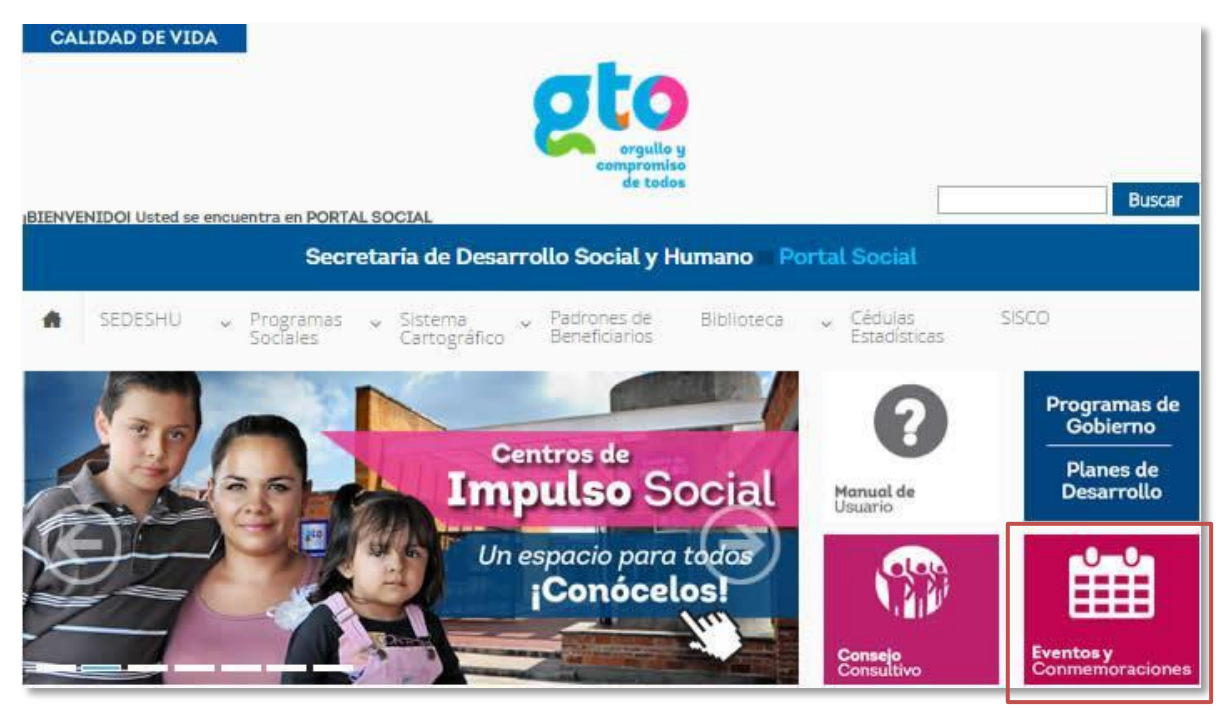

#### Figura 87. Eventos y Conmemoraciones.

Al dar clic el sistema mostrará una calendarización por mes, que será el vigente, los días conmemorables se mostraran en el recuadro correspondiente a la fecha en que se celebra enlistados con un color naranja.

Podrá hacer una busca de fechas conmemorativas haciendo uso de los botones Previo y Siguiente ubicados en la parte superior derecha del calendario, (Ver Figura 88).

#### Dom Lun Mar Mié Jue Vie Siguiente \* 28 29 30 1 2 3 Dia Internacional de las Porsonas de Edad Dia Internacional de la No violencia Dia Internacional de la No violencia Dia Internacional de la No violencia Dia Internacional de la No violencia Dia Internacional de la No violencia

# Figura 88. Búsqueda de fechas

4

|                                                                                  |                                                            | C   | octubre 201                                     | 4                                       | « Pro                                                         | evio Siguiente » |  |
|----------------------------------------------------------------------------------|------------------------------------------------------------|-----|-------------------------------------------------|-----------------------------------------|---------------------------------------------------------------|------------------|--|
| Dom                                                                              | Lun                                                        | Mar | Mié                                             | Jue                                     | Vie                                                           | Sáb              |  |
| 28                                                                               | 29                                                         | 30  | 1                                               | 2                                       | 3                                                             | 4                |  |
|                                                                                  |                                                            |     | Die Internacional<br>de las Personas de<br>Edad | Dia Internacional<br>de la No violencia |                                                               |                  |  |
| 5                                                                                | 6                                                          | 7   | 8                                               | 9                                       | 10                                                            | ш                |  |
| 12                                                                               | 13                                                         | 14  | 15                                              | 16                                      | 17                                                            | 18               |  |
| Dis de la Raza en<br>México y<br>aniversario dei<br>descubrimiento de<br>América | Dia Internacional<br>para la Reducción<br>de los Desastres |     | Dis Internacional<br>de las mujeres<br>rurales  | Dia Mundial de la<br>Alimentación       | Dis Internacional<br>para is<br>Erradicación de la<br>Pobreza |                  |  |
| 19                                                                               | 20                                                         | 21  | 22                                              | 23                                      | 24                                                            | 25               |  |
| 37. Dia<br>Internacional<br>contra el Câncer<br>de Mama                          |                                                            |     |                                                 | Dia Nacional del<br>Médico              | Dia Mundial de<br>Información sobre<br>el Desarrollo          |                  |  |
| Dia Nacional<br>Contra el Cáncer<br>de Mama                                      | i.                                                         |     |                                                 |                                         | Dia de las<br>Naciones Unidas                                 |                  |  |
| 26                                                                               | 27                                                         | 28  | 29                                              | 30                                      | 31                                                            | 1                |  |
|                                                                                  |                                                            |     |                                                 |                                         |                                                               |                  |  |

Figura 89. Calendarización de eventos y conmemoraciones.

Cada fecha conmemorativa tiene la descripción a detalle del acontecimiento y estadísticas a nivel nacional o estatal relacionadas a la fecha, si existieran. Podrá tener acceso a esta información dando clic sobre el nombre del día a celebrar, (Ver Figura 89).

Figura 90. Detalle de la fecha conmemorativa.

#### Día internacional de las mujeres rurales

#### Fecha:

15/Oct/2014

#### Descripción:

El primer Día Internacional de las Mujeres Rurales se celebró por primera vez el 15 de octubre de 2008. Fue establecido por la Asamblea General en su resolución 62/136, de 18 de diciembre de 2007, en este día se reconoce «la función y contribución decisivas de la mujer rural, incluida la mujer indígena, en la promoción del desarrollo agrícola y rural, la mejora de la seguridad alimentaria y la erradicación de la pobreza rural».

Las mujeres rurales son agentes clave para conseguir los cambios económicos, ambientales y sociales necesarios para el desarrollo sostenible pero su acceso limitado al crédito, la asistencia sanitaria y la educación se encuentra entre los muchos retos a los que se enfrentan. Estos se ven agravados además por las crisis mundiales -económica y alimentaria- y el cambio climático. Empoderar a este colectivo no sólo es fundamental para el bienestar de las personas, familias y comunidades rurales, sino también para la productividad económica general, dada la amplia presencia de mujeres en la mano de obra agrícola mundial.

Informes relacionados:

ONU MUJERES - Mujeres rurales

#### Fuente Descripción:

http://www.un.org/es/events/ruralwomenday/

Cuando se trata de un evento serán de color azul y abarcara todo el periodo que dure el evento, (Ver Figura 91).

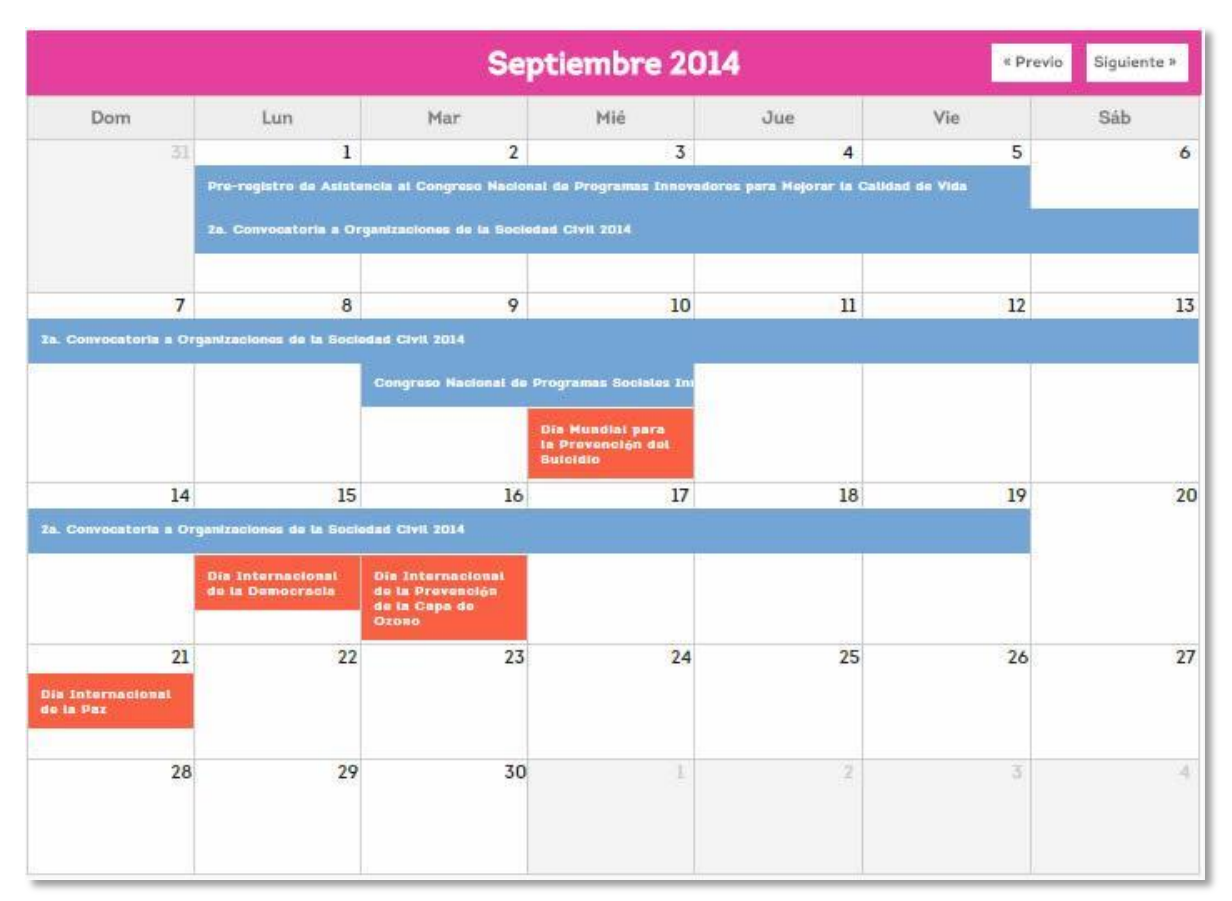

# Figura 91. Evento agendado.

# 2.21 Noticias

En el Portal Social encontrará una sección de noticias referentes al Eje Más Calidad de Vida, para tener acceso a esta sección de clic en el botón Noticias ubicado en la página principal, junto a éste podrá visualizar un banner dinámico que muestra las últimas 5 noticias publicadas (Ver Figura 92).

Figura 92. Página principal, sección de noticias.

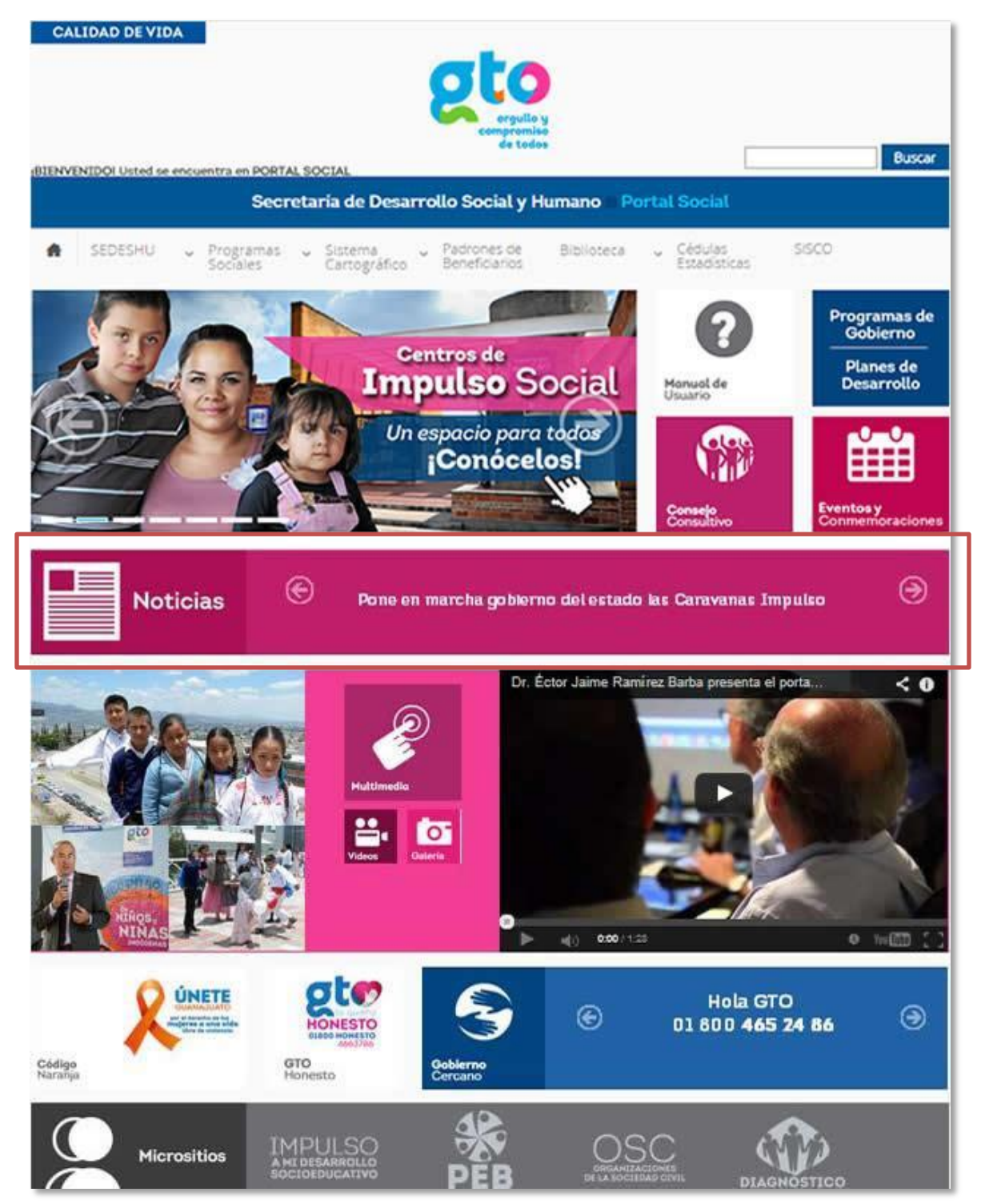

Para tener acceso a la información completa de alguna noticia de interés, de clic en la noticia al momento de que se muestre en el banner, el sistema abrirá una ventana independiente con la información general relacionada a la noticia seleccionada (Ver Figura 93).

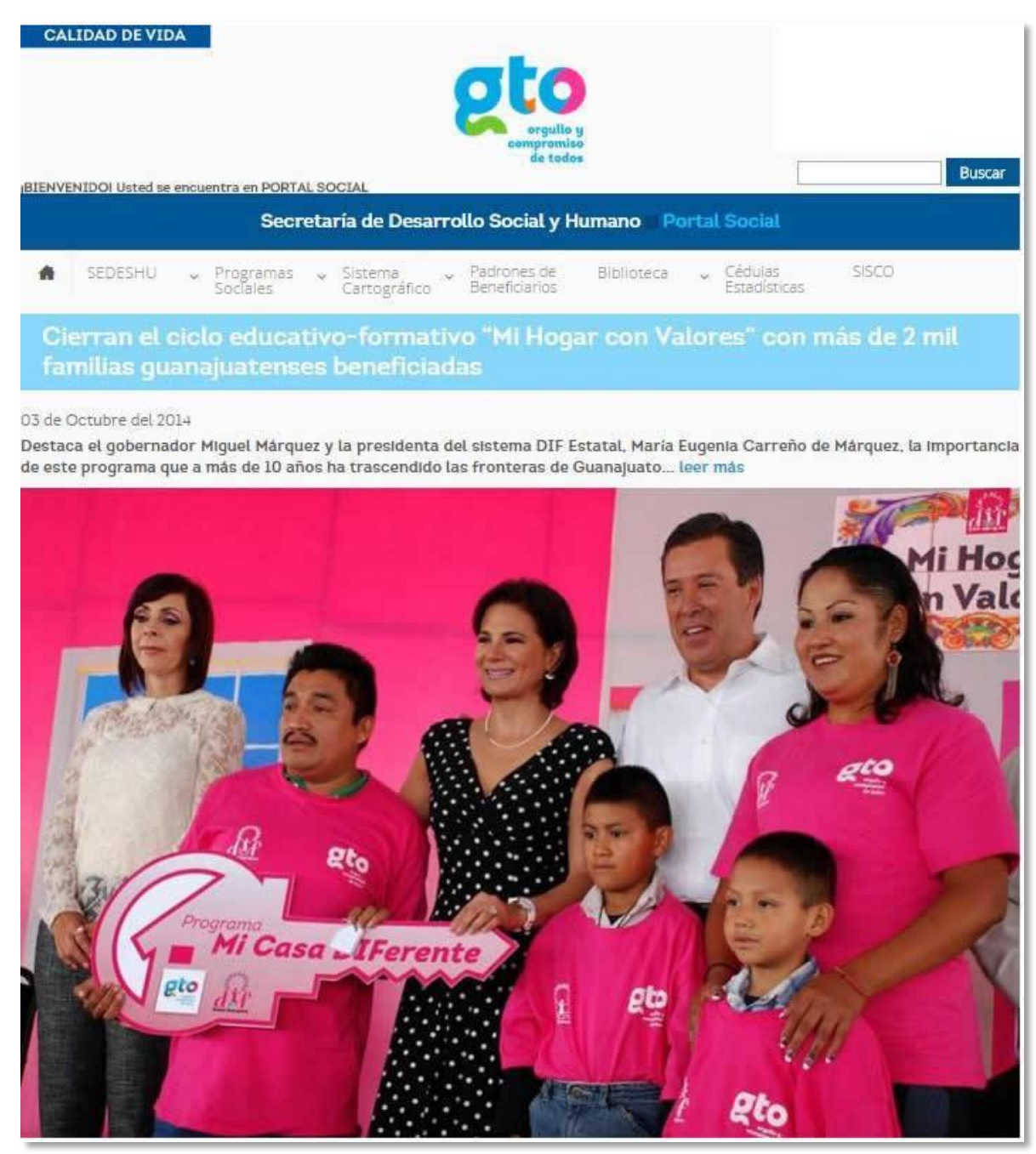

Figura 93. Generalidades de la noticia.

Como podemos observar en la figura anterior, el sistema muestra las generalidades de la noticia, por lo que si se desea obtener información más a detalle de la noticia de clic sobre la imagen o bien sobre el link "leer más" (Ver Figura 94).

#### Figura 94. Detalle de la noticia

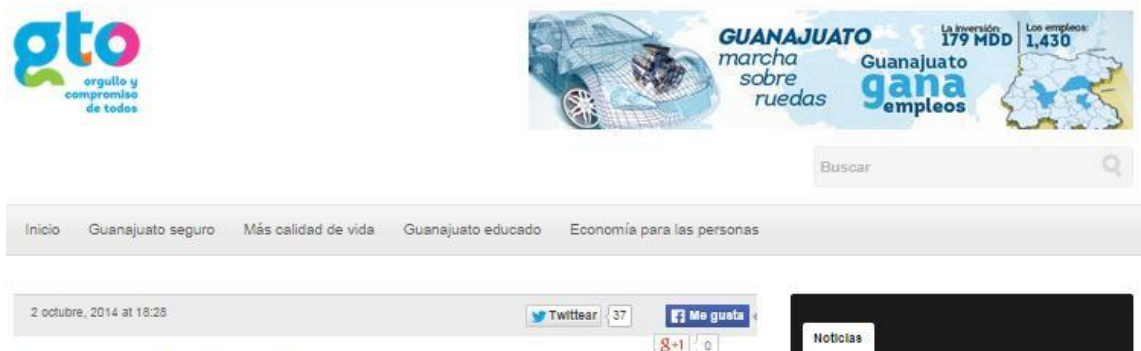

# Cierran el ciclo educativoformativo "Mi Hogar con Valores" más de 2 mil familias guanajuatenses beneficiadas con el programa Mi Casa Diferente.

Publicado por Comunicación Social de Gobierno

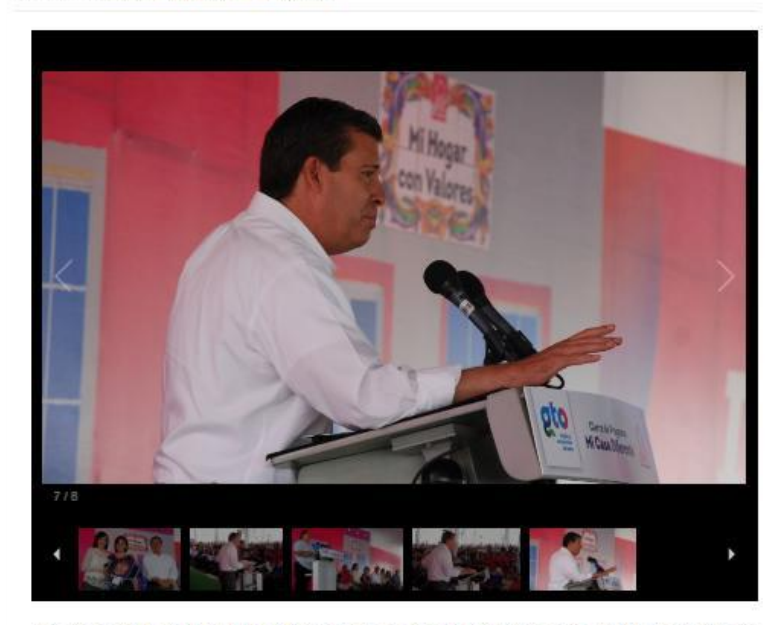

 Destaca el gobernador Miguel Márquez y la presidenta del sistema DIF Estatal, María Eugenia Carreño de Márquez, la importancia de este programa que a más de 10 años ha trascendido las fronteras de Guanajuato.

Silao, Guanajuato; 02 de octubre del 2014.- El gobernador del Estado, Miguel Márquez Márquez y la presidenta del sistema DIF Estatal, María Eugenia Carreño de Márquez, cerraron el proceso educativo-formativo del programa "Mi Hogar con Valores".

Como parte de las acciones que impulsa el Gobierno del Estado para fomentar la vivienda digna en Guanajuato, el mandatario reconoció que a partir del 2013 se realiza la autoconstrucción de casas completas y ampliaciones que permiten una mejor convivencia familiar y se permite el uso de materiales mejorados como el cemento para los techos impermeables.

Además, se integra a las familias a un proceso educativo-formativo que incluye incidir en su alimentación, huertos familiares, salud, escuela para padres, valores, cultura de paz, regularización de estado civil y orientación gerontológica.

Se trata de un programa más completo que beneficia no solamente el mejoramiento de espacios físicos, sino también el desarrollo de conductas que fomentan la unidad familiar.

| Buscar                         |                                                            |        |               |                |           |
|--------------------------------|------------------------------------------------------------|--------|---------------|----------------|-----------|
|                                |                                                            |        |               |                |           |
| Noticias                       |                                                            |        |               |                |           |
| octubre 2014                   | (12)                                                       | sej    | otiembr       | re 2014        | (52)      |
| agosto 2014                    | (40)                                                       | juli   | o 2014        | (34)           |           |
| junio 2014 (2                  | 0)                                                         | ma     | yo 201        | 4 (58)         |           |
| febraro 2014                   | (48)                                                       | and    | 20 201        | 4 (47)         |           |
| diciembre 20                   | 13 (32)                                                    | 00     | viembr        | a 2013         | (40)      |
| octubre 2013                   | (49)                                                       | sei    | otiembr       | e 2013         | (54)      |
| agosto 2013                    | (43)                                                       | juli   | o 2013        | (46)           | 1000      |
| junio 2013 (2                  | 8)                                                         | ma     | yo 201        | 3 (62)         |           |
| abril 2013 (3                  | 3)                                                         | ma     | rzo 201       | <b>13</b> (30) |           |
| febrero 2013                   | (55)                                                       | en     | ero 201       | 3 (33)         |           |
| diciembre 20                   | <b>12</b> (27)                                             | no     | viembr        | e 2012         | (48)      |
| octubre 2012                   | (37)                                                       | sej    | otiembr       | re 2012        | (11)      |
| Siguenos                       |                                                            |        |               |                |           |
| Facebo                         | ok                                                         | 3      | Twit          | ter            |           |
| YouTub                         | )e                                                         | V      | Vim           | eo             |           |
| •• Flickr                      |                                                            |        |               |                |           |
| Videos                         |                                                            |        |               |                |           |
| Noticie<br>Guana<br>from Guana | ijuato<br>ijuato Go<br>ijuato Go<br>ijuato Go<br>ijuato Go | bierno | iO<br>del Est | ado I          | • 0 •     |
| Galendar                       |                                                            |        |               | octu           | ıbre 2014 |
| L M                            | х                                                          | J      | v             | s              | D         |
|                                | 1                                                          | 2      | 3             | 4              | 5         |
| 6 7                            | 8                                                          | 9      | 10            | 11             | 12        |
| 13 14                          | 15                                                         | 18     | 17            | 18             | 19        |
| 20 21                          | 22                                                         | 23     | 24            | 25             | 26        |
| 27 28                          | 29                                                         | 30     | 31            |                |           |
| « SEP                          |                                                            |        |               |                |           |

Podrá consultar también el listado de noticias, para ello de clic en el botón Noticias ubicado de lado izquierdo del banner de noticias, el sistema le mostrará todas las noticias publicadas ordenadas de manera cronológica (Ver Figura 95).

| CALIDAD DE VIDA                                                                                                    | Buscar      |
|----------------------------------------------------------------------------------------------------|-------------|
| Noticias                                                                                                    |             |
| Título                                                                                                    | Fechaw      |
| Impulsa gobierno del estado la realización de 480 obras de agua, drenaje y electrificación                           | 08/Oct/2014 |
| Recibe Guanajuato premio a la Innovación en Transparencia 2014 por su Portal Social                                  | 06/Oct/2014 |
| Preside el gobernador la III Sesión Ordinaria del Consejo Consultivo del Instituto del Migrante<br>Guanajuatense     | 06/Oct/2014 |
| Cierran el ciclo educativo-formativo "Mi Hogar con Valores" con más de 2 mil familias<br>guanajuatenses beneficiadas | 03/Oct/2014 |
| Vincula Gobierno del Estado la participación de actores sociales en beneficio de la población vulnerable             | 02/Oct/2014 |
| Entregan donativo para Cruz Roja Mexicana                                                                            | 02/Oct/2014 |
| Atienden brigadas comunitarias UNAM-Sedeshu-Irapuato a más de mil personas                                           | 29/Sep/2014 |
| Pone en marcha el gobernador el Parque Lineal La Sardaneta                                                           | 26/Sep/2014 |
| Se presenta en Duarte el programa de educación social Impulso a mi Desarrollo Socioeducativo                         | 25/Sep/2014 |
| Aplica más de 23 millones de pesos la Administración Estatal en Estrategia Impulso Carretero                         | 25/Sep/2014 |

# Figura 95. Listado de Noticias.

# 2.22 Centros de Impulso Social para el Desarrollo Comunitario Integral

Los Centros de Impulso Social ofrecen servicios a la población vulnerable para desarrollar habilidades integrales mediante talleres formativos, asesoría en gestión comunitaria y prevención en distintos temas para el bienestar social.

Actualmente el estado de Guanajuato cuenta con 27 centros funcionando, podrá tener acceso a cada uno de ellos entrando al módulo publicado en el portal social, de clic sobre la imagen de los Centros de Impulso Social que se encuentra en el banner dinámico ubicado en la parte superior de la página principal, (Ver Figura 96).

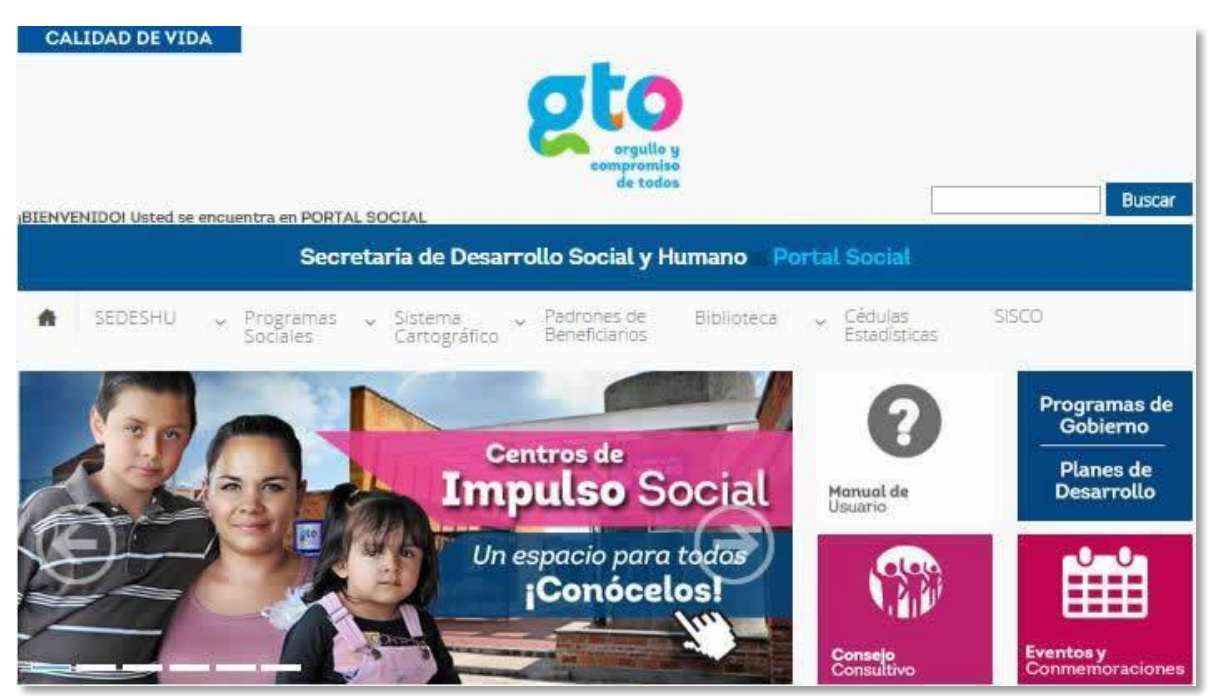

#### Figura 96. Centros de Impulso Social

Al dar clic el sistema mostrará una pantalla con toda la información relacionada a los centros, podrá visualizar cuantos centros hay en cada municipio así como acceder a cada uno de ellos para ver su información general como dirección, teléfono, nombre del centro y horarios de atención así como fotografías de sus instalaciones y servicios que ofrecen.

En cuanto a los servicios se refiere, son actualizados constante mente lo anterior con base a las necesidades de la población que atiende cada centro.

También podrá consultar las reglas de operación, videos y tener acceso a la galería de fotos de los mismos. Las reglas de operación están en formato .pdf y pueden ser descargadas.

Este módulo se segmenta en tres partes las cuales se describen a continuación:

En la primera parte se encuentra un banner dinámico con fotos relacionadas a las actividades o eventos de estos así como la descripción general de los centros (Ver Figura 97).

# Figura 97. Parte superior del módulo

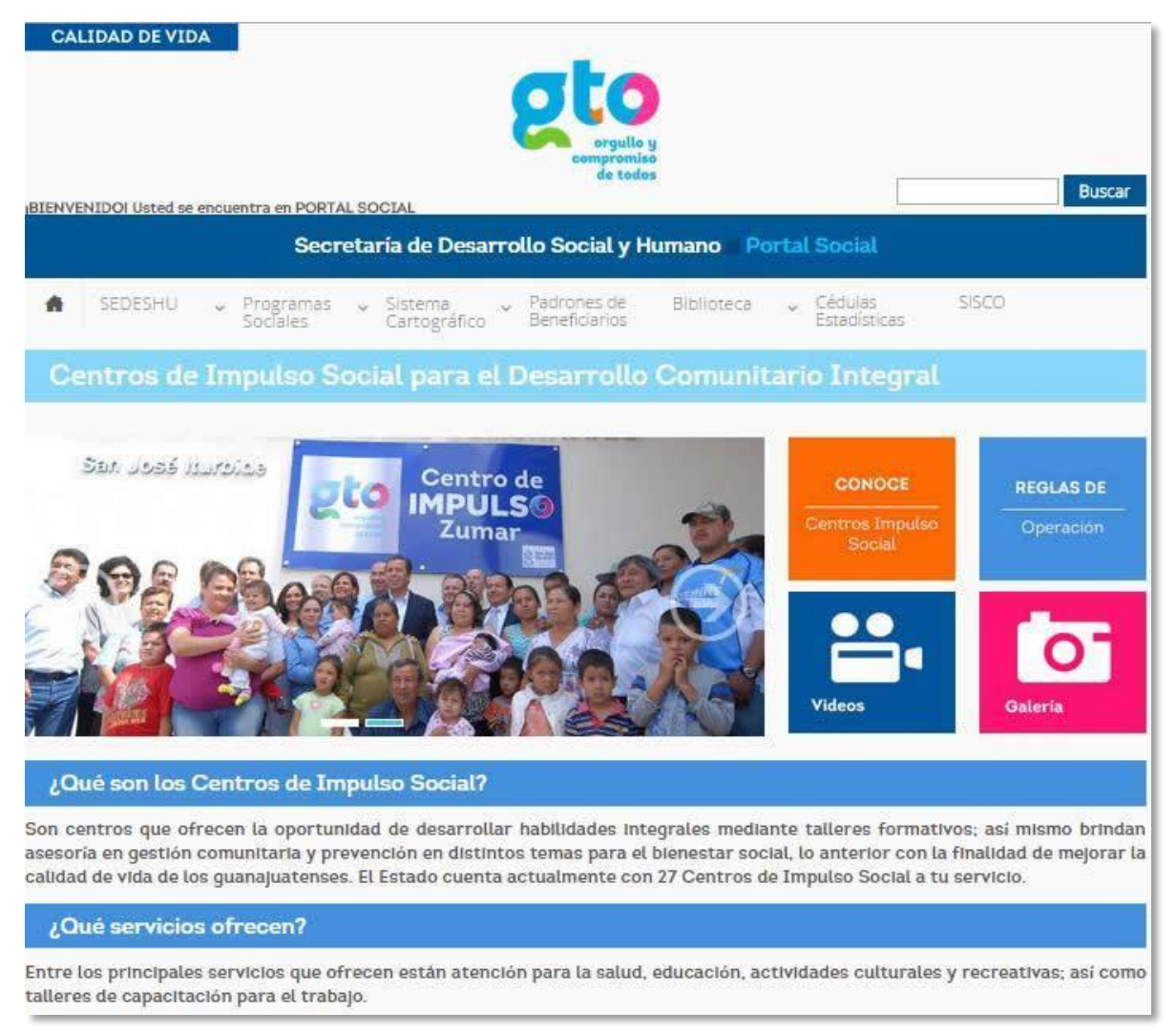

En esa misma línea de lado derecho encontrará cuatro botones cuya funcionalidad es la siguiente:

- 1. El Botón Conoce lo llevará a la segunda parte de este módulo donde se muestran todos los centros del estado ubicados en un mapa.
- 2. El Botón de Reglas de Operación le dará acceso a consultar las reglas de operación de los centros.
- 3. El Botón Videos le permitirá tener acceso a los videos de actividades y eventos de los centros.
- 4. Por último el botón Galería le permite le mostrará las fotografías de eventos de los centros.

De clic sobre el botón Conoce y el sistema le mostrará la segunda parte del módulo, (Ver Figura 97).

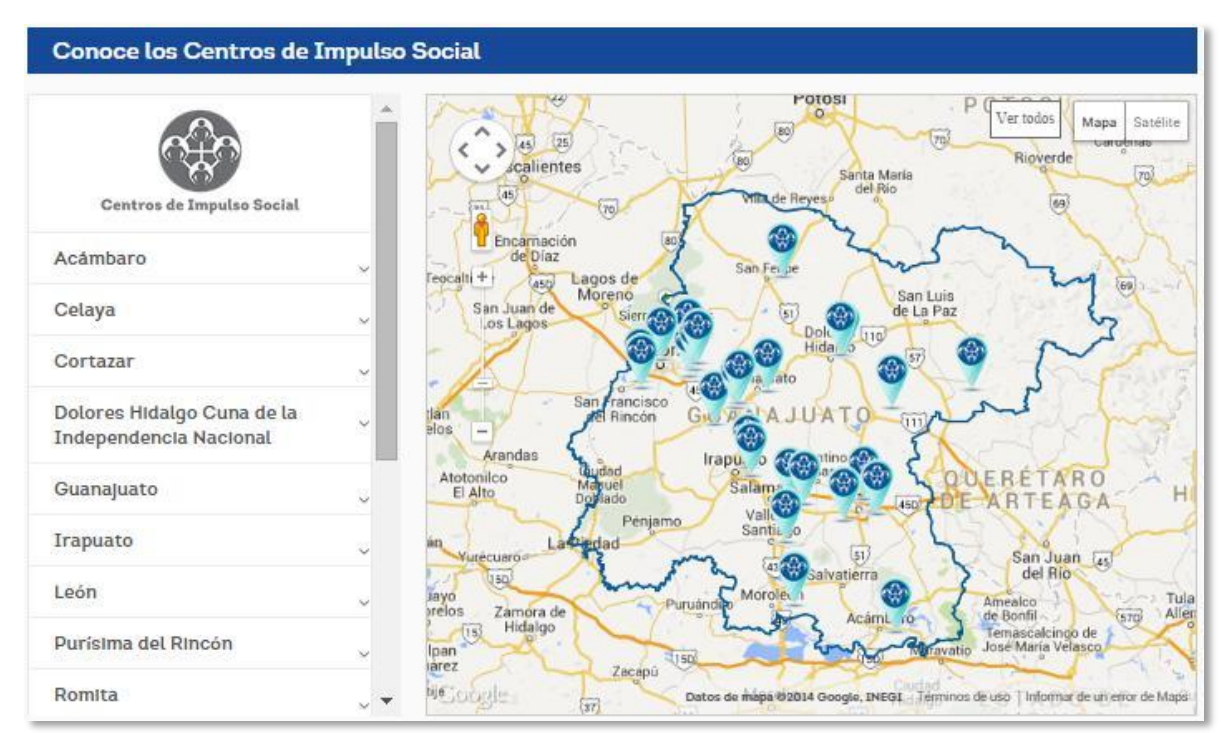

# Figura 98. Segunda parte del módulo.

En esta parte del módulo podrá ubicar físicamente los centros de cada municipio, del lado derecho encontrará una lista desplegable de los municipios donde se ubican los 27 centros, (Ver Figura 98).

#### Figura 99. Eligiendo un centro.

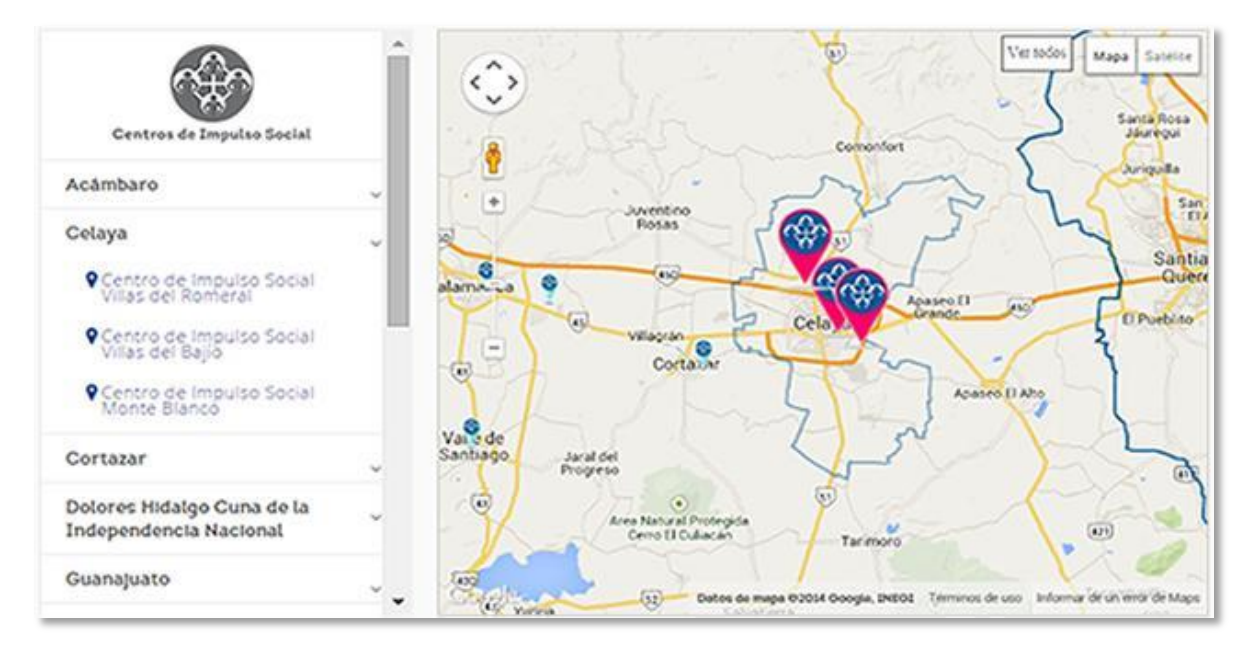

Podrá elegir el municipio de la lista vertical izquierda, haciendo uso del scroll; de clic sobre él y desplegará sus centros, al mismo tiempo que el mapa de la derecha mostrará físicamente su ubicación como se muestra en la Figura 99.

Para tener acceso al centro de interés puede elegir dar clic sobre el nombre del centro en la lista o bien pasar el mouse sobre los iconos que muestra el mapa resaltados dentro del municipio elegido, para saber el nombre de cada uno de los centros; una vez ubicado el centro de su interés, de clic sobre él para que el sistema despliegue la tercera parte del módulo donde encontrará toda la información relacionada al centro que se eligió, (Ver Figura 100).

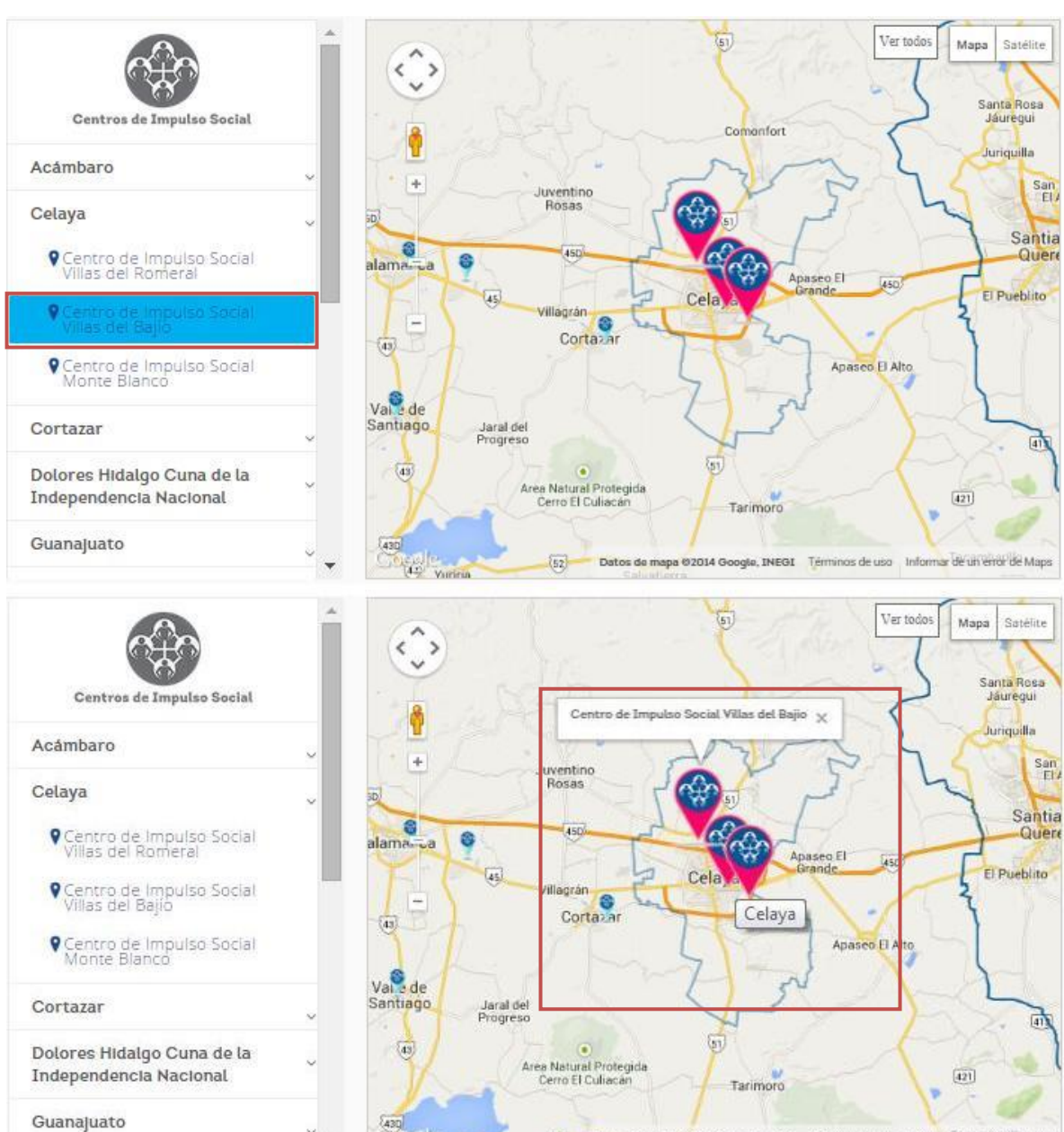

52

12

#### Figura 100. Ubicando centro dentro del mapa

Datos de mapa @2014 Google, INEG1 Términos de uso Informar de un error de Maps

Al dar clic sobre el centro el sistema mostrará la tercera parte del módulo donde podrá consultar la información relacionada al centro elegido, (Ver Figura 101).

## Figura 101. Información del centro.

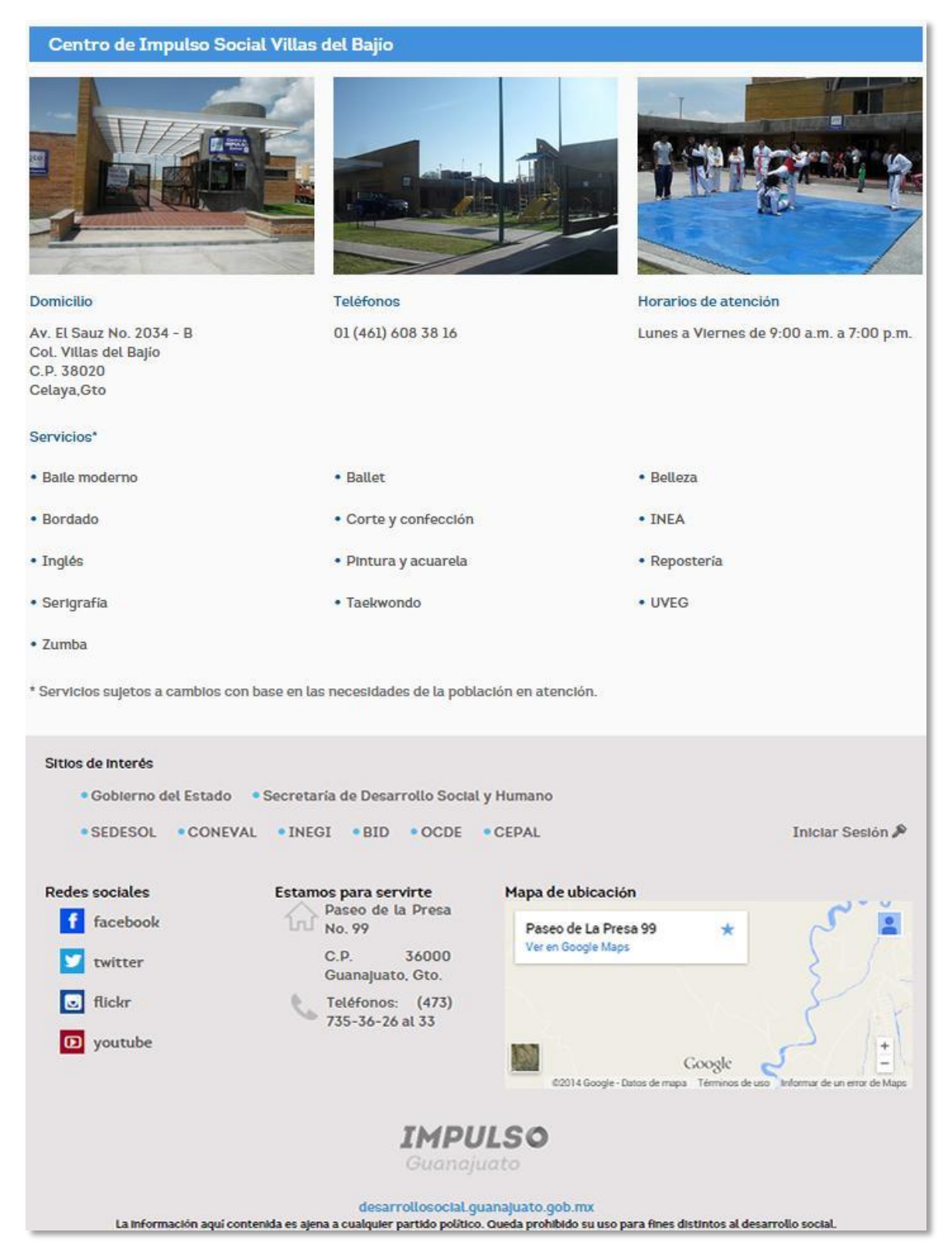

Podrá consultar las reglas de operación de los centros haciendo uso del botón Reglas de operación, el cual al ser activado desplegará una ventana emergente que muestra el documento, (Ver Figura 102).

Figura 102. Reglas de operación.

| Reglas de Operación 🛛 🛞                                                                                                    |
|----------------------------------------------------------------------------------------------------|
|                                                                                                    |
| Programa de Centros de Impulso Social para el Desarrollo Comunitario Integral                                                                           |
| Dependencia:                                                                                                    |
| Secretaria de Desarrollo Social y Humano                                                                                                    |
| Objetivo del Programa:                                                                                                    |
| El Programa tiene por objetivo la atención de la población que habita en zonas de intervención prioritaria, a través de                                 |
| Centros de Impulso Social, bajo un esquema basado en la focalización, la promoción social y la articulación, cuyo eje vertebral sea la cohesión social. |
| Vertientes:                                                                                                    |
| I. Integrar estructuras sociales participativas (redes, consejos, comités, grupos, comisiones);                                                         |
| II. Impartir talleres formativos, educativos, culturales, deportivos y de capacitación para el trabajo;                                                 |
| III. Brindar asesoria en gestión comunitaria y prevención de la salud; y                                                                                |
| IV. Diseñar y ejecutar acciones para el desarrollo comunitario de manera corresponsable.                                                                |
| Eje de Gobierno:                                                                                                    |
| Más Calidad de Vida                                                                                                    |
| Tipo de Beneficio:                                                                                                    |
| Desarrollo Integral                                                                                                    |
| Perfil Ciudadano:                                                                                                    |

De igual manera, se desea acceder a los videos de eventos en los distintos centros, de clic en el botón con este nombre y el sistema le mostrará una ventana emergente con los mismos, (Ver Figura 103).

Figura 103. Consultando videos.

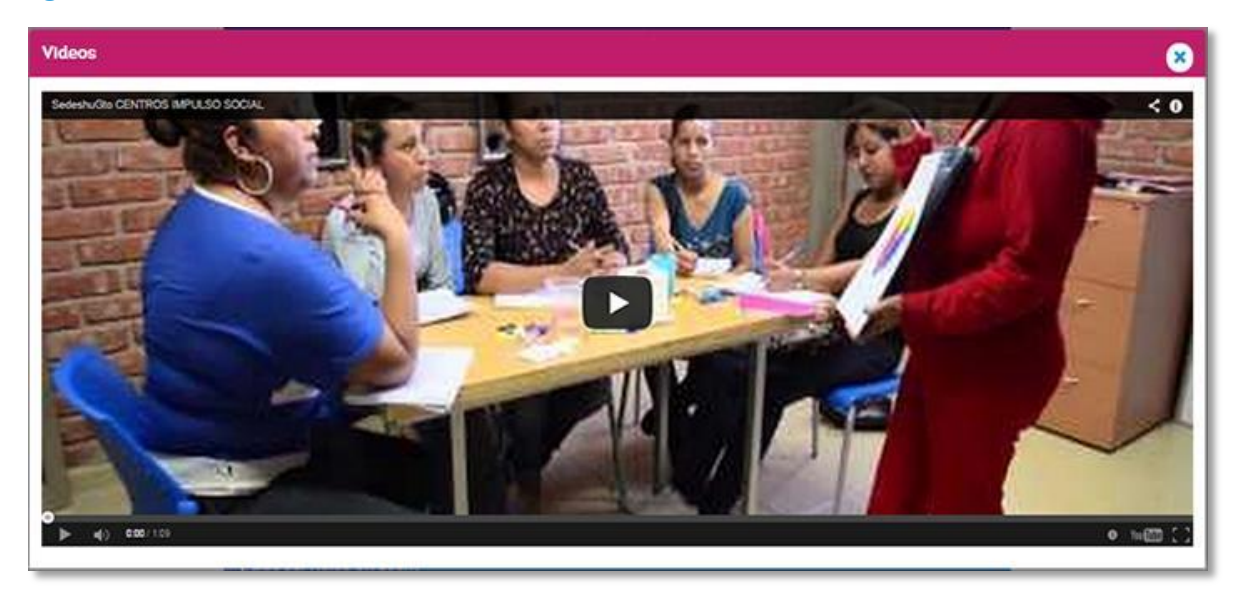

Por ultimo podrá consultar la galería de fotos haciendo uso del botón Galería, de clic sobre él para que el sistema le muestre las fotos de eventos en una pantalla emergente, (Ver Figura 104).

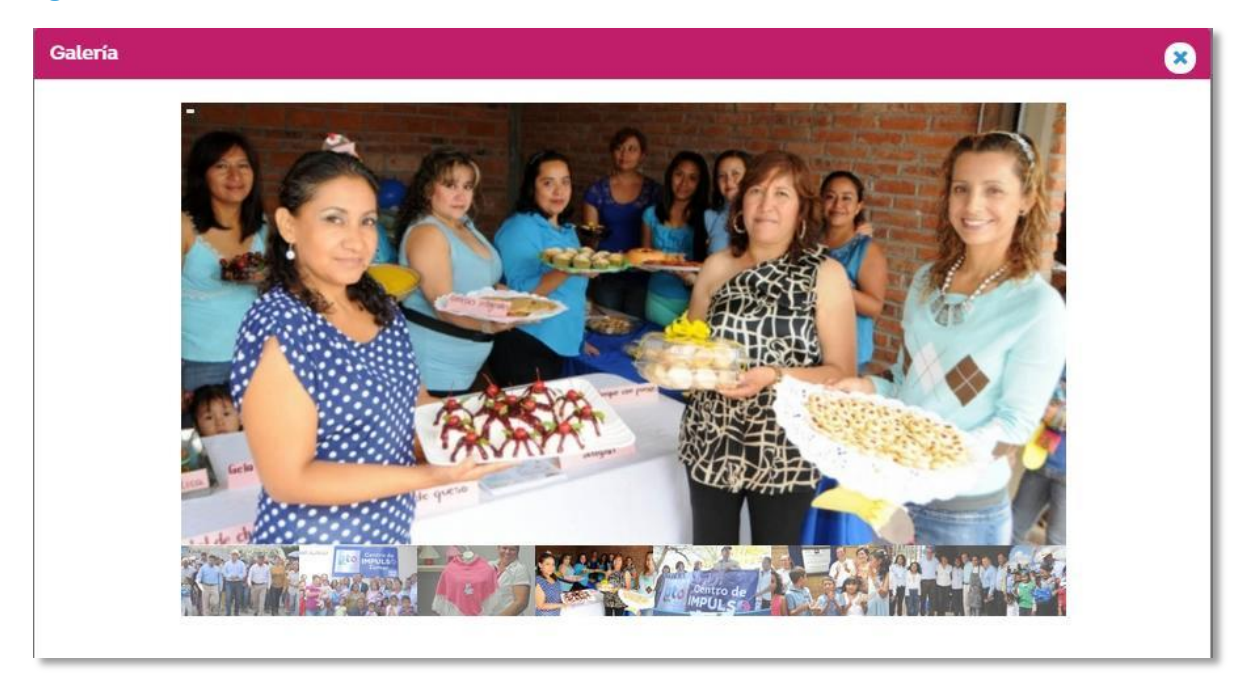

Figura 104. Galería de fotos.

# 2.23 Congreso de Programas Innovadores para Mejorar la Calidad de Vida

Para tener acceso a este módulo deberá dar clic sobre la imagen del Congreso de Programas Innovadores para Mejorar la Calidad de Vida, (Ver Figura 105).

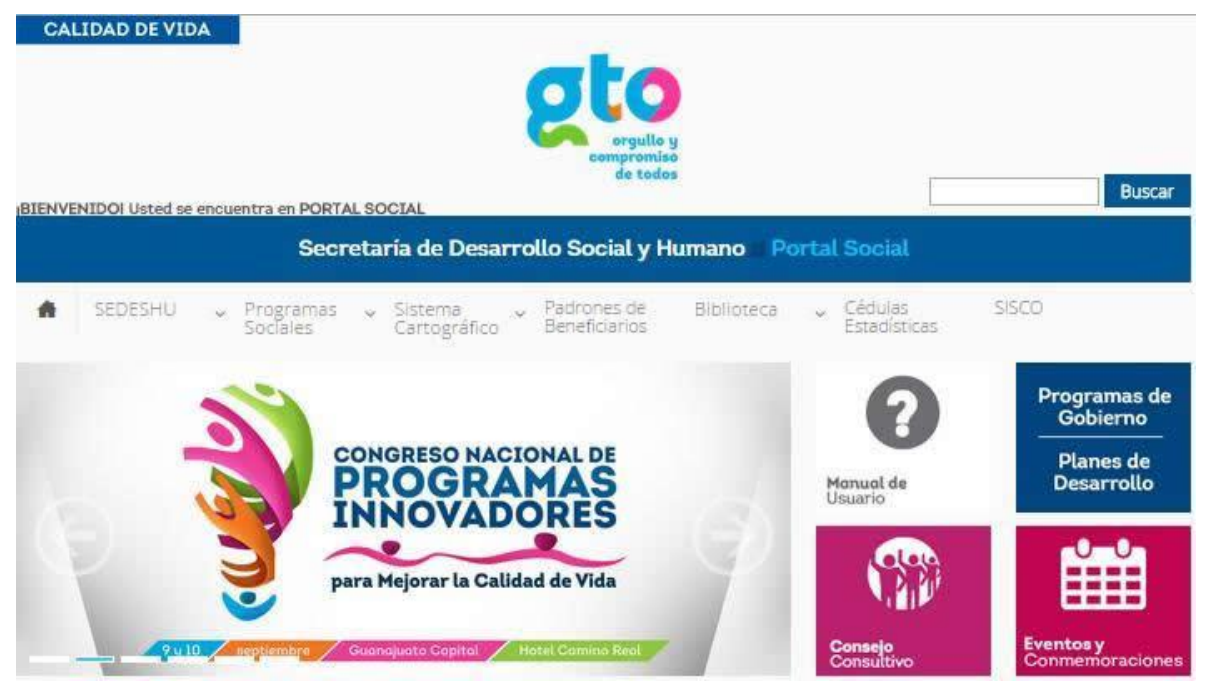

Figura 105. Congreso de Programas Innovadores para Mejorar la Calidad de Vida

El módulo contiene toda la información relacionada al congreso que se realizó el pasado mes de Septiembre del 2014 en la Ciudad de Guanajuato capital.

#### Figura 106. Contenido del módulo

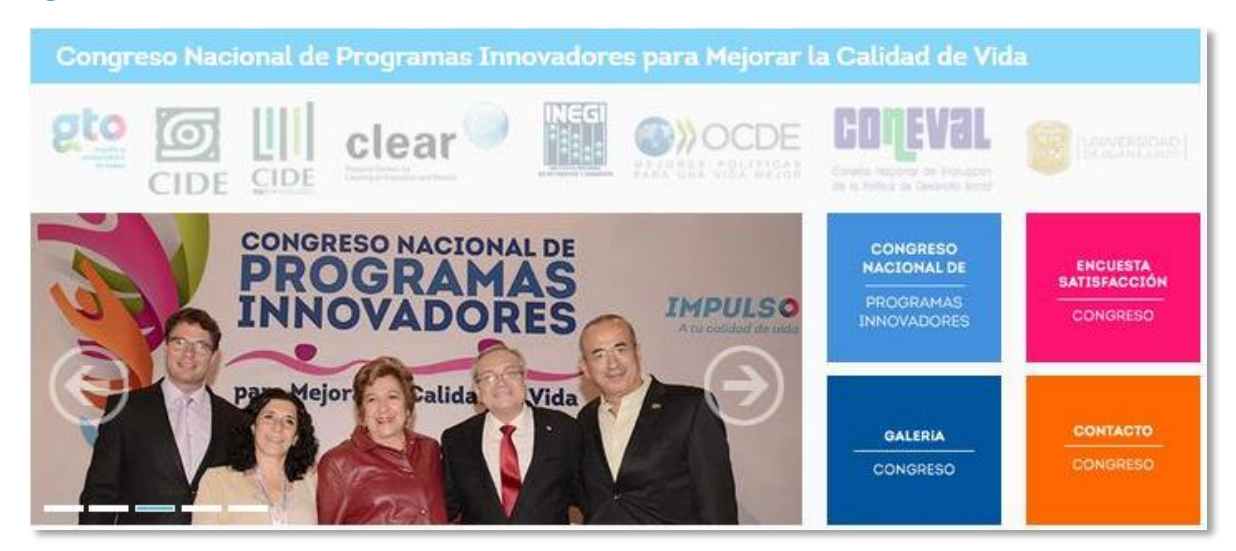

En la parte superior encontrara todos los logos de las dependencias participantes en la coordinación de dicho evento, cada logo tiene un link que lo llevará al sitio oficial de cada uno de ellos respectivamente, solo pase el mouse sobre ellos y de clic sobre el logo de su elección, (Ver Figura 107).

Figura 107. Logos con hipervínculo.

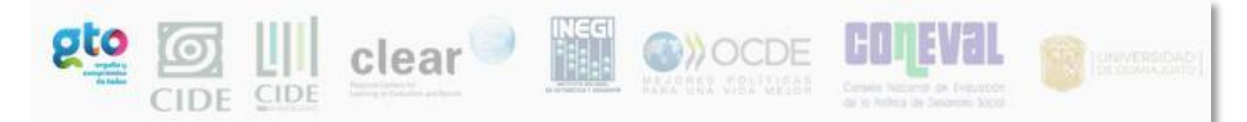

El banner giratorio muestra todas las fotos del evento, también podrá tener acceso a ellas si da clic en el botón Galería Congreso que se encuentra en la parte derecha del banner, al dar clic el sistema mostrará una ventana emergente con la galería de fotos, (Ver Figura 108).

#### Figura 108. Galería de fotos.

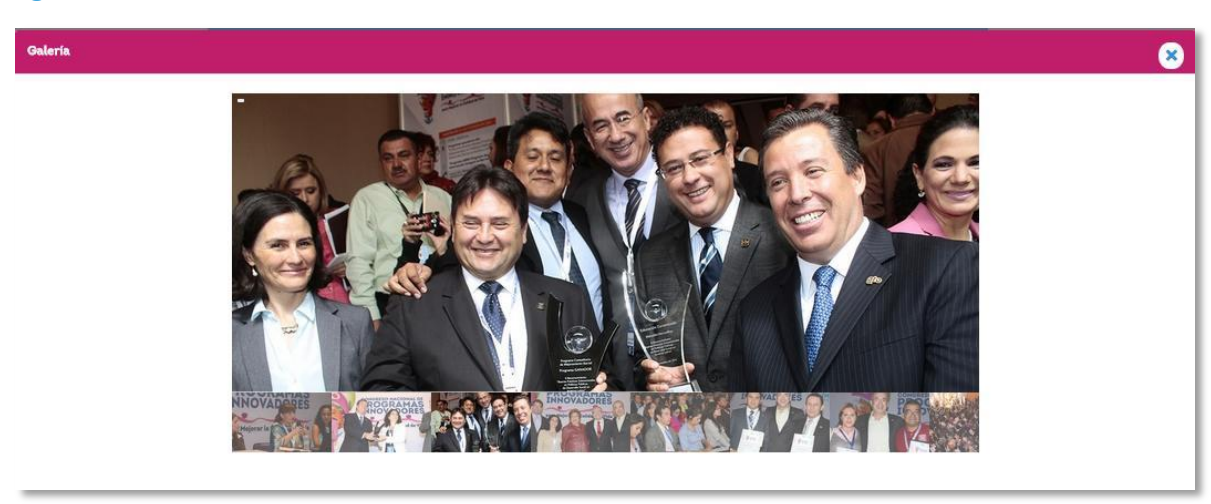

El botón Congreso Nacional de Programas Innovadores le mostrará en una ventana emergente la ficha descriptiva del evento y el programa final, los cuales podrán ser descargados y se encuentran en formato .pdf, (Ver Figura 109).

#### Figura 109. Ficha descriptiva

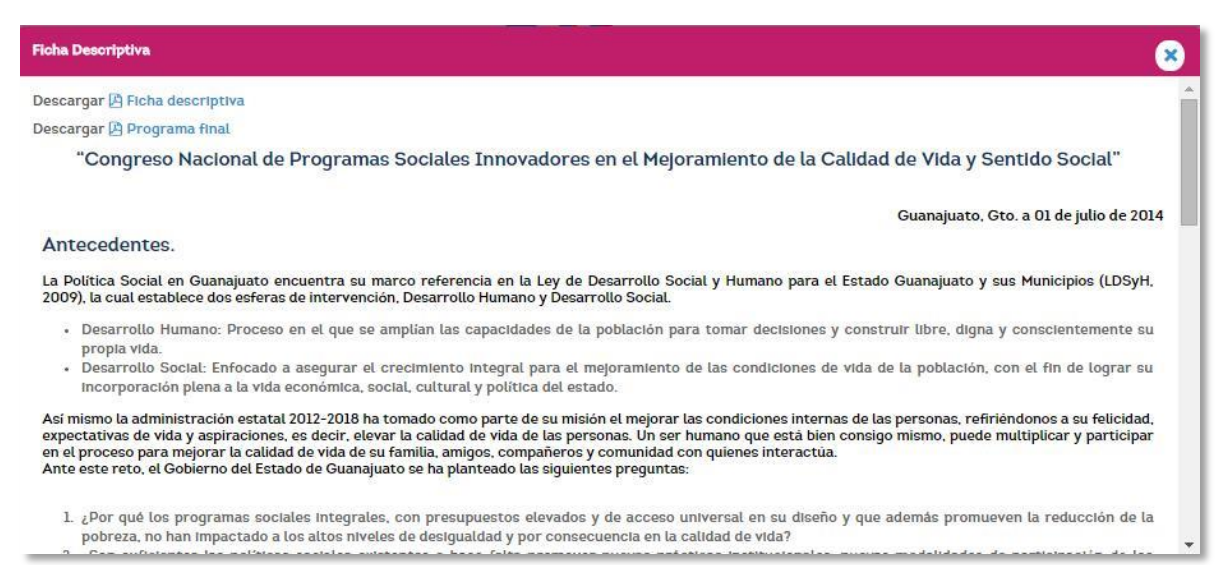

El botón de Encuesta de Satisfacción le mostrará el formulario para que deje sus comentarios sobre el evento contestando una serie de preguntas de opción múltiple y abiertas, al final del cuestionario de clic en el botón Enviar.

Por último está el botón Contacto Congreso el cual al dar clic le mostrará los datos de la persona a contactar en una ventana emergente, (Ver Figura 110).

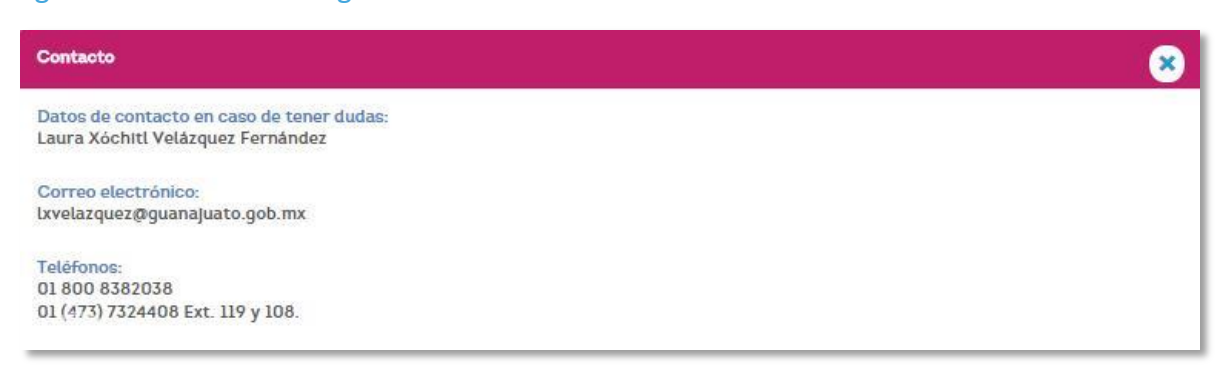

Figura 110. Contacto congreso

En la segunda parte del módulo se mostrarán todas las ponencias clasificadas por tema ordenadas alfabéticamente, cada tema contiene un circulo de lado derecho donde observará cuantas ponencias hay en cada uno de ellos. Podrá tener acceso a dichas ponencias dando clic en el tema y se desplegará el título de la ponencia, el nombre de su autor así como su currículum, (Ver Figura 111).

#### Figura 111. Ponencias clasificadas por temas.

| Ponencias                                                                                                    |   |
|----------------------------------------------------------------------------------------------------|---|
| Compromiso Cívico                                                                                                    | 2 |
| <ol> <li>Título: Cohesión Social, Libertades y Ciudadania: Una Perspectiva Teórica<br/>Autor: Dr. Jean Eddy Saint Paul<br/>Curriculum: 2014_UG_Saint_Paul _Jean_Eddy.pdf<br/>Ponencia: 2014_UG_Cohesion_social_libertades_y_ciudadania.pdf<br/>Título: Participación de la sociedad civil organizada en políticas públicas<br/>Autor: Mtra. Lorena Cortés Vázquez<br/>Curriculum: 2014_CEMEFI_Cortes_Vazquez_Lorena.pdf<br/>Ponencia: 2014_CEMEFI_Participacion_de_la_sociedad_civil_organizada_en_políticas_publicas_1.pdf         </li> </ol> |   |
| Comunidad                                                                                                    | 3 |
| <ul> <li>Desarrollo Regional desde la Perspectiva de la Política Social</li> </ul>                                                                                                    | 1 |
| <ul> <li>Educación y Calidad de Vida</li> </ul>                                                                                                    | 3 |
| <ul> <li>Herramientas de Apoyo para la Gestión de Programas</li> </ul>                                                                                                    | 3 |
| Implementación de Políticas Sociales en Gobiernos Estatales                                                                                                    | 3 |
| Índice para una Vida Mejor                                                                                                    | 1 |

En la última parte del módulo se encuentra un video de una de las ponencias celebradas en el congreso, también se encuentran los logos de los patrocinadores los cuales también contienen un link su sitio oficial, (Ver Figura 112).

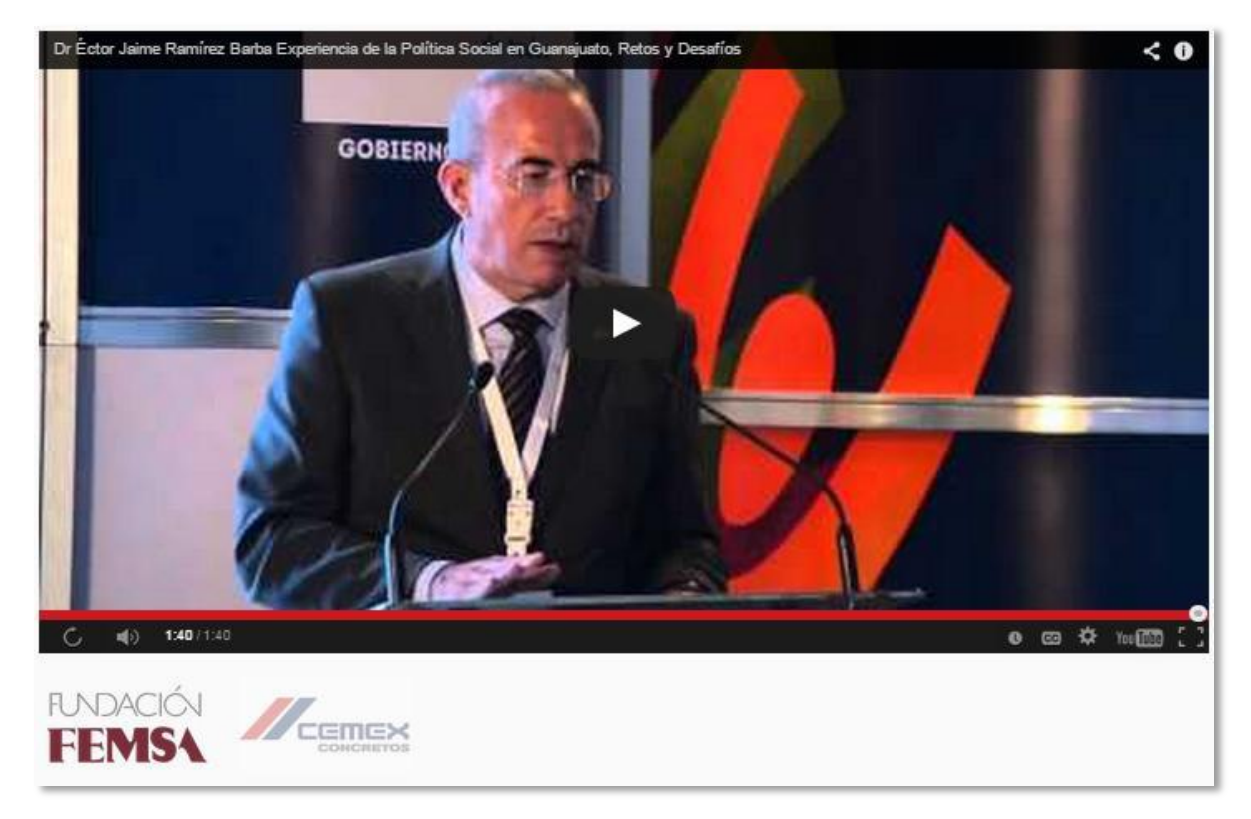

Figura 112. Video de ponencia y patrocinadores

# 2.24 Alerta Amber

En el Portal Social podrá consultar el módulo de Alerta Amber, el cual es una asociación voluntaria entre instituciones pública de los tres órdenes de gobierno, sociedad y medios masivos de comunicación.

Amber es un sistema de alerta inmediata que se realiza por medio de una red estatal y nacional que rápidamente enlaza las autoridades, organizaciones de la sociedad civil, ciudadanos y medios masivos de comunicación para localizar desaparecidos menores de 18 años.

Para entrar a el de clic sobre el logo del mismo nombre que se encuentra en la página principal de nuestro sitio, (Ver Figura 113).

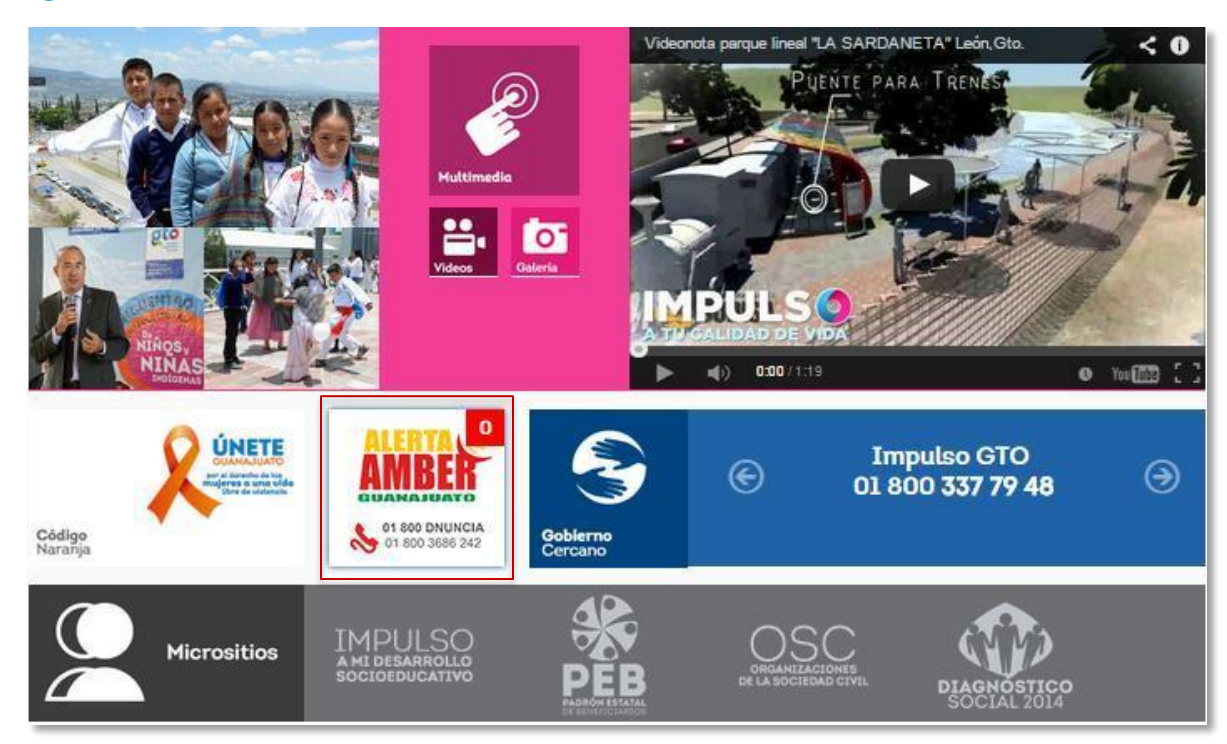

Figura 113. Alerta Amber

Una vez que de clic en el botón el sistema le mostrara el módulo de Alerta Amber, (Ver Figura 114).

En la parte superior del módulo se encontrará la descriptiva del mismo, así como el logo de la Alerta Amber Guanajuato y sus teléfonos para denunciar casos, al dar un clic lo llegará a la página de la Procuraduría General de Guanajuato.

En la parte media del módulo podrá ver un video preventivo para concientizar la importancia de estar siempre atentos a lo que sucede en nuestro entorno y poder así emitir una alerta cuando sea necesario.

Los botones que se encuentran del lado izquierdo del video nos sirven para clasificar y mostrar los tipos de alertas que actualmente se encuentran activas.

#### Figura 114. Contenido del módulo

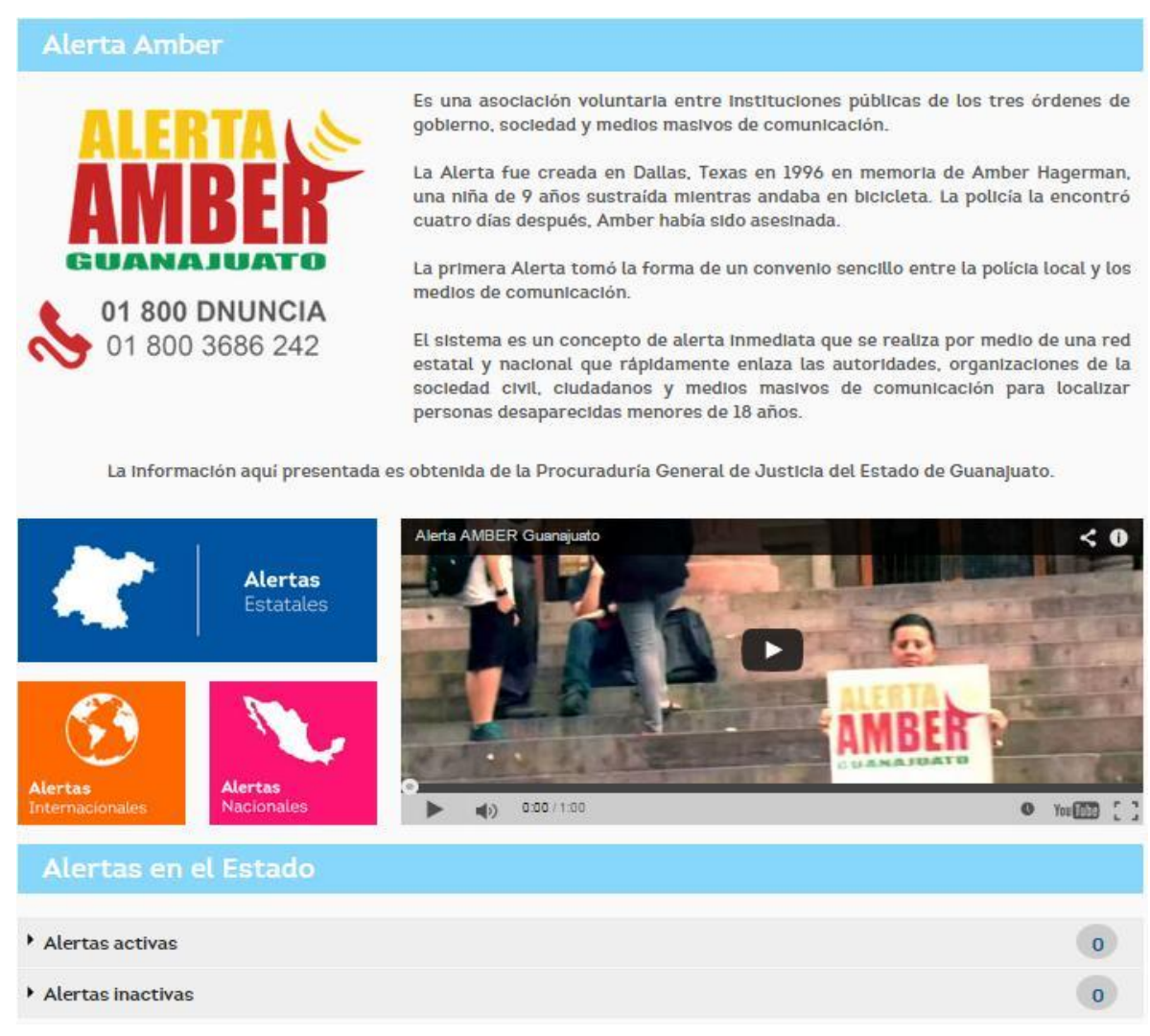

Las alertas que podrá observar en el módulo son a nivel estado, nacional e internacional; de clic en cualquiera de los botones y el sistema le mostrará la información en la parte inferior del módulo, en el cintillo azul se mostrará el tipo de alerta y debajo de esto las alertas activas e inactivas, colocándose el número total de cada una en un círculo en la parte derecha, (Ver Figura 114).

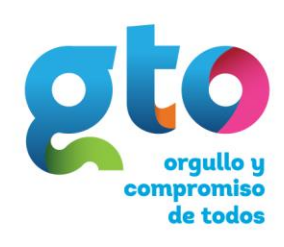

Secretaría de Desarrollo Social y Humano

# 3. Glosario

UNGOBIERNOCON ROSTRO HUMANO Y SENTIDO SOCIAL

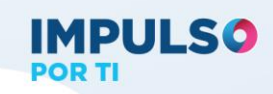

## Tabla 2. Glosario

| Término | Significado                                                |
|---------|------------------------------------------------------------|
| SIG     | Sistema de Información Geográfica                          |
| INEGI   | Instituto Nacional de Estadística y Geografía              |
| ZAP     | Zonas de Atención Prioritaria                              |
| AGEB    | Área Geoestadística Básica                                 |
| PEB     | Padrón Estatal de Beneficiarios                            |
| SEDESHU | Secretaría de Desarrollo Social y Humano                   |
| OSC     | Organizaciones de la Sociedad Civil                        |
| SEDESOL | Secretaría de Desarrollo social                            |
| CONEVAL | Consejo Nacional de Evaluación de la Política de           |
|         | Desarrollo Social                                          |
| BID     | Banco Interamericano de Desarrollo                         |
| OCDE    | Organización para la Cooperación y Desarrollo<br>Económico |
| CEPAL   | Comisión Económica para América Latina                     |
| OSC     | Organizaciones de la Sociedad Civil                        |
| FAIS    | Fondo de Aportación para la Infraestructura Social         |
| SISCO   | Sistema de inversión Social y Control de Obras             |
| IPLANEG | Instituto de Planeación del Estado de Guanajuato1          |